FROM THE DESK OF

Amy Tucker, MD, MHCM, Chief Medical Officer, Upstate University Hospital Associate Dean for Clinical Affairs, College of Medicine

### September 11, 2023

PS A

UNIVERSITY HOSPITA

### An Update on Masking Policy

Three weeks ago, Upstate established a masking policy to address the rise in COVID cases in both staff and inpatients. The current masking policy for the last three weeks has achieved the desired goals of:

- 1. Reducing the number of staff out-of-work due to COVID
- 2. Reducing hospital-based COVID clusters
- 3. Reducing the operational impact of COVID clusters

Based on the above outcomes, Upstate is de-escalating the current policy of mandatory masking.

Effective immediately, at both Upstate University Hospital and Upstate Community Hospital, masks are required by Upstate staff and visitors for all direct patient encounters.

Upstate appreciates your compliance and asks that you use good judgement in helping to maximally protect our patients and each other.

### **AMION Security Update and Account Information**

### **By Shelley White**

Amion recently updated their sign on process for added security. Users will be prompted to create an account. For more information on how to do this, please visit: <u>2023-amion-doximity.pdf (upstate.edu)</u> or watch this brief <u>video</u>.

### **Toxicology Coverage**

### By Dr. Vincent Calleo

There will be no Toxicology consults available from 9/27/23 through 10/2/23. Please call the Upstate New York Poison Center (1-800-222-1222) with any cases that require assistance from a toxicologic perspective, and the Poison Center will give recommendations on patient care.

### **Notification of Upcoming EPIC Care Ambulatory Changes**

### By Nancy Walklett

We would like to change our culture from assigning blame to tracking reasons behind cancellations and use the information to drive quality initiatives and operational changes to improve patient access to care.

Effective Monday October 2, 2023, Epic Ambulatory users will see a new list of cancellation codes when scheduling or rescheduling patients.

# IMMEDIATE ACTION REQUIRED PRIORITY BUT NOT FOR IMMEDIATE ACTION FOR INFORMATION; UNLIKELY TO REQUIRE ACTION

#### FROM THE DESK OF

Amy Tucker, MD, MHCM, Chief Medical Officer, Upstate University Hospital Associate Dean for Clinical Affairs, College of Medicine

# UNIVERSITY HOSPITAL

### September 11, 2023

### New list

1. Error

### 2. Patient (7)

- a. Canceled Via MyChart (link to patient)
- b. Canceled Via automated reminder system (link to patient)
- c. Deceased (link to patient)
- d. Oncology Treatment Plan Changes (link to patient)
- e. Patient-safety (IV access/infiltrate, labs out of range, noncompliance with plan of care...)
- f. Patient-availability (late arrival, transportation, weather, illness, hospitalization...)
- g. Patient- other, please comment

### 3. Office (4)

- a. Office-Patient discharged
- b. Office-Prep/med/results unavailable/incomplete related to office/provider
- c. Office-Room/Resource Maintenance or availability (interpreter, equipment, flood...)
- d. Office-other, please comment

#### 4. Provider (3)

- a. Provider- Illness (includes COVID-19)
- b. Provider-Personal (Vacation, family obligation)
- c. Provider- Professional (Surgery, ED, education, conference, meeting)

**Overview of Feature/Changes:** Recommendations developed by representatives from private and provider-based sites, support services and patient access at the request of the Ambulatory Quality Governance Committee to improve the quality and consistency of data collection.

#### Benefits of the new codes

- Facilitates consistent and accurate documentation by reducing our current cancellation codes from thirty-five to fifteen.
- User friendly search feature linking each code to the general categories of patient, office or provider by a category prefix or synonym.
- Focus on global needs based on source and general category vs specific reason.
- Detailed codes, most often used at the department level, can still be tracked and reported using the comments field. *Managers should educate and encourage staff to populate comments with consistent wording to meet department specific needs and ease of reporting.*

ERT — IMMEDIATE ACTION REQUIRED PRIORITY BUT NOT FOR IMMEDIATE ACTION FOR INFORMATION; UNLIKELY TO REQUIRE ACTION

FROM THE DESK OF Amy Tucker, MD, MHCM, Chief Medical Officer, Upstate University Hospital Associate Dean for Clinical Affairs, College of Medicine

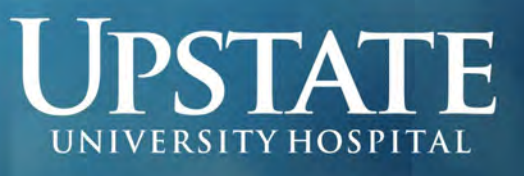

### September 11, 2023

We realize there are items on the list that cannot be avoided (e.g., provider or patient illness) but are still attributed to the category for which they fall in.

The Epic team will provide additional notifications and information as we get closer to go live.

### Newborn Screening for Congenital Cytomegalovirus

### Sent on behalf of the New York State Department of Health...

The New York State Department of Health announced that as of mid-September 2023 (specific date TBD) all babies will be screened for congenital cytomegalovirus (cCMV).

The New York State Newborn Screening Program was recently awarded a contract from the *Eunice Kennedy Shriver* National Institute of Child Health and Human Development (NICHD) to provisionally add cCMV to its screening panel for a period of one year. The free testing will be conducted during a baby's routine newborn screening.

Babies who screen positive for cCMV will be referred to Infectious Disease specialists across the state for follow-up and evaluation. Parents may <u>opt out</u> of having the screening results recorded in their baby's newborn screening report.

The Newborn Screening Program held a virtual informational webinar about the new cCMV screen on Friday, September 8, for medical providers, hospital staff and birth attendants from around New York State. The slides and the webinar will be posted on the <u>Newborn Screening Program's website</u> following the live presentation. A 'Frequently Asked Questions' document will be compiled and posted to the website as well.

For questions regarding the new screen for cCMV, please contact the Newborn Screening Program using the following means:

Email: <u>cmvnbs@health.ny.gov</u> Phone: 518-473-7552 Website: <u>www.wadsworth.org/newborn</u>

### **Prescription Monitoring Program (PMP) Data Submission Instructional Videos**

Sent on behalf of the New York State Department of Health (NYS DOH) Health Emergency Response Data System (HERDS)...

Instructional videos for the New York State Prescription Monitoring Program (PMP) Data Collection Tool are available.

These videos give online guidance in the use of various features and functions of the PMP Data Collection Tool and data submission process.

The training series covers the following topics related to the electronic submission of controlled substance prescription data:

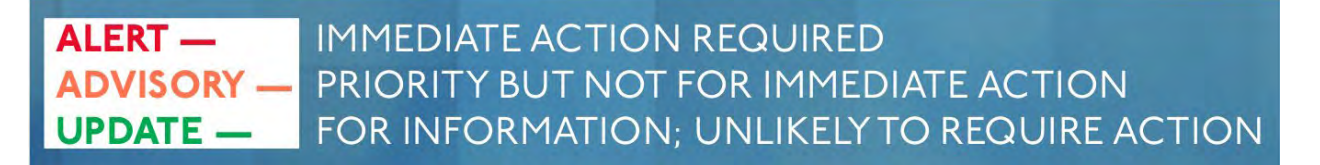

FROM THE DESK OF

Amy Tucker, MD, MHCM, Chief Medical Officer, Upstate University Hospital Associate Dean for Clinical Affairs, College of Medicine

# UNIVERSITY HOSPITAL

### September 11, 2023

- Reporting Requirements
- Getting Access to the NYS Health Commerce System Training for Pharmacies
- Getting Access to the NYS Health Commerce System Training for Practitioners
- Data Submission
- Submission Status Review
- Reviewing Submitted Records
- Error Correction

Links to the instructional videos can be found on the <u>NYS Bureau of Narcotic Enforcement Electronic Data Transmission</u> webpage. Additional information is also available in the Submitters Guide to Electronic Data Transmission – Updated September 2022 (attached).

### **Urinary Susceptibilities**

### By the Antibiotic Stewardship Committee

Cefazolin must be used to extrapolate susceptibility for oral cephalosporins in the treatment of uncomplicated Urinary Tract Infections (UTIs) due to *E. Coli, K. pneumoniae*, and *P. mirabilis*. Cefazolin, NOT ceftriaxone, predicts results for the following oral antimicrobial agents: cefaclor, cefdinir, cefpodoxime, cefprozil, cefuroxime and cephalexin. However, when cefazolin is used as a surrogate it may overcall resistance to cefdinir, cefpodoxime, and cefuroxime. Therefore, additional susceptibility is available for cefpodoxime, if requested, but is not routinely performed by Microbiology. Additional susceptibility requests will take time to perform and must be considered upon making this request.

### **Clinical Documentation Improvement (CDI) Tip for September 2023**

By the CDI Physician Advisory Group

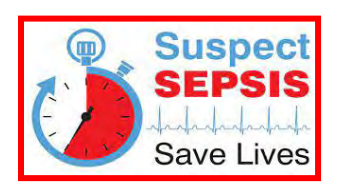

Sepsis documentation and protocolized management are streamlined at Upstate by creation and the use of the Sepsis Note Writer & Sepsis Order Set! Use these tools to ensure rapid identification, assessment, and intervention in patients with sepsis to promote optimal outcomes. Please see attached Tip Sheet. For questions, please contact the CDI Hotline at 315-464-5455.

### Coffee with the CMO

All Upstate physicians, APPs, and clinical staff are invited to join me for "Coffee with the CMO" at 7:30 am on:

| September 29, 2023 | Nappi Wellness Institute         | Room NWI 2153    |
|--------------------|----------------------------------|------------------|
| October 24, 2023   | Cancer Center Conference Room    | Room C1076 A/B/C |
| November 28, 2023  | Community Hospital Classroom A&B | Room CC0256      |

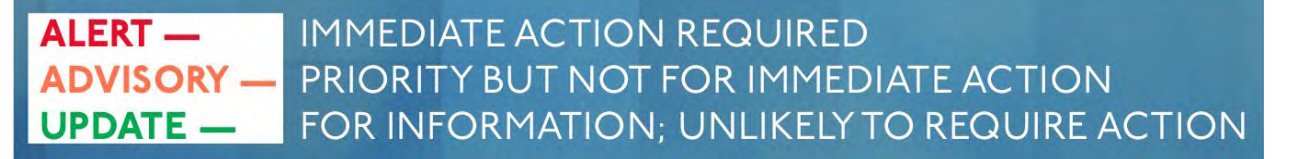

FROM THE DESK OF Amy Tucker, MD, MHCM, Chief Medical Officer, Upstate University Hospital Associate Dean for Clinical Affairs, College of Medicine

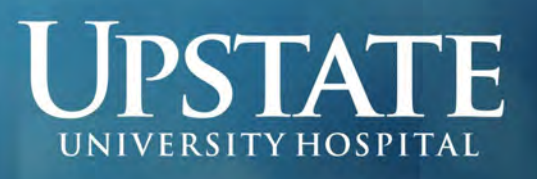

### September 11, 2023

The format is Q&A. Coffee and breakfast snacks will be provided. Mark your calendar and email Darcy DiBiase, Primary Care Liaison, at <u>DiBiaseD@upstate.edu</u> to reserve your spot!

### **Primary Care Education Session: Referrals for Cardiac Testing** By Darcy DiBiase

Please join our guest, Andrew Weinberg, DO from the University Cardiovascular Group of Liverpool/Fayetteville for a virtual conference on Wednesday, September 13, from 12:15 pm – 1 pm, to learn more about cardiac testing including echos, stress testing and Holter/event monitors – just for Primary Care Providers. Please use the following link to access this conference: <u>https://upstate.webex.com/upstate/j.php?MTID=mc2c2a3d67d1add0e61908eefe1fddecc</u>

Primary Care Education sessions are held virtually on the second Wednesday of the month, from 12:15 pm – 1 pm, and are specifically designed for Upstate Primary Care Providers. Presenters offer a short clinical presentation with opportunities for questions and discussion. In addition, we review when and how to make the most efficient referral to improve patient care. These are not CME credit-bearing activities but are vital opportunities to connect with your Upstate colleagues and expand your knowledge as a patient care provider.

Future presentations (each with a unique link) include:

| October 11, 2023  | PSA Testing and Treatment Options                                       |
|-------------------|-------------------------------------------------------------------------|
| November 8, 2023  | Connect Care at the Nappi Wellness Institute for Primary Care Providers |
| December 13, 2023 | Advanced Treatment Options for Urinary Incontinence                     |

### **Emergency Medicine Grand Rounds**

### By Dr. William Paolo

The Department of Emergency Medicine will host a Grand Rounds presentation on <u>Thursday</u>, **October 19, 2023** from **12 pm – 1:30 pm** in the **Weiskotten Hall 9<sup>th</sup> Floor Auditorium**. Dr. Brian Zink, Senior Associate Dean for Faculty and Faculty Development at the University of Michigan Medical School and Professor and Senior Associate Chair for Faculty Development for the Department of Emergency Medicine at the University of Michigan Hospital will present "Anyone, Anything, Anytime – A History of U.S. Emergency Medicine." Pizza and beverages will be served. Please see the attached flyer for details.

#### **INMEDIATE ACTION REQUIRED ISORY – ATE – INMEDIATE ACTION REQUIRE ACTION** FOR INFORMATION; UNLIKELY TO REQUIRE ACTION

FROM THE DESK OF Amy Tucker, MD, MHCM, Chief Medical Officer, Upstate University Hospital Associate Dean for Clinical Affairs, College of Medicine

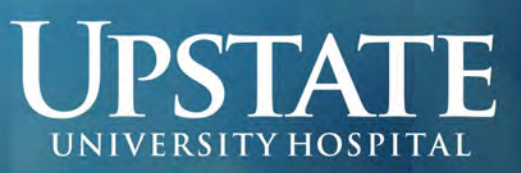

### September 11, 2023

### **Exceptional Teacher Recipient for September 2023**

By Dr. Lawrence Chin

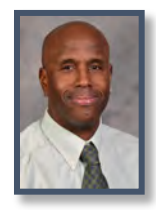

George Stanley, MD, an assistant professor of Obstetrics and Gynecology at Upstate Medical University, is the September 2023 recipient of the <u>Exceptional Moments in Teaching Recognition</u>. Honorees are selected via student assessments from courses and clerkships. Recognized teachers – including medical faculty, residents, nurses, and other educators – are those who challenge students and provide an exceptional learning experience.

Comments from Dr. Stanley's students:

"Dr. Stanley always went out of his way to check on students during the OBGYN clerkship. After a delivery or C-section procedure, he would always debrief with us about what we saw, the steps he took and how we felt. Throughout the clerkship he also gave us various lectures that were engaging, funny, and informative. His enthusiasm, positivity kindness, and humor encouraged me to do my very best on the clerkship and beyond. Dr. Stanley is an excellent teacher and role model!"

"I really enjoyed Dr. Stanley's lecture relating to poverty, homelessness, and women's health. I learned a lot during this lecture, and he also shared ways that we could be involved in the community to help create a more equitable country."

"Dr. Stanley was always transparent with his expectations and always willing to educate any chance he got. He offered an abundance of learning opportunities and always set us up for success before we had to experience or be involved in patient care. His kindness and demeanor with patients were inspiring and his dedication to ensuring everyone around him was acknowledged and tended to (faculty and patients alike) was unique and very pleasant. He carries the roles of clerkship director, physician, and teacher very well, and facilitated the best learning environment we could ask for."

### **Welcome New Clinicians!**

Please join me in offering a warm welcome to the following new clinicians at Upstate Medical University:

ANESTHESIOLOGY Rebecca Reeves, DO

#### MEDICINE

Sanober Jamali, MBBS David Koldin, PA Tumelo Moleko, MD Robert Shaffer, MD Cynthia Taub, MD Jay Watsky, MD

**NEUROSURGERY** Jonathan Miller, MD

#### **OB/GYN**

Jerry Caporaso, MD Birx Nolan, MD

#### OTOLARYNGOLOGY

Kiranya Arnold, MBBS Jeffrey Dorrity, MD

PEDIATRICS Kathleen Ennis, NP

**PSYCHIATRY** Sunny Aslam, MD PSYCHIATRY (cont.) Soojae Hollowell, MD Peter Karandeyev, NP

RADIOLOGY David Blood, MD Safet Lekperic, MD Thomas Orsini, MD

SURGERY Phuoc Le Nguyen, MD

ALERT — IMMEDIATE ACTION REQUIRED ADVISORY — PRIORITY BUT NOT FOR IMMEDIATE ACTION FOR INFORMATION; UNLIKELY TO REQUIRE ACTION

FROM THE DESK OF Amy Tucker, MD, MHCM, Chief Medical Officer, Upstate University Hospital Associate Dean for Clinical Affairs, College of Medicine

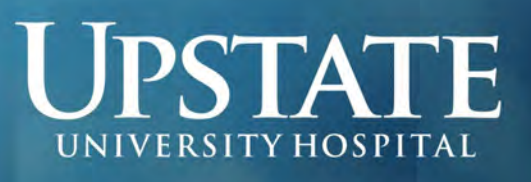

### September 11, 2023

### **Outstanding Physician Comments**

### Comments from grateful patients receiving care on the units and clinics at Upstate:

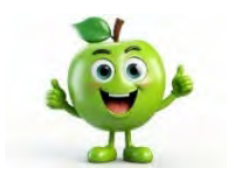

Adult Hematology Oncology: Dr. Rahul Seth – very caring and honest about my cancer and treatment. Dr. Rahul Seth and his team were fabulous. Thank you so much.

Adult Medicine: Dr. Lynn Cleary explains everything.

**Breast Care Center:** I like that **Dr. Lisa Lai** uses paper results/tests and writes or draws on the important points. That helps me to understand and retain better especially considering that anxiety doesn't work with memory.

**Breast Care at CC POB: Dr. Jayne Charlamb** is always prepared, aware of my personal and family needs, compassionate, and knowledgeable. I am very thankful for her care. **Dr. Jayne Charlamb** made it a point to go find and talk with the radiologist regarding her recommendation and came back to discuss that with me.

**ED at Community: Dr. Derek Cooney** was amazing. **Dr. Derek Cooney** was very concerned with finding a resolution to my health issues I was having. Loved **Dr. Christian Knutsen. Dr. Kelsey Stack** and the two residents who worked on me explained everything and were very caring. **Dr. Thomas Weidman** was hands down the best ER physician I have ever came across. Not only was he thorough, he explained everything thoroughly. I only had to speak to him once in regard to ANY issue I was having. He addressed everything by HIMSELF. His bedside manner blew me away (10/10). I would recommend him to take care of ANY patients! I would trust him with myself AND any family member of mine! Thank you, again, **Dr. Thomas Weidman**. You are amazing and I will never forget you.

**ENT: Dr. Mark Arnold** communicated findings beautifully. We left the office positive with a well understood plan.

ENT at Community: Dr. Mitchell Gore was reassuring about seeing me in the future should I develop new problems.

Family Medicine: Dr. Clyde Satterly – treats me with respect and understanding. I continue to receive, kind, thorough, and excellent care from Dr. Rupali Singla.

**Family Medicine at Community:** I am very happy to have **Dr. Bushra Atta ur Rehman** as my doctor. She is very thorough and listens to you when you talk to her. She also gives good advice and shows concern. **Dr. Bushra Atta ur Rehman** is a great doctor and shows that she cares for her patients. **Dr. Paula Brooks** is an excellent physician. **Dr. Igor Kraev** has never talked down to me, never used words I didn't comprehend, and he's the only PCP that I remember calling me at home (twice) to explain lab results. He is wonderful. He takes the time to listen to you without making you feel rushed.

**GYNONC MI: Dr. Paul Aridgides** – wonderful doctor, always makes me feel comfortable and welcome. **Dr. Paul Aridgides** – friendly, comforting, intelligent. I have always had a good experience with **Dr. W Douglas Bunn** and his staff. **Dr. Mary Cunningham** and her staff are great. They make you feel at ease. They answer all your questions and listen to your concerns. **Dr. Mary Cunningham** is excellent and knowledgeable.

Inclusive Health Services: Dr. Elizabeth Asiago-Reddy – this outstanding doctor is fighting her own personal battle and

### ALERT — ADVISORY — UPDATE — IMMEDIATE ACTION REQUIRED FOR INFORMATION; UNLIKELY TO REQUIRE ACTION

FROM THE DESK OF Amy Tucker, MD, MHCM, Chief Medical Officer, Upstate University Hospital Associate Dean for Clinical Affairs, College of Medicine

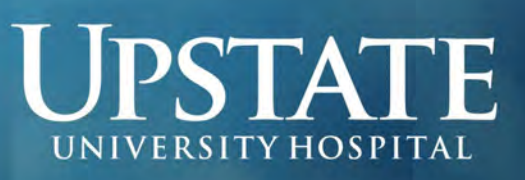

### September 11, 2023

never ever stops her concern and care of her patients. I love her and use her strength to my own and I'm unstoppable! Please take care of **Dr. Elizabeth Asiago-Reddy**, she is irreplaceable!! **Dr. Angana Mahapatra** was incredibly kind and patient. Very knowledgeable and I truly felt that she had my best interest at heart.

Joslin Center for Diabetes: Dr. Roberto Izquierdo is the best! Dr. Roberto Izquierdo is wonderful. He is so kind, caring, patient, and knowledgeable. Dr. Roberto Izquierdo is wonderful. He explains everything clearly and takes the time to give you a thorough examination. He explains everything and answers all my questions with great patience. Dr. Nisha Patel is kind, knowledgeable, and cares about her patients. She listens to any concerns I had and explains answers to all of my questions. Dr. Jason Sloane – kind, considerate, very knowledgeable, an asset to Joslin. Dr. Jason Sloane is very kind, thorough, and knowledgeable. He is an amazing person and professional. I would recommend him to any family member or friend so they too could have the excellent care from him and that team. Dr. Jason Sloane takes a holistic approach to care. He listens even more than asking questions. Dr. Jason Sloane was extremely helpful with answering questions/concerns that I had. Dr. Jason Sloane was excellent, professional, and explained my options with risks. Dr. Ruth Weinstock is the best! I am so lucky to have her on my Care Team!

**Multidisciplinary Programs Cancer Center: Dr. Michael Archer** – very caring. **Dr. Mark Marzouk** and his resident were both wonderful – attentive, informative, caring, etc. I have been impressed with **Dr. Joseph Valentino** and his staff, as well as everyone at Upstate! **Dr. Joseph Valentino** – informative, answered our questions, knowledgeable, and caring.

**Pulmonology Clinic:** Dr. Sanchit Panda was outstanding. He explained everything to myself and my mother. We felt comfortable talking to him about everything. Even has a great sense of humor.

**SUNY Upstate – Virtual: Dr. Barbara Feuerstein** is wonderful. She is always attentive and ready to help me with any questions or issues I may have! **Dr. Lisa Lai** – appreciated her patience. I was so impressed with **Dr. Kathryn Scott**. She treated my child exactly as I presume, she would her own child. She included me in the decision and explained the intricacies of the diagnostic challenges. **Dr. Jianghong Yu** is a very thoughtful and compassionate doctor.

Surgery – UH: Dr. Michael Costanza is an excellent physician. I'm extremely pleased with and grateful for his care. Dr. Crystal Whitney – top notch in listening, explaining, collaborating, and providing important information. Excellent bedside skills and caring. Dr. Crystal Whitney – excellent communication skills, collaboration and compassion in addressing my medical and emotional needs. I felt like she was an ally in my care, not dictating my care. She was very knowledgeable and helpful in understanding my issues and what would be best practice and explained it very well.

Surgical Subspecialties at CC: Dr. Jeffrey Albright – very good bedside manner. Dr. Lauren Rabach – smart, caring, thorough, good communicator.

UHCC – Neurology: Dr. Sara Ali was very informative and helpful. Dr. Anuradha Duleep was one of the most caring and thorough doctors that I have met. I would recommend her to others because of the quality of care she offers. Dr. Anuradha Duleep – very attentive, very clear in her communication, wonderful, caring demeanor. Dr. Kimberly Laxton is rare and I hope Upstate knows that. She creates an environment that allows you to be vulnerable to discuss any concerns, questions, etc. She sits during the discussion which is a bigger deal than some would think. She doesn't make you feel rushed and does not brush off any of your questions or concerns. It's very evident she cares for her patients and

ALERT — ADVISORY — UPDATE — IMMEDIATE ACTION REQUIRED FOR INFORMATION; UNLIKELY TO REQUIRE ACTION

FROM THE DESK OF Amy Tucker, MD, MHCM, Chief Medical Officer, Upstate University Hospital Associate Dean for Clinical Affairs, College of Medicine

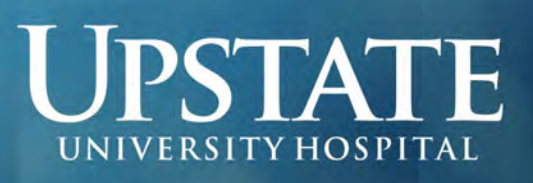

### September 11, 2023

wants to ensure they get the most out of every appointment with her. I feel very lucky to have found someone like her, especially for an issue I will have for a lifetime. **Dr. Corey McGraw** has been great. He's happy, friendly, encourages questions and explains everything that he's doing. He seems to have good relationships with those in his office and they all work well as a team. **Dr. Luis Mejico** – wonderful!

University Cardiology: Dr. Robert Carhart is superior in every aspect. My privilege to be his patient! Dr. Robert Carhart was excellent. Very pleased to be in his care. Dr. Debanik Chaudhuri – very caring, very informative, and a wish that all doctors are as great at patient care as he is. Dr. Hani Kozman is the best. I feel very comfortable talking to him. He always listens. I trust him!!!! Dr. Hani Kozman – wonderful. I am impressed by the care provided by Dr. Saktipada Mookherjee. The best way to describe Dr. Saktipada Mookherjee's practice can be expressed by the use of one word 'excellent'! I have been a patient of the doctor for about thirteen years. Throughout these many years, I have received the best of care and treatment. This doctor has treated me with the uttermost respect and dignity, and with genuine care and passion for the practice of medicine and providing skillful care, concern, evaluation, and treatment on this patient's behalf.

University Center for Vision Care: Dr. Samuel Alpert is always stellar, never better. Always great service by Dr. Samuel Alpert. Dr. Preethi Ganapathy is the best. Dr. Katharine Liegel diagnosed my problem and referred me. I am doing better.

**University Geriatricians: Dr. Andrea Berg** – just outstanding, always makes us feel like her most important patient each visit. **Dr. Andrea Berg** is a terrific physician. She is very compassionate and possesses a genuine ability to connect with her patients when discussing treatment and listening to any patient/family caregiver concerns. **Dr. Sharon Brangman** is well-informed, caring, and an excellent listener. **Dr. Sharon Brangman** is the best!!

**University Internists: Dr. Tingyin Chee** is wonderful. **Dr. Tingyin Chee** listens. **Dr. Vincent Frechette** is always warm and friendly. I can easily ask him anything. He and his staff stand out with proficiency and knowledge.

Upstate Brain & Spine Center: Dr. Ali Hazama – excellent!

**Upstate Pediatrics:** I appreciated that **Dr. Yekaterina Okhman** respected my wish to use an HAES approach with my child.

08E: Dr. Kristin Kelly and her team are amazing (Cancer Center).

**11E: Dr. Tamer Ahmed** is great! **Dr. Jennifer Stanger** – EXCELLENT! So grateful for her care.

Best, Amy

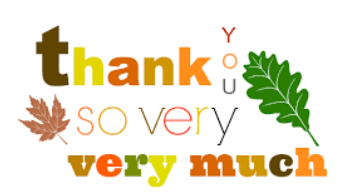

- IMMEDIATE ACTION REQUIRED ORY - PRIORITY BUT NOT FOR IMMEDIATE ACTION FOR INFORMATION; UNLIKELY TO REQUIRE ACTION

# Upstate Emergency Medicine Presents... GRAND ROUNDS Anyone, Anything, Anytime – A History of U.S. Emergency Medicine

# Presented by Brian J. Zink, MD

Senior Associate Dean for Faculty and Faculty Development - University of Michigan Medical School Professor and Senior Associate Chair for Faculty Development - Department of Emergency Medicine

# Thursday, October 19, 2023 🏄 12:00 - 1:30 PM Weiskotten Hall 9th Floor Auditorium

# Pizza & Beverages will be served

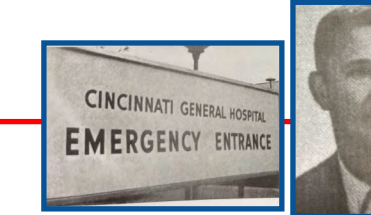

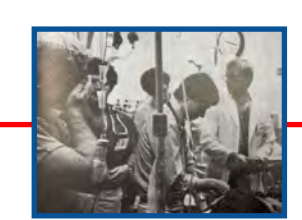

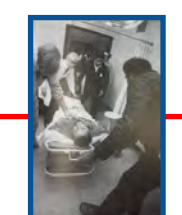

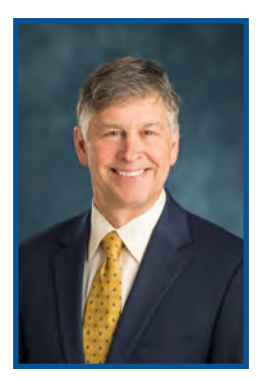

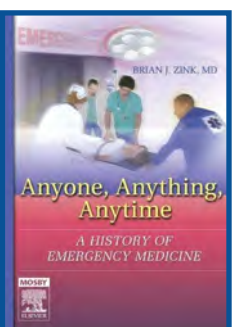

### **About the Presenter:**

Brian J. Zink, MD is also co-director of the medical student Leadership Development Program. Dr. Zink's primary areas of focus are faculty and leadership development, mentoring and coaching, medical humanities, and the history of emergency medicine. Earlier in his career he was a researcher in alcohol effects in traumatic brain injury and shock. Dr. Zink wrote the first comprehensive history of US emergency medicine -Anyone, Anything, Anytime (2006) and the 2nd edition of this work (2018). After serving as the Associate Dean for Student Programs at Michigan, he became the inaugural Chair of Emergency Medicine at the Alpert Medical School of Brown University and Chief of Emergency Medicine at Rhode Island Hospital (2006-2017). Dr. Zink has served as President of the Society for Academic Emergency Medicine (2000-01) and the Association of Academic Chairs of Emergency Medicine (2012-13). He founded and is Co-Director of the SAEM/AACEM Chair Development Program. Dr. Zink has received the Hal Jayne Academic Excellence Award and John Marx Leadership Award from the Society for Academic Emergency Medicine, the Outstanding Contribution in Education Award from the American College of Emergency Physicians, and the Distinguished Service Award from AACEM. He has continuously practiced emergency medicine in academic hospital emergency departments since 1988.

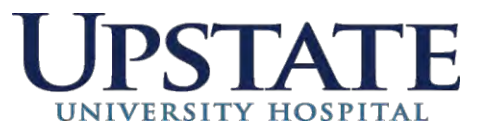

# **CDI Tip of the Month**

### **Sepsis Documentation for Pediatrics**

When diagnosing sepsis, documentation should include the following:

- Age appropriate criteria used to make diagnosis (SIRS + source)
- Source of infection, as well as link to known or suspected organism, when known
  - When infection source is unknown, please state in documentation
- Link to end organ dysfunction or failure, when present, stating 'due to', 'from', 'resulting from' sepsis, or other accepted linking language
  - Please note, the term 'with' does not create a causal association per ICD-10 coding guidelines
- Specific treatment provided this includes fluid bolus, antibiotics, or supportive treatment when sepsis is resulting from a viral illness
- Response to treatment whether patient is improving, condition has resolved, condition is worsening, condition is stable/unchanged, or when the condition is ruled out

### **General Documentation Tips**

- > Sepsis and Bacteremia are not interchangeable terms
- Document treatment provided and response to treatment
   Include diagnosis in the Discharge Summary
- When SIRS are present and not related to sepsis or infection, specify the underlying cause

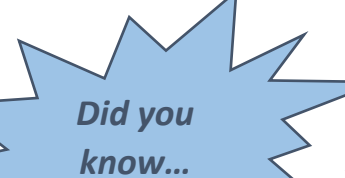

Upstate has a Pediatrics website dedicated to Pediatric Clinical Pathways? Use the QR code below to have access to all Pediatric Clinical Pathways, including the upcoming Sepsis pathway!

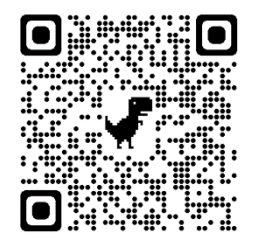

September 2022 CDI@upstate.edu

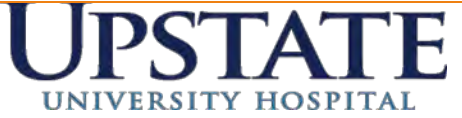

### CDI Tip of the Month – Sepsis Documentation & Tools

Applies to all providers

### Sepsis Note

Two ways to access the sepsis Notewriter activity:

1. In any note type .*sepsis* & an option for Sepsis My Note Workup Smartblock will populate. Just click it Type H&P Service: Medical ICU and you are in the sepsis note! Date of Service: 8/22/2022 3 03:49 PM Cosign Required 2. Click create Notewriter and select procedures. Summary: A list of procedures will open up, type Sepsis 4 B 8 5 5 8 + 后白井馬〇十回街 in the empty box and Smartblock opens up, click it and you are in the sepsis note. Abbres Expansion SEPSIS Sepsis Workup SmattBlock SEPSISDETALS IP SEPSIS WORKUP SMARTBLOCK SEPSIS MANAGEMENT Notified ( Sepsis Workup Summary Sepsis Reassessment Patient has r Most likely infectious source: O Pneumonia O Intra-Abdominal O Bone and Joint O Urinary Tract Meninaitis OIntravascular O Skin/Soft Tissue O Febrile Neutropenia O Unknown/Undifferentiated O Other (Please Specify) Specific Source, once known Two or more of the following signs and symptoms Temperature < 36.0 or > 38.3 Heart Rate > 90 BPM associated with infection are present and new to the WBC < 4 k/mcL or > 12 k/mcL or 10% bands Respirations > 20/min patient? Severe Sepsis Workup Summary **The Notewriter covers** Organ Dysfunction Criteria Present: Hyperbilirubinemia (i.e. total Bilirubin > 2mg/dL) Coagulopathy (i.e. INR >1.5 or PTT > 60secs) all components of AKI (i.e. Creatinine > 2.0 mg/dL and/or UOP < 05 mL/kg/hr for 2 hrs) initial required Lacticemia (Lactate > 2.0 mmol/L) documentation for Thrombocytopenia (i.e. Platelet count < 100,000) Hypotension (SBP < 90 mmHG or SBP decreases > 40 mmHg from baseline and/or MAP < 65 mmHg) **Sepsis Core Measure** Acute Respiratory Failure (with mechanical or non-invasive ventilation or PaO2/FiO2 ratio) compliance! Metabolic Encephalopathy (sepsis induced, not delirium or dementia) Are any of the following criteria for organ dysfunction Yes No due to the sepsis present and new? Septic Shock Workup Summary Was the initial lactic acid > 3.9 mmol/L, indicating septic Yes No shock is present? Was one of the following criteria of hypotension Yes No persistent after infusion of 30 mL/kg of crystalloid, indicating septic shock is present?

Initial identification of sepsis, associated end organ dysfunction, and septic shock using the Sepsis Notewriter activity is a great starting point! Documentation should also include:

- Consistency of diagnosis through the record
- Treatment provided & response to treatment

Clear documentation when the condition is no longer being considered and is

subsequently ruled out

Documentation of the condition in the Discharge Summary

Refer to the Epic Training Tool to learn how to address content of the Sepsis Adult Management BPA when sepsis is present at hospital admission!

> September 2022 cdi@upstate.edu

# **IP** Providers

Sepsis Management BPA

Medicine H&P Note

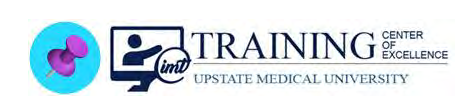

### EPIC SYSTEM UPDATE

### Overview of Feature / Changes

**Effective Wednesday June 22, 2022**: When documenting sepsis present on admission in the Assessment & Plan section of the **Medicine History and Physical (H&P) Note**, the **Sepsis Adult Management BPA** appears. Follow the steps below to see this workflow.

### Updated Content

- 1. In the Assessment & Plan section of the Medicine H&P Note, select yes in the Sepsis Present SmartList.
- 2. Complete and **Sign** the note.

| My Note<br>H&P                                                                                                    | Sensitive                       | <b>. ●</b> Ta <u>q</u> | 🔪 🖾 Share w | / Patient      | <u>D</u> etails ≽ |
|----------------------------------------------------------------------------------------------------|---------------------------------|------------------------|-------------|----------------|-------------------|
| ROS Physical Exam                                                                                                    |                                 |                        |             |                |                   |
| ★       B       ⊕       ⊕       ⊕       ⊕       ⊕       ⊕       ⊕       ⊕       ⊕       ⊕       ⊕       ⊕       ⊕       ⊕       ⊕       ⊕       ⊕       ⊕       ⊕       ⊕       ⊕       ⊕       ⊕       ⊕       ⊕       ⊕       ⊕       ⊕       ⊕       ⊕       ⊕       ⊕       ⊕       ⊕       ⊕       ⊕       ⊕       ⊕       ⊕       ⊕       ⊕       ⊕       ⊕       ⊕       ⊕       ⊕       ⊕       ⊕       ⊕       ⊕       ⊕       ⊕       ⊕       ⊕       ⊕       ⊕       ⊕       ⊕       ⊕       ⊕       ⊕       ⊕       ⊕       ⊕       ⊕       ⊕       ⊕       ⊕       ⊕       ⊕       ⊕       ⊕       ⊕       ⊕       ⊕       ⊕       ⊕       ⊕       ⊕       ⊕       ⊕       ⊕       ⊕       ⊕       ⊕       ⊕       ⊕       ⊕       ⊕       ⊕       ⊕       ⊕       ⊕       ⊕       ⊕       ⊕       ⊕       ⊕       ⊕       ⊕       ⊕       ⊕       ⊕       ⊕       ⊕       ⊕       ⊕       ⊕       ⊕       ⊕       ⊕       ⊕       ⊕       ⊕       ⊕       ⊕       ⊕ | 🖟 🔁 🖺<br>Plan                   |                        |             |                |                   |
| Sepsis Present: <b>[SEPSIS PRESENT ON ADMISSION:25151</b><br>DVT Prophylaxis: {PPx:19625}<br>GI Prophylaxis: {GI PPx:304333555}<br>Disposition: {Disposition:304333557}<br>Advance Care Planning:                                                                                                    | Yes<br>No - Sepsis no           | ot present.            | 1           |                |                   |
| Patient has capacity to assign health care proxy: {Capacity t<br>Patient has: {Health Care Proxy:24937}<br>MOLST Form reviewed: {MOLST Review:24864}<br>Patient has capacity to discuss goals of care: {Capacity to E<br>Code Status: {IP MED Code Status:24866}                                                                                                    | o Discuss HCP<br>)iscuss GOC:24 | 24938}<br>1939}        |             | 2              |                   |
|                                                                                                    |                                 |                        | ★ Pend      | ✓ <u>S</u> ign | X Cancel          |

- 3. The Sepsis Adult Management IP order set BPA appears.
- 4. Click Accept to Open the Order Set.

| 3                                   | BestPractice Advisory -                                              |  |
|-------------------------------------|----------------------------------------------------------------------|--|
| ) H&P note indicates Sepsis present | on admission. Please order Sepsis Adult Management IP order set. 🛛 🍖 |  |
| Open Order Set Do Not Oper          | Sepsis Management Adult IP Preview                                   |  |
| Acknowledge Reason                  |                                                                      |  |
| BPA Declined: See Comments          |                                                                      |  |
|                                     | 4 <i>✓</i> <u>A</u> ccept                                            |  |

Sepsis Management BPA System Update Bulletin **TCOE Created**: 06.13.2022 JMJ\*AM **AC Approved**: 06.15.2022 CMM **TCOE Revised**: 06.13.2022 JMJI\*AM © 2 5. Complete the Sepsis Management Adult IP Order Set.

| · Orders                                                                                                    |                                                                                                    |
|----------------------------------------------------------------------------------------------------|----------------------------------------------------------------------------------------------------|
|                                                                                                    | Clear All Orders                                                                                                    |
|                                                                                                    | Manage User Versions X Remove Order Sets                                                                                                    |
| - CM S-32: Sepsis Recognition and Guidelines                                                                                                    |                                                                                                    |
| Initial Sepsis Management                                                                                                    |                                                                                                    |
| Begin Sepsis Management Protocol                                                                                                    |                                                                                                    |
| Begin Sepsis Management Protocol<br>Routine, ONCE, today at 1417, For 1 occurrence                                                                                                    |                                                                                                    |
| Labs and Diagnostics                                                                                                    |                                                                                                    |
| Blood Culture (Peds > 15 kg and Adults) Site 1 - Draw prior to antibiotic administ                                                                                                    | tration                                                                                                    |
| Blood culture ; Peripheral         ONCE, today at 1417, For 1 occurrence         Draw prior to antibiotic administration         Specimen Type: Peripheral         Tier 1 (all credentialed providers)         Two cultures should be ordered for peds > 29 lbs & all adu         36 kg (30 - 80 lbs)       20 mL (10mL per bottle) in 2 adult aerobic bottles PEDS & ADULT > bottles         When feasible, each bottle or set (aerobic/anearobic) should be collected from a sep               | ult pats PEDS 2-13 kg (4-29 lbs) 1-3mL 1 pediatric bottle PEDS 13<br>36 kg (>80 lbs) 40mL (10mL per bottle) in 2 adult aerobic and 2 anaerobic<br>arate venipuncture site  |
| ಾAnd                                                                                                    |                                                                                                    |
| Blood culture ; Peripheral<br>ONCE, today at 1417, For 1 occurrence<br>Draw prior to antibiotic administration<br>Specimen Type: Peripheral<br>Tier 1 (all credentialed providers) Two cultures should be ordered for peds > 29 lbs & all adu<br>36 kg (30 - 80 lbs) 20 mL (10mL per bottle) in 2 adult aerobic bottles PEDS & ADULT ><br>bottles When feasible, each bottle or set (aerobic/anearobic) should be collected from a sep                                                           | ult pats PEDS 2-13 kg (4-29 lbs) 1-3mL 1 pediatric bottle PEDS 13-<br>36 kg (>80 lbs) 40mL (10mL per bottle) in 2 adult aerobic and 2 anaerobic<br>arate venipuncture site |
| Blood Culture (Peds > 15 kg and Adults) Site 2 - Draw prior to antibiotic adminis                                                                                                    | tration                                                                                                    |
| Blood culture ; Peripheral<br>ONCE, today at 1417, For 1 occurrence<br>Draw prior to antibiotic administration<br>Specimen Type: Peripheral<br>Tier 1 (all credentialed providers) Two cultures should be ordered for peds > 29 lbs & all adu<br>36 kg (30 - 80 lbs) 20 mL (10mL per bottle) in 2 adult aerobic bottles PEDS & ADULT ><br>bottles When feasible, each bottle or set (aerobic/anearobic) should be collected from a sep                                                           | ult pats PEDS 2-13 kg (4-29 lbs) 1-3mL 1 pediatric bottle PEDS 13-<br>36 kg (>80 lbs) 40mL (10mL per bottle) in 2 adult aerobic and 2 anaerobic<br>arate venipuncture site |
| ⇔And                                                                                                    |                                                                                                    |
| Blood culture ; Peripheral         ONCE, today at 1417, For 1 occurrence         Draw prior to antibiotic administration         Specimen Type: Peripheral         Tier 1 (all credentialed providers)         Two cultures should be ordered for peds > 29 lbs & all adu         36 kg (30 - 80 lbs)       20 mL (10mL per bottle) in 2 adult aerobic bottles         PEDS & ADULT >         bottles       When feasible, each bottle or set (aerobic/anearobic) should be collected from a sep | ult pats PEDS 2-13 kg (4-29 lbs) 1-3mL 1 pediatric bottle PEDS 13-<br>36 kg (>80 lbs) 40mL (10mL per bottle) in 2 adult aerobic and 2 anaerobic<br>arate venipuncture site |
| POCT i-STAT VBG Lactic Acid (UH) STAT                                                                                                    |                                                                                                    |
| Lactic Acid Level, Plasma<br>EVERY 3 HOURS, First occurrence today at 1500, Last occurrence today at 2100, For 3 occurrence<br>To be run STAT. For repeated lactate only - Inpatients and ICU, Tier 1 (all credentialed provide                                                                                                    | ices<br>irs)                                                                                                    |
| CBC and Differential<br>ONCE, today at 1417, For 1 occurrence<br>Is this a part of an oncology treatment plan? No<br>Tier 1 (all credentialed providers)                                                                                                    |                                                                                                    |
| <ul> <li>Urinalysis/Urine Culture</li> <li>Tier 1 (all credentialed providers), STAT, today at 1417, For 1 occurrence</li> </ul>                                                                                                    |                                                                                                    |
| Sputum Culture;<br>ONCE, today at 1417, For 1 occurrence<br>Tier 1 (all credentialed providers)                                                                                                    |                                                                                                    |
| XR Chest Frontal Only<br>STAT, 1 TIME IMAGING, today at 1417, For 1 occurrence                                                                                                    |                                                                                                    |
| Interpretation? Immediate     Portable? Yes                                                                                                    |                                                                                                    |

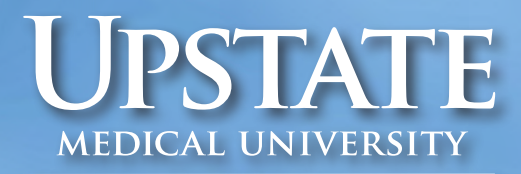

Alan and Marlene Norton College of Medicine

# EXCEPTIONAL MOMENTS IN TEACHING

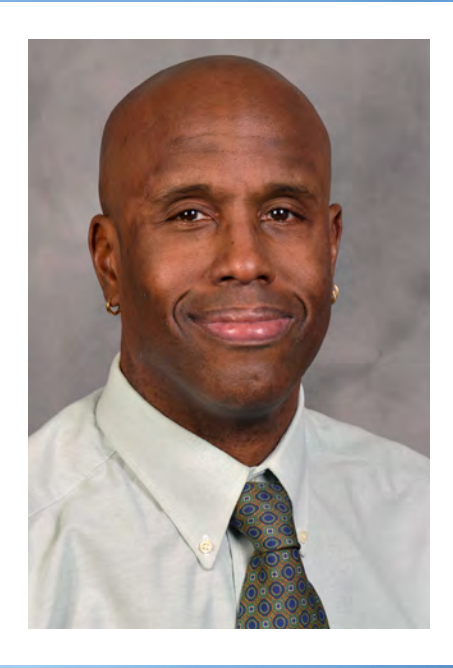

The Norton College of Medicine recognizes exceptional teachers with the monthly "Exceptional Moments in Teaching" program. Honorees are selected via student assessments from courses and clerkships. Recognized teachers—including medical faculty, residents, nurses and other educators—are those who challenge students and provide an exceptional learning experience. **George Stanley, MD,** an assistant professor of Obstetrics and Gynecology at Upstate Medical University, is the **September 2023** recipient of the **Exceptional Moments in Teaching recognition.** 

### **COMMENTS FROM DR. STANLEY'S STUDENTS:**

"Dr. Stanley always went out of his way to check on students during the OBGYN clerkship. After a delivery or C-section procedure, he would always debrief with us about what we saw, the steps he took and how we felt. Throughout the clerkship he also gave us various lectures that were engaging, funny, and informative. His enthusiasm, positivity kindness, and humor encouraged me to do my very best on the clerkship and beyond. Dr. Stanley is an excellent teacher and role model!"

"I really enjoyed Dr. Stanley's lecture relating to poverty, homelessness, and women's health. I learned a lot during this lecture, and he also shared ways that we could be involved in the community to help create a more equitable country."

"Dr. Stanley was always transparent with his expectations and always willing to educate any chance he got. He offered an abundance of learning opportunities and always set us up for success before we had to experience or be involved in patient care. His kindness and demeanor with patients were inspiring and his dedication to ensuring everyone around him was acknowledged and tended to (faculty and patients alike) was unique and very pleasant. He carries the roles of clerkship director, physician, and teacher very well, and facilitated the best learning environment we could ask for."

# SUBMITTER'S GUIDE TO ELECTRONIC DATA TRANSMISSION

for the

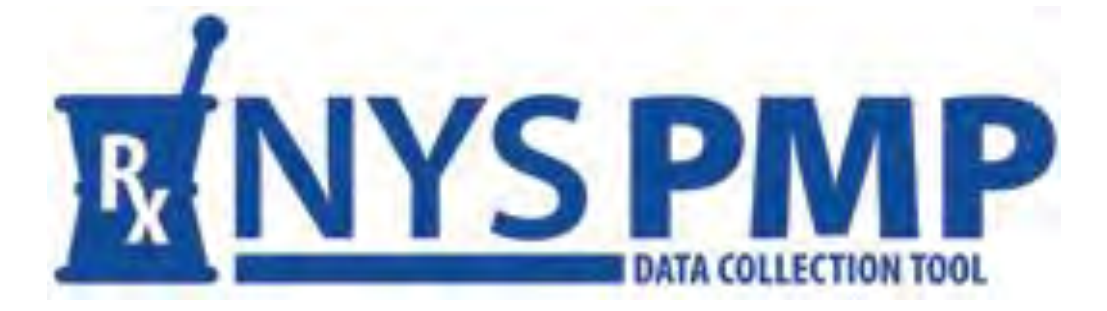

**Revised: Summer 2022** 

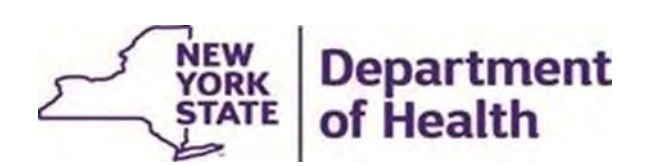

Bureau of Narcotic Enforcement

1-866-811-7957 www.health.ny.gov/professionals/narcotic This page left intentionally blank

# **Table of Contents**

| 1. | DOCUMENT OVERVIEW1                            |
|----|-----------------------------------------------|
|    | PURPOSE AND CONTENTS 1                        |
|    | DISCLAIMER 1                                  |
| 2. | REPORTING REQUIREMENTS 2                      |
|    | PROGRAM AUTHORITY 2                           |
|    | PROGRAM SANCTIONS 2                           |
|    | DATA FORMAT 2                                 |
|    | FREQUENCY OF REPORTING                        |
| 3. | ACCESSING THE PMP DATA COLLECTION TOOL        |
|    | INTRODUCTION                                  |
|    | BROWSER REQUIREMENTS                          |
|    | ESTABLISH AN HCS ACCOUNT                      |
|    | Pharmacist HCS Account                        |
|    | Pharmacy Associated HCS Director Account      |
|    | Health Commerce Coordinator and User Accounts |
|    | Dispensing Practitioner HCS Account           |
|    | ROLE ASSIGNMENTS                              |
| 4. | DATA SUBMISSION10                             |
|    | ABOUT THIS CHAPTER                            |
|    | PROCESS OVERVIEW10                            |
|    | MANUAL ENTRY10                                |
|    | MANUAL FILE UPLOAD13                          |
|    | UNATTENDED FILE UPLOAD15                      |
|    | ZERO REPORTING16                              |
| 5. | SUBMISSION STATUS REVIEW19                    |
|    | ABOUT THIS CHAPTER                            |
|    | PROCESS OVERVIEW19                            |
|    | VERIFYING SUBMISSION STATUS                   |
| 6. | ERROR CORRECTION25                            |
|    | ABOUT THIS CHAPTER25                          |
|    | RETRIEVING ERRORS                             |
|    | SUBMITTING CORRECTIONS/VOIDING RECORDS        |
|    | CORRECTIONS                                   |

|     | VOIDS                                  | .29 |
|-----|----------------------------------------|-----|
| 7.  | REVIEWING SUBMITTED RECORDS            | .32 |
| 8.  | ASSISTANCE AND SUPPORT                 | .34 |
|     | GENERAL INFORMATION                    | .34 |
|     | HCS ACCOUNTS/AFT ACCOUNTS/UPHN LITE    | .34 |
| Арр | endix A: Data File Specifications      | .35 |
| Арр | endix B: Manual Entry Submission       | .47 |
| Арр | endix C: Zero Reporting Specifications | .57 |
| Sam | ıple                                   | .60 |

# 1. DOCUMENT OVERVIEW

## **PURPOSE AND CONTENTS**

This Submitter's Guide to Electronic Data Transmission (Guide), as developed by the New York State Department of Health's (NYSDOH) Bureau of Narcotic Enforcement (BNE), is a manual for the electronic submission of controlled substance prescription data to BNE for inclusion in the New York State Prescription Monitoring Program (PMP) Registry. The guide can be accessed at: <a href="https://www.health.ny.gov/professionals/narcotic/electronic\_data\_transmission/docs/submitter\_guide.pdf">https://www.health.ny.gov/professionals/narcotic/electronic\_data\_transmission/docs/submitter\_guide.pdf</a>

Topics discussed within this guide include:

- Overview of the guide
- Reporting requirements and frequency
- System access
- Data submission
- Submission status review
- Record retrieval
- Error correction
- Voiding records
- Assistance and support
- File and entry specifications

## DISCLAIMER

Every effort has been made to ensure the accuracy of the information contained within this guide at the time of publication. Please be advised, however, that information is subject to change without notice.

# 2. REPORTING REQUIREMENTS

# **PROGRAM AUTHORITY**

Article 33 of the Public Health Law and Part 80 of Title 10 the New York Codes, Rules and Regulations require all pharmacy providers and dispensing practitioners registered within New York State to electronically submit information regarding dispensed controlled substances that fall under New York State Schedules II, III, IV and V to the New York State Department of Health (NYSDOH) in a timely and accurate manner. Such electronic filing is the responsibility of every dispenser. Data collected is securely stored within the Prescription Monitoring Program (PMP) Registry which practitioners, with limited exceptions, are required to consult prior to writing a prescription for a controlled substance that falls under Schedules II, III and IV. Pharmacists are permitted, but not required, to consult the PMP Registry prior to dispensing a controlled substance prescription. Article 3 of the Cannabis Law and underlying regulations require every practitioner to consult the PMP registry prior to issuing or editing a patient certification in the Medical Cannabis Program. Registered organizations (ROs) must report their dispensed medical cannabis products to the PMP Registry within 24 hours and must consult the Registry when dispensing medical cannabis to verify that a patient does not exceed lawful possession limits. Medical Cannabis dispensing records are only viewable by licensed NYS practitioners and pharmacists.

# **PROGRAM SANCTIONS**

Failure of a pharmacy provider or dispensing practitioner to electronically submit information regarding dispensed controlled substances to NYSDOH is a violation of Public Health Law and regulations. Violations of Public Health Law and regulations may result in enforcement action and/or the levying of fines.

Pharmacy providers and dispensing practitioners utilizing a data submission service to transmit prescription information on their behalf remain **solely responsible for compliance with the law, regulations, and this guide.** 

# DATA FORMAT

Electronic submissions must adhere to the American Society for Automation in Pharmacy (ASAP) specification version 4.2, 4.2a or 4.2b. Submissions will be audited by the NYSDOH for compliance. Please see <u>Appendix A: Data File Specifications</u> and <u>Appendix C: Zero Reporting</u> for additional information regarding applicable ASAP 4.2, 4.2a or 4.2b field specifications.

Pharmacy providers, dispensing practitioners and pharmacy software vendors can purchase a copy of the full ASAP specification documentation directly from the American Society for Automation in Pharmacy at 1-610-825-7783 or visit the ASAP web site at <u>www.asapnet.org</u>. The New York State Department of Health is restricted from providing this document to outside entities. Review of this documentation is strongly encouraged.

Data files not meeting minimum requirements will be rejected, the submitting entity will be provided with reason(s) for the rejection, and data contained within such files will not be displayed in the PMP Registry.

# **FREQUENCY OF REPORTING**

As required by law and regulations, pharmacy providers and dispensing practitioners must submit information regarding dispensed controlled substances that fall under New York State Schedules II, III, IV, and V to NYSDOH within <u>twenty-four (24) hours from the time of delivery</u>. Pharmacies delivering prescriptions by mail or licensed express delivery services are required to file prescription information no later than <u>seventy-two (72) hours after the substance was shipped</u> from the pharmacy.

Pharmacy providers and dispensing practitioners are responsible for checking the status of their data submissions. When a vendor submits the data on behalf of a pharmacy or practitioner, it remains the responsibility of the pharmacy or practitioner to check the status of the submissions. In the event of a full file rejection or individually erring dispensing records, the submitting pharmacy provider and dispensing practitioner are responsible for correcting the rejected submissions and resending the information within <u>three (3) days</u>.

Any dates during which no dispensing of a controlled substance occurred (e.g., store closed for a holiday, etc.) must still be reported to NYSDOH within <u>fourteen (14) days</u>. Please refer to <u>Chapter 4</u> and <u>Appendix C</u> for specific information regarding the Zero Reporting process.

# **3. ACCESSING THE PMP DATA COLLECTION TOOL**

## INTRODUCTION

The Prescription Monitoring Program (PMP) Data Collection Tool is the application used to submit controlled substance prescription dispensing data to the New York State Prescription Monitoring Program (PMP) Registry and to monitor the submitted data.

Access to the PMP Data Collection Tool is provided via the NYSDOH Health Commerce System (HCS), which is a secured internet portal. In order to gain access to the PMP Data Collection Tool users must <u>first</u> establish an HCS account, then assign appropriate controlled substance role(s) to themselves and other users.

The URL for the HCS is: <a href="https://commerce.health.state.ny.us">https://commerce.health.state.ny.us</a>

## **BROWSER REQUIREMENTS**

For information on supported browsers and browser requirements, click Help  $\rightarrow$  HCSHelp  $\rightarrow$  Browser/Software Help.

# **ESTABLISH AN HCS ACCOUNT**

## Pharmacist HCS Account

All NYS licensed pharmacists must obtain an HCS account using the following steps:

- Go to <u>https://commerce.health.state.ny.us</u>
- Click Sign Up Here
- System will ask "Do you hold a professional medical license issued by the New York State Department of Education?"
- If you are a NYS Licensed Medical professional, click Yes
- Follow the instructions
  - o Refer to the Quick Reference Guide for further assistance

**NOTE**: For applicants without a NYS DMV Driver License or NYS DMV Non-Driver Photo ID, select the option *"I do not have a NYS driver license or Non-Driver Photo ID"*, and follow the instructions. You will be asked to submit a paper form.

## Pharmacy Associated HCS Director Account

Every pharmacy <u>must</u> have a Health Commerce System (HCS) Director associated with their pharmacy. The HCS Director is generally the pharmacy owner, manager and/or Supervising Pharmacist. It is recommended that there be more than one HCS Director established per pharmacy. To begin this process, send an email request to the BNE at <u>narcotic@health.ny.gov</u> (if

you are a NYS licensed pharmacist, follow the steps outlined above to obtain your HCS account prior to this step). Write "Pharmacy HCS Account Request" in the Subject line of the email.

The request must contain the following information:

- Pharmacy name
- Pharmacy mailing address
- Pharmacy phone number
- Pharmacy fax number
- Pharmacy NCPDP (NABP) Number
- Pharmacy NYS Board of Pharmacy License (Registration) Number
- Pharmacy DEA Registration Number
- Pharmacy NPI Number (if available)
- Software vendor used for data submissions (if applicable)

Also send the following for each HCS Director requested for your pharmacy:

- First Name
- Middle Name
- Last Name
- Title
- Month and Day of Birth
- Email address
- Telephone Number
- HCSAccount User ID for NYS licensed pharmacists (for non-NYS licensed individuals this process will serve to establish your HCSAccount User ID)

If submitting for more than one pharmacy, please provide the information above for each pharmacy. Each pharmacy is registered separately in the Health Commerce System.

If this request is for an initial account for a pharmacy chain store headquarters or software vendor, indicate this in the request.

When a request is received, the necessary HCS application forms will be emailed to the requestor. Follow the instructions in the email to fill out the forms. Retain a copy for your records. Each individual pharmacy must complete a copy of the *Participation Organization Security and Use Policy* form within the packet (Document 1 of the Security and Use Packet).

Once an account has been approved, an individual confidential PIN will be assigned and sent via United States Postal Service by the NYSDOH Commerce Accounts Management Unit (CAMU). The PIN is related to the user, not to each pharmacy enrolled. A user will receive only one PIN.

## Health Commerce Coordinator and User Accounts

After the initial HCS Director account has been established and linked to the pharmacy, the HCS Director at the pharmacy may add additional Health Commerce Coordinators or Health Commerce User accounts for their pharmacy.

**NOTE:** Health Commerce Coordinators have the authority to request additional accounts. It is advised to limit the number of Health Commerce Coordinator accounts established for a pharmacy.

The HCS Director can generate an account for an additional Health Commerce Coordinator as follows:

- Navigate to: <u>https://commerce.health.state.ny.us</u>
- Enter the HCS User ID and password
- Click My Content → All Applications → Browse By → "C"
- Click Coord Account Tools → HCS Coordinator (this may also be found under My Applications on the left side of the HCS Home Page)
- Follow the instructions for generating the desired account type
- Click on the FAQs at the top left hand side of the screen for additional information

# Dispensing Practitioner HCS Account

Dispensing practitioners, including veterinarians, shall follow the process below for establishing their HCS account.

- Go to <u>https://commerce.health.state.ny.us</u>
- Click Sign Up Here
- System will ask "Do you hold a professional medical license issued by the New York State Department of Education?"
- If you are a NYS Licensed Medical professional, click Yes
- Follow the instructions
  - Refer to the <u>Quick Reference Guide</u> for further assistance

**NOTE**: For applicants without a NYS DMV Driver License or NYS DMV Non-Driver Photo ID, select the option *"I do not have a NYS driver license or Non-Driver Photo ID"*, and follow the instructions. You will be asked to submit a paper form.

After the Health Commerce Account is established, dispensing practitioners must register their medical or veterinary practice with the Health Commerce System. Please complete the steps outlined below depending on whether you operate as a **Sole Practitioner** or as a **Medical Practice**. However, if a <u>paper form</u> was submitted, the option Register Medical Practice will not be displayed. You do not need to continue with the steps below, but you will need to contact CAMU at 1-866-529-1890 to register your practice.

### Sole Practitioner

These steps are for applicants who are practicing under their own individual license or registration. This is not to be used for owners of a medical or veterinary practice, corporation, proprietorship, or partnership. The Sole Practitioner practices under the practitioner's individual license and registration.

- 1. Log in to <u>https://commerce.health.state.ny.us</u> with your new User ID and password
- 2. Go to My Applications  $\rightarrow$  Register Medical Practice
- 3. Enter your Primary ID. This is your six-digit registered NYS professional license number

- 4. Enter your name, address, phone and fax number
- 5. Read the terms outlined in the Security and Use Policy (SAUP) and check the box stating that you have read and agree to these terms. Click Submit.
- 6. You will receive an email acknowledging your registration with the HCS and stating that your HCS Director request has been submitted to CAMU (Commerce Accounts Management Unit). Within 3-5 business days you should receive an email from "NYSDOH-Commerce-Help BML" whether your request has been accepted. Once accepted, you become an HCS Director and may request HCS accounts for your employees.

### Medical Practice

These steps are for applicants who are the owner of a medical or veterinary practice, corporation, proprietorship, or partnership.

- 1. Log in to the <u>https://commerce.health.state.ny.us</u> with your new User ID and password
- 2. Go to My Applications  $\rightarrow$  Register Medical Practice
- 3. Enter your Primary ID. This is your six-digit Professional Service Corporation (PSC) number or Company ID number. Go to <a href="http://www.op.nysed.gov/opsearches.htm">http://www.op.nysed.gov/opsearches.htm</a> to look up your PSC or Company ID number on the NYS Education Department (SED) website.
- 4. Enter the practice name, address, phone and fax number
- 5. Read the terms outlined in the Security and Use Policy (SAUP) and check the box stating that you have read and agree to these terms. Click Submit.
- 6. You will receive an email acknowledging your registration with the HCS and stating that your HCS Director request has been submitted to CAMU (Commerce Accounts Management Unit). Within 3-5 business days you should receive an email from "NYSDOH-Commerce-Help BML" whether your request has been accepted. Once accepted, you become an HCS Director and may request HCS accounts for your employees.

If you need assistance completing any of these steps, please contact CAMU at 1-866-529-1890 or email <a href="mailto:camusupp@health.ny.gov">camusupp@health.ny.gov</a>.

# ROLE ASSIGNMENTS

After Health Commerce Accounts are established, the pharmacy's or dispensing practitioner's Health Commerce Director/Coordinator must then assign roles to the users (including themselves) who will:

- 1) electronically submit dispensed controlled substance data to NYSDOH, and/or
- 2) review the submission status and corresponding errors for their organization

The **Health Commerce Coordinator** is responsible for granting the roles of **Controlled Substance Prescription Data Submitter (CSPDS)** and/or **Controlled Substance Prescription Data Reviewer (CSPDR)** to other HCS account holders.

To add an HCS account holder to one or both roles, the HCS Coordinator must log into their account and take the following steps:

- 1. Go to My Content  $\rightarrow$  All Applications  $\rightarrow$  "C"  $\rightarrow$  Coordinator's Update Tool
- 2. Select Pharmacy or Organization  $\rightarrow$  Manage Role Assignments (blue tab)

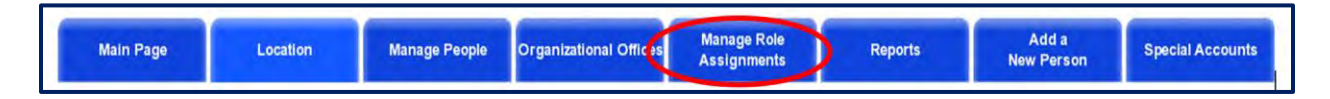

3. Click the Modify link to the right of the **Controlled Substance Prescription Data Submitter (CSPDS)** role

|                                                                     |                | Form Name<br>Role Assignm<br>Select a Role to Assign<br>for Test Medical Pro | e:<br>ents<br>Modify<br>crice                            |                |                         |
|---------------------------------------------------------------------|----------------|------------------------------------------------------------------------------|----------------------------------------------------------|----------------|-------------------------|
| Role Description                                                    | Person in Role | Modify Role Assignments                                                      | Role Description                                         | Person in Role | Modify Role Assignments |
| Controlled Substance Prescription Data Reviewer (CSPDR)             | No             | Modify                                                                       | Controlled Substance Prescription Data Submitter (CSPDS) | No             | ( Modify )              |
| Countermeasure Data Management System (CDMS) Facility Administrator | No             | Medify                                                                       | EDRS Facility Staff                                      | No             | Modify                  |
| EDRS Medical Certifier                                              | No             | Modify                                                                       | Electronic Prescribing Waiver (EPW) Requestor            | No             | Modify                  |
| Facility Cancer Reporting Submitter                                 | No             | Modify                                                                       | HERDS Data Reporter                                      | No             | Modify                  |
| HPN Coordinator                                                     | No             | Modify                                                                       | LOCADTR                                                  | No             | Modify                  |
| Physician Birth Defects Reporting                                   | No             | Modify                                                                       | Physician Cancer Reporting                               | No             | Modify                  |

- Type the user's name in the Search for Person(s) by Last Name box and click Submit. HCS Coordinators must assign themselves to the **Controlled Substance Prescription Data Submitter (CSPDS)** role if they will be submitting data.
- 5. When the results display, click on the name of the person to whom you wish to assign a role. If the person's name displays more than once, verify the user's HCSID. The name of the person you are selecting must have a valid HCS User ID next to their name. If you see N/A = No Account, do not assign roles to this account.

|                                                              | – OR –                                                                                                    |
|--------------------------------------------------------------|----------------------------------------------------------------------------------------------------|
| lick on the check boxes next the names of the persons yo     | u wish to assign to this role, theu click on the Add Role Assignments button to add them. This list contains individuals already entered in the Communications Directory and associated with your organizatio |
|                                                              | - 0R-                                                                                                    |
| f the person does not appear in the list above, this will be | their fuse reveals assignment in this organization. I merebalast name, or the first few letters of the last name, and click Submit.                                                                           |

- 6. Click the Add Role Assignment button.
- 7. Repeat steps 4–7 to assign the **Controlled Substance Prescription Data Reviewer** (CSPDR) role.

It is the responsibility of the Pharmacy HCS Director or HCS Coordinator to remove the Controlled Substance Roles of persons who leave the employment in the pharmacy. To remove a user from a role, follow the steps below.

- 1. Click Coordinator's Update Tool
- 2. Select Pharmacy or Organization  $\rightarrow$  Manage Role Assignments (blue tab)
- 3. Click the Modify link to the right of the role name you wish to remove
- 4. Under option 2, check the box next to the name of the person you wish to remove from the role (in this case the blank entry)

5. Click Remove Role Assignment.

**IMPORTANT:** For continuity of business, any entity where the change in Director/Coordinator is expected, it is strongly recommended to request a new Director/Coordinator account(s) before the existing Director/Coordinator account(s) is removed.

# 4. DATA SUBMISSION

## **ABOUT THIS CHAPTER**

This chapter provides information and instructions for the electronic submission of dispensed controlled substance data to the New York State Department of Health (NYSDOH).

## **PROCESS OVERVIEW**

Pharmacy providers and dispensing practitioners must submit data in an electronic format using one of four different methods for electronically submitting dispensing information to NYSDOH:

- Manual Entry using the PMP Data Collection Tool
- Manual File Upload using the PMP Data Collection Tool
- Unattended File Upload through the Universal Public Health Node (UPHN Lite) client software
- Zero Reporting

Electronic submissions must adhere to either the ASAP version 4.2, 4.2a or 4.2b specifications. See <u>Data File Specification</u> for additional information. The complete ASAP reference documentation is available through the American Society for Automation in Pharmacy at 1-610-825-7783 or at the ASAP web site: <u>www.asapnet.org</u>.

Data files not meeting minimum requirements will be rejected with one or more of the following error messages:

- Database Error Database error occurred when loading the file
- Dup Tran-File Duplicate Transaction Control Number in file
- Dup Transaction Transaction Control Number already exists in database
- Empty File File to upload is empty
- Format Error ASAP formatting error in the file
- Invalid Version Invalid ASAP version in the file
- No File SLCTD No file selected to upload
- Org Not SLCTD Organization to upload on behalf of was not selected
- Unknown Error Unknown error occurred when loading the file

## **MANUAL ENTRY**

To manually enter dispensed controlled substance data:

1. Log in to the <u>https://commerce.health.state.ny.us</u>

- Go to My Content → All Applications → "P" → Prescription Monitoring Program Data Collection Tool or select the PMP Data Collection Tool from your list of available HCS applications
- 3. Select the Manual Entry option on the blue menu bar
- 4. Choose your reporting organization type See the screenshot below.

| <b>R</b> NYS               | PMP<br>DATA COLLECTION TOOL                                                                                                    | 🥑 Data Collection FAQ 🛛 🔀 Data Collection Help |
|----------------------------|----------------------------------------------------------------------------------------------------|------------------------------------------------|
| File Upload                | Manual Entry - Zero Reporting Submission Status Rx Review D<br>For Pharmacy<br>For Dispensing Practitioner<br>For Medical Marijuana Facility | rug Listing                                    |
| We cur                     | rrently accept ASAP versions 4.2, 4.2A and 4.2B                                                                                              |                                                |
| File Uploads<br>Please     | e select Prescription file to upload Choose File No file chosen                                                                              |                                                |
|                            | Upload                                                                                                    |                                                |
| Information regardi        | ing Electronic Data Transmission                                                                                                    |                                                |
| reau of Narcotic Enforceme | ent                                                                                                    | 06/24/2021 0                                   |

- 5. Select the reporting organization from the drop-down and enter all data elements
- 6. Click Submit

The Manual Entry screen will appear for the organization selected.

- 1. For complete data entry instructions with field descriptions, select the Click Here for Instructions on Entering Data link circled below or hover over the field label for additional information.
- 2. For Submission Type, select New or Correction
  - a. Select New to enter a new controlled substance dispensing record
  - b. Select Correction to enter a correction to a previously submitted controlled substance dispensing record

| File Upload N                                                                     | Aánual Entry - Zero Reporting Subi      | nission Status Rx Review Drug Listing                                                                  |  |
|-----------------------------------------------------------------------------------|-----------------------------------------|----------------------------------------------------------------------------------------------------|--|
| MANUAL EN                                                                         | TRY FOR PHARMACY                        |                                                                                                    |  |
| This data is submitted i                                                          | n ASAP version 4.28                     |                                                                                                    |  |
| Select the organization                                                           | you are reporting data for              | 888888 - Z TEST PHARMACY 2 Corning Tower 2345                                                          |  |
| Enter Dispensing                                                                  | Data                                    | Click Here for Instructions on Entering Data                                                           |  |
| General Information                                                               |                                         |                                                                                                    |  |
| NABP*<br>Pharmacy DEA*<br>Pharmacy NPI<br>Pharmacy<br>Permit/License #<br>Phone # | 544441                                  | Last Name or Initials of Pharmacist First Name of Pharmacist Pharmacist NPI Pharmacist State Ucense \$ |  |
| Submission Type*                                                                  | New Correction Indicates required field |                                                                                                    |  |

If any of the entered data is found to be in error after clicking Submit, the error messages will appear highlighted in red below the data elements containing the error. See the screenshot below.

| Animal Name Address*  Address is required  City* AnyTown State* NEW YORK  ZIP Code* ZIP Code is required  Date of Birth* Ot/OU/2001  Gender* Male   Date State  Date of Birth* Ot/OU/2001  City* Male   Date State  Date State |                |                      |        |                  | Chief the capacitation participation           |  |
|----------------------------------------------------------------------------------------------------|----------------|----------------------|--------|------------------|------------------------------------------------|--|
| Address* Address is required  Address is required  AnyTown  AnyTown  State* NEW YORK  ZIP Code* ZIP Code is required  Date of Birth* Ot/Ot/2001  Gender* Male  Practioners DEA* AA99999999  Field value is not on file  NDC Code* Payment Type* Commercial Insurance  Field value is not on file  NDC Code* Payment Type* Commercial Insurance  Field value is not on file  NDC Code* Payment Type* Commercial Insurance  Field value is not on file  NDC Code* Payment Type* Commercial Insurance  Field value is not on file  NDC Code* Payment Type* Commercial Insurance  Field value is not on file  NDC Code* Payment Type* Commercial Insurance  Field value is not on file  NDC Code* Payment Type* Commercial Insurance  Field value is not on file  NDC Code* Payment Type* Commercial Insurance  Field value is not on file  NDC Code* Payment Type* Commercial Insurance  Field value is not on file  NDC Code* Payment Type* Commercial Insurance  Field value is not on file  NDC Code* Payment Type* Commercial Insurance  Field value is not on file  NDC Code* Payment Type* Commercial Insurance  Field value is not on file  NDC Code* Payment Type* Commercial Insurance  Field value is not on file  NDC Code* Payment Type* Commercial Insurance  Field value is not on file  Field value is not on file  NDC Code* Payment Type* Commercial Insurance  Field value is not on file  Field value is not on file  Field value is not o | Animal Name    |                      |        | Days Supply*     | 30                                             |  |
| Address is required   City*   AnyTown   State*   NEW YORK   ZIP Code*   ZIP Code is required                                                                                                    | Address*       |                      |        | Practioners DEA* | AA99999999                                     |  |
| City* AnyTown State* NEW YORK  ZIP Code* ZIP Code is required  Date of Birth* Ot/01/2001  Gender* Male  *                                                                                                    |                | Address is required  |        | 3                | <ul> <li>Field value is not on file</li> </ul> |  |
| State* NEW YORK Payment Type* Commercial Insurance Payment Type* Commercial Insurance                                                                                                    | City           | AmeTonom             |        | NDC Code*        | 12345 - 1234 - 12 Clics trans for help         |  |
| ZIP Code* ZIP Code is required Date of Birth* Ot/Ot/2001 Gendet* Male                                                                                                    | Chily          | Anytown              |        | Payment Type*    | Commercial Insurance                           |  |
| ZIP Code* ZIP Code is required Date of Birth* Ot/O1/2001 Gender* Male                                                                                                    | State          | NEW YORK             | *      |                  | South and the state of the                     |  |
| ZIP Code is required       Date of Birth*       O1/01/2001       Gender*                                                                                                    | ZIP Code*      |                      |        |                  |                                                |  |
| Date of Birth* 01/01/2001                                                                                                    |                | ZIP Code is required |        |                  |                                                |  |
| Gender* Male ~                                                                                                    | Date of Birth* | 01/01/2001           |        |                  |                                                |  |
|                                                                                                    | Gender*        | Male                 |        |                  |                                                |  |
|                                                                                                    |                |                      |        |                  |                                                |  |
|                                                                                                    |                |                      | Submit | Clear            |                                                |  |

If there are no errors, click Submit. The confirmation screen will then be displayed, indicating that the record was accepted (as shown below).

| R NYS PMP                    |                     |                     |                   |                        | Data Collection FAQ | 🛱 Data Collection Help |
|------------------------------|---------------------|---------------------|-------------------|------------------------|---------------------|------------------------|
| File Upload 🛛 Manual Entry 🗸 | Zero Reporting      | Submission Status   | Rx Review         | Drug Listing           |                     |                        |
| MANUAL ENTRY FOR             | PHARMAC             | Y                   | _                 |                        |                     |                        |
| You reported data for        | 888888-Z TEST PH    | HARMACY 2 Corning 1 | Fower 2345        |                        |                     |                        |
| Manual submission is         | successfully pro    | cessed for          |                   |                        |                     |                        |
|                              | NABP: 544           | 4441                |                   |                        |                     |                        |
|                              | DEA: BB9            | 999998              |                   |                        |                     |                        |
|                              | Name: Z TE          | ST PHARMACY 2       |                   |                        |                     |                        |
| Today's manual submi         | ssion statistics fo | or Z TEST PHARMA    | ACY 2             |                        |                     |                        |
|                              |                     |                     | Total manu        | al submissions by John | X Doe: 1            |                        |
|                              |                     | Total manual subn   | nissions by all u | isers for Z TEST PHARM | ACY 2: 2            |                        |
|                              | Submit another      | manual entry        |                   |                        |                     |                        |
| Use this bu                  | utton to make anoth | er submission       |                   |                        |                     |                        |
| DO NOT U                     | se the BACK button  | on the browser      |                   |                        |                     |                        |

**IMPORTANT:** If the confirmation screen pictured above is not displayed, the record was <u>**not**</u> successfully submitted. Delete the browsing history, reboot the computer, and re-enter the data.

**SPECIAL NOTE FOR DISPENSING VETERINARIANS:** Each controlled substance dispensed must be given a unique Rx Number that is used only once for that day's dispensing. The number can be any combination of numbers or letters and may be up to 25 characters in length. Example:

Chart Number 123456 1st Rx Number for that patient for that day = 123456A 2nd Rx Number for that patient for that day = 123456B

## MANUAL FILE UPLOAD

To upload a data file:

- 1. Log in to the <a href="https://commerce.health.state.ny.us">https://commerce.health.state.ny.us</a>
- Go to My Content → All Applications → "P" → Prescription Monitoring Program Data Collection Tool or select the PMP Data Collection Tool from your list of available HCS applications
- 3. Click on the File Upload tab. The screen pictured below will display.
- 4. Choose your reporting organization type
- 5. Click the Browse button to select your locally stored data file
- 6. Click the Upload button when finished

| R NYS PMP                             |                    |                     |              |              | Data Collection FAQ | Data Collection Help |
|---------------------------------------|--------------------|---------------------|--------------|--------------|---------------------|----------------------|
| File Upload Manual Entry +            | Zero Reporting     | Submission Status   | Rx Review    | Drug Listing |                     |                      |
| FILE UPLOAD                           |                    |                     |              |              |                     |                      |
| You are reporting data for            | 888888 - Z TES     | T PHARMACY 2 Coming | 1 Tower 2345 | ~            |                     |                      |
| We currently accept ASAP              | versions 4.2, 4.2A | and 4.2B            |              |              |                     |                      |
| File Uploads                          |                    |                     |              |              |                     |                      |
| Please select Prescription f          | lle to upload      | Upload              | nosen        |              |                     |                      |
| Information regarding Electronic Data | Transmission       |                     |              |              |                     |                      |

7. If there are no errors, the confirmation screen shown below will be displayed after the user clicks Submit, indicating that the file was accepted for processing.

| R NYS PMP                                        |                                                                 | Data Collection FAQ Data Collection | on Help |
|--------------------------------------------------|-----------------------------------------------------------------|-------------------------------------|---------|
| File Upload Manual Entry +                       | Zero Reporting Submission Status Rx Review Drug Listing         |                                     |         |
| FILE UPLOAD                                      |                                                                 |                                     |         |
| You reported data for                            | 888888-Z TEST PHARMACY 2 Corning Tower 2345                     |                                     |         |
| Accepted ASAP version 4.2B fi                    | le                                                              |                                     |         |
| File Name:                                       | ASAPV42B_test_in_good_CR_2.txt                                  |                                     |         |
| File Size(Bytes):                                | 1143                                                            |                                     |         |
| Total Submissions:                               | 4                                                               |                                     |         |
| Total Pharmacles:                                | 2                                                               |                                     |         |
| Total Patients:                                  | 3                                                               |                                     |         |
| Total Prescriptions:                             | 4                                                               |                                     |         |
| Total Processing Time:                           | O secs                                                          |                                     |         |
| This file has been submitted for process         | ing.                                                            |                                     |         |
| Please allow between 2 hours to 24 hou           | rs before you can access the status report for this submission. |                                     |         |
|                                                  |                                                                 |                                     |         |
|                                                  | Upload snother file                                             |                                     |         |
| Use this but                                     | ton to make another submission                                  |                                     |         |
| DO NOT US                                        | e the BACK button on the browser                                |                                     |         |
| Note:<br>Status reports can be accessed using th | a Submission Status toh on the pavination har                   |                                     |         |
| States reports can be accessed using in          | o adomission datas teo on the newgebon bei                      |                                     |         |

If the submitted file contains any fatal errors the entire file will be rejected. The rejection screen is pictured below. Important information about the fatal error(s) will be displayed. If this occurs, the software vendor may need to make modifications to the format of the file before resubmitting it. The two most common reasons for a rejected file are: a duplicate transaction control number in the header and footer segments, or a file that does not conform to the ASAP Version 4.2, 4.2a or 4.2b format requirements.

| DATA COLLECTION TOOL                                                                                                    |                                           |                                  |                   |              | Data Collection FAC | 2 🤁 Data Collection H |
|----------------------------------------------------------------------------------------------------|-------------------------------------------|----------------------------------|-------------------|--------------|---------------------|-----------------------|
| File Upload Manual Entry 🕶                                                                                                    | Zero Reporting                            | Submission Stetus                | Rx Review         | Drug Listing |                     |                       |
|                                                                                                    |                                           |                                  |                   |              |                     |                       |
| You are reporting data for                                                                                                    | 888888 - Z TE                             | ST PHARMACY 2 Con                | ning Tower 2345   | ~            |                     |                       |
| We currently accept ASAP                                                                                                    | versions 4.2, 4.2A                        | and 4.2B                         |                   |              |                     |                       |
| e Uploads                                                                                                    |                                           |                                  |                   |              |                     |                       |
|                                                                                                    | stan in noissi                            | Upload<br>di                     | •                 |              |                     |                       |
| There were fetsl errors. This subm                                                                                                    |                                           |                                  |                   |              |                     |                       |
| There were fatel errors. This subm                                                                                                    | 2.txt                                     |                                  |                   |              |                     |                       |
| There were fatel errors. This subm<br>File Name: ASAP\428_test_in_good_CR_<br>File Size(Eytes): 1143                                                                                                    | 2,txt                                     |                                  |                   |              |                     |                       |
| There were fetel errors. This subm<br>file Name: ASAPVA28_test_in_good_CR_<br>file Size(Sytes): 1143<br>Submission#: 1<br>ine#:1<br>Segment#: 1                                                                 | 2.txt                                     |                                  |                   |              |                     |                       |
| There were fatel errors. This subm<br>File Name: ASAPVA28_test_in_good_CR_<br>File Size(Eytes): 1143<br>Submission#: 1<br>Line#:1<br>Segment#: 1<br>TH 4.28 123456-a @1                                         | 2,txt<br>20000122                         | 1521 P                           |                   |              |                     |                       |
| There were fatel errors. This subm<br>File Name: ASAPVA2B_test_in_good_CR_<br>File Size(Eytes): 1143<br>Submission#: 1<br>Line#:1<br>Segment#: 1<br>TH 4.28 123456-a 01<br>Header Segment(TH) Error: Transactio | 2,txt<br>20000122<br>n control number (12 | 1521 P<br>3456-a) already exist: | s in the database |              |                     |                       |

# UNATTENDED FILE UPLOAD

Pharmacy providers and dispensing practitioners have the option to automate submission of their dispensed controlled substance data to NYSDOH by using NYSDOH's Universal Public Health Node (UPHN Lite) client software.

UPHN Lite software is the **only** protocol supported by NYSDOH for the secure unattended transmission of data from providers required to submit data to NYSDOH. Other file transfer protocols such as FTP, SFTP, and SSH are not supported.

It is important to note that the status of automated submissions and the error reports must be monitored routinely by accessing the PMP Data Collection Tool  $\rightarrow$  Submission Status tab. UPHN Lite runs on the Microsoft Windows operating system and requires local administrative privileges for installation.

To establish unattended file upload for your organization, follow the steps below.

- 1. Obtain an Automated File Transfer (AFT) account. The person obtaining this account must be the HCS Director or Organizational Security Coordinator (OSC).
  - a. Log in to https://commerce.health.state.ny.us
  - b. Go to My Content  $\rightarrow$  All Applications  $\rightarrow$  "C"  $\rightarrow$  Coord Account Tools  $\rightarrow$  HCS Coordinator application
  - c. Under Account Requests, click Automated File Transfer to obtain an AFT account request form and for additional instructions
  - d. Print, sign, and mail the AFT request form
- 2. Once an AFT User ID and password have been assigned, an email will be sent from the Commerce Accounts Management Unit directly to the facility (OSC) with a Cc: to the UPHN Lite team: <u>uphn@health.ny.gov</u>. It will include the steps and instructions to download and configure the software. The facility must follow these steps. The email Subject line states "UPHN Lite", the name of the organization, and the AFT ID of the organization. The UPHN team will follow up with the facility to offer any assistance that might be needed.

Specific questions regarding UPHN Lite may be emailed to uphn@health.ny.gov.

For questions regarding the AFT account process, contact CAMU at 1-866-529-1890 or email <u>camusupp@health.ny.gov.</u>

## ZERO REPORTING

Any dates during which no dispensing of a controlled substance occurred (e.g., store closed for a holiday, etc.) must be reported by pharmacy providers and dispensing practitioners to NYSDOH within 14 days.

Pharmacy providers and dispensing practitioners may use one of three different methods for electronically submitting zero report information to NYSDOH:

- Zero Report Manual Entry using the PMP Data Collection Tool
- File Upload using the PMP Data Collection Tool see <u>Appendix C</u> for details on formatting a Zero Report File
- Unattended File Upload see <u>Appendix C</u> for details on formatting a Zero Report File

### Zero Report Manual Entry

Follow the steps below to manually enter zero reporting data.

- 1. Log in to the <a href="https://commerce.health.state.ny.us">https://commerce.health.state.ny.us</a>
- Go to My Content → All Applications → "P" → Prescription Monitoring Program Data Collection Tool or select the PMP Data Collection Tool from your list of available HCS applications
- 3. Click on the Zero Reporting tab
- 4. Select your reporting organization
- 5. Choose your submitter type and enter the required data including the dates during which no controlled substances were dispensed
- 6. Click the Submit button when finished

| R NYS P                   | PMP<br>A COLLECTION TOOL               |                                                    |                                     |                |              | Data Collection FAQ | Data Collection Help |
|---------------------------|----------------------------------------|----------------------------------------------------|-------------------------------------|----------------|--------------|---------------------|----------------------|
| File Upload Ma            | anual Entry +                          | Zero Reporting                                     | Submission Status                   | Rx Review      | Drug Listing |                     |                      |
| ZERO REPOR                | TING                                   | _                                                  |                                     |                | •            |                     |                      |
| You are reporting data fo | r                                      | 888888 - Z TE                                      | ST PHARMACY 2 Comin                 | ig Tower 2345  | *            |                     |                      |
| Zero Reporting Inform     | ation                                  |                                                    |                                     |                |              |                     |                      |
| Submitter Type            | <ul><li>Pharm</li><li>Disper</li></ul> | acy <b>(NABP Required</b><br>asing Practitioners a | i)<br>nd Veterinarians <b>(NA</b> E | P Not Required | d)           |                     |                      |
| NABP                      |                                        | I                                                  | (For Pharmacles Only)               |                |              |                     |                      |
| DEA<br>Period Start Date  | mm/dd/y                                | ууу                                                |                                     |                |              |                     |                      |
| Period End Date           | 06/24/20                               | 021                                                |                                     |                |              |                     |                      |
|                           | Submit                                 | Clear                                              |                                     |                |              |                     |                      |

7. If the submission was successful, the summary screen pictured below will be displayed
| R NYS       | PMP                     |                                                         |                                                                     |              |              | Data Collection FAQ | Data Collection Help |
|-------------|-------------------------|---------------------------------------------------------|---------------------------------------------------------------------|--------------|--------------|---------------------|----------------------|
| File Upload | Manual Entry -          | Zero Repor                                              | ting Submission Statu                                               | is Rx Review | Drug Listing |                     |                      |
| ZERO REP    | ORTING                  |                                                         |                                                                     |              |              |                     |                      |
| Уоц         | reported data for       | 888888-Z TE                                             | ST PHARMACY 2 Cornin                                                | g Tower 2345 |              |                     |                      |
| Zero        | activity is succes      | ssfully recor                                           | ded for                                                             |              |              |                     |                      |
|             | Perlo<br>Perk           | NABP:<br>DEA:<br>Name:<br>d Start Date:<br>od End Date: | 544441<br>BB999998<br>Z TEST PHARMACY 2<br>06/20/2021<br>06/24/2021 |              |              |                     |                      |
|             | Use this bu<br>DO NOT u | Submit a<br>utton to make<br>se the BACK t              | nother zero report<br>another submission<br>putton on the browser   |              |              |                     |                      |

**NOTE:** The confirmation screen above indicates a successful zero report submission. If the confirmation screen is not displayed, delete the browsing history in your browser, reboot the computer, and re-enter the data.

<u>File Upload</u> can be used to submit Zero Reporting data. Use the File Upload tab in the PMP Data Collection Tool.

<u>Unattended File Upload</u> process can also be used utilizing UPHN Lite. Formatting requirements are included in <u>Appendix C</u> of this document. Unattended File Upload is provided through the NYSDOH's Universal Public Health Node (UPHN Lite) client software. Information regarding UPHN Lite was provided earlier in this chapter.

# 5. SUBMISSION STATUS REVIEW

### ABOUT THIS CHAPTER

This chapter provides information and instructions for the review of dispensed controlled substance data previously transmitted electronically to the New York State Department of Health (NYSDOH).

### **PROCESS OVERVIEW**

To ensure that the PMP Registry contains accurate data, pharmacy providers and dispensing practitioners must regularly check the status of their data submissions to NYSDOH. To check the status of the submission, go to the Submissions Status tab in the PMP Data Collection Tool.

The status can be reviewed for the three types of data submission:

- File Upload
- Manual Entry
- Zero Reporting

File Upload has five categories of submission statuses:

- <u>Accepted</u>: indicates that the file complies with the ASAP/NYSDOH file formatting standards and is yet to be processed
- <u>Processed</u>: indicates that the file has been processed with no errors or warnings
- <u>Processed-Warn</u>: indicates that the file has been processed, but one or more records contain informational warnings due to invalid or missing data elements. In such situations, the submitter should review their data for overall quality control purposes; correction is optional.
- <u>Processed-Error</u>: indicates that the file has been processed, but one or more records contain errors; correction and resubmission is mandatory. Any record with an error will not display on the PMP Registry until it is corrected.
- <u>Rejected</u>: indicates that the file is not in compliance with ASAP/NYSDOH file reporting specifications. The most commonly occurring file reject messages are:
  - Database Error a database error occurred when loading the file
  - o Dup Tran-File there is a duplicate Transaction Control Number in the file
  - Dup Transaction the transaction Control Number already exists in the database
  - o Empty File the file to upload is empty
  - o Format Error there is an ASAP formatting error in the file
  - Invalid Version there is an Invalid ASAP version in the file
  - No File SLCTD no file was selected to upload
  - $\circ$  Non ASAP File the file did not start with TH segment, may not be an ASAP file
  - $\circ~$  Org Not SLCTD the organization to upload on behalf of was not selected
  - Unknown Error an unknown error occurred when loading the file

**NOTE:** The only acceptable file extensions are .txt, .dat, .ny, and .asap.

### **VERIFYING SUBMISSION STATUS**

To check on the status of a previously submitted data file, navigate to the PMP Data Collection Tool:

- Go to My Content → All Applications → "P" → Prescription Monitoring Program Data Collection Tool. Or select the PMP Data Collection Tool from your list of available HCS applications.
- 2. Click on the Submission Status tab. The screen below will be displayed.
- 3. Select the reporting organization from the dropdown list (users with rights to more than one organization must be careful to select the correct organization), the reporting dates, the view, and corresponding status categories.
- 4. Click the Submit button.

#### File Upload Status

When selecting the File Upload View, the information displayed will include:

- Information about the submitted file
- Links to a Submission Statistics Summary report (Adobe PDF format)
- Any Errors and Warnings Report, if applicable (Microsoft Excel compatible: .CSV and Adobe .PDF format options).

Daily review of the *Summary Report* will provide information on the number of dispensed prescription records that were successfully submitted. Daily review of the *Errors & Warnings Report* or *All Outstanding Errors Report* will provide the information necessary to identify any records needing correction.

CSV column headings for the *All Outstanding Errors* report include:

- Pharmacy ID Qualifier
- Pharmacy ID
- Pharmacy Name
- Prescription Number
- Date Filled
- Field Code
- Field Description
- Processing Status
- Value Provided
- Comment
- Date Submitted

Any submissions that meet the search criteria will be displayed. Those files containing errors will be highlighted in red.

| File Upload M                                                           | anual Entry -                                                                                                    | Zero Reporting         | Submission Status         | Rx Review                  | Drug Listin                                                                     | 9                                                                                      |                          |                                      |
|-------------------------------------------------------------------------|----------------------------------------------------------------------------------------------------|------------------------|---------------------------|----------------------------|---------------------------------------------------------------------------------|----------------------------------------------------------------------------------------|--------------------------|--------------------------------------|
| SUBMISSION                                                              | STATUS                                                                                                    | -                      |                           |                            |                                                                                 |                                                                                        |                          |                                      |
| riteria to display                                                      | submission                                                                                                    | status                 |                           |                            |                                                                                 |                                                                                        |                          |                                      |
| Search By                                                               |                                                                                                    |                        |                           |                            |                                                                                 |                                                                                        |                          |                                      |
| Organization                                                            |                                                                                                    | 888666 - Z TI          | EST PHARMACY 2 Comin      | g Tower 2345               |                                                                                 |                                                                                        |                          | ~                                    |
|                                                                         |                                                                                                    |                        | OR                        |                            |                                                                                 |                                                                                        |                          |                                      |
| Submitter's HCS Use                                                     | dIn                                                                                                    |                        |                           | ,                          | Bample:userf                                                                    | user2,user3                                                                            |                          |                                      |
|                                                                         |                                                                                                    |                        | OR                        |                            |                                                                                 |                                                                                        |                          |                                      |
| NABP                                                                    |                                                                                                    |                        |                           |                            | Bample:nabp                                                                     | 1,nebp2,nebp3                                                                          |                          |                                      |
| View<br>Fram<br>Ta<br>Ta<br>UITSTANDING ERROR<br>Click her<br>Click her | <ul> <li>File Upli</li> <li>Manuel</li> <li>Zero Re</li> <li>06/24/20</li> <li>06/24/20</li> <li>06/24/20</li> <li>s</li> <li>e to download</li> <li>e to download</li> </ul> | ALLOUTSTANDI           | File Upbac                | Status<br>the organization | Pro Pro Pro Pro According Pro According Pro Pro Pro Pro Pro Pro Pro Pro Pro Pro | cessed Successful<br>cessed With Errors<br>cessed With Warmin<br>ected<br>epted<br>mat | y<br>Igs                 |                                      |
| UBMISSION LOG                                                           | is provided to vo                                                                                                    | u as a historical refe | trence tool. As such, any | individual submi           | ssion reflectin                                                                 | a e status of "Proces                                                                  | sed-Error" or "P         | rocessed-Warn" will                  |
| ontinue to reflect that st                                              | stus even if correc                                                                                                    | ted in a subsequer     | nteubmission. Please clic | kon the above              | link to view all                                                                | of the selected orga                                                                   | nization's outst         | anding errors.                       |
| 0 submissions found.                                                    |                                                                                                    |                        |                           |                            |                                                                                 |                                                                                        | -                        |                                      |
| Submission                                                              | Organization                                                                                                    | File Name              |                           | Stati                      | us*                                                                             | Reject Code**                                                                          | Submission<br>Statistics | Errors & Warnings<br>(Select Format) |
| Date & Time                                                             |                                                                                                    |                        |                           |                            |                                                                                 |                                                                                        |                          |                                      |
| Date & Time<br>2021/06/24 08:57:27                                      | 888888                                                                                                    | ASAPV42B_test          | _in_good_CR_2.txt         | Reje                       | cted                                                                            | Dup Trensection                                                                        |                          |                                      |

**NOTE**: Files submitted by a pharmacy vendor service may contain data for multiple pharmacies. If the file name is red, the errors may or may not be relevant to your pharmacy. To determine if the errors are related to your pharmacy, click Submissions Statistics  $\rightarrow$  Summary Report.

| 2021/06/23 14:20:00                                                                                                    | 888888           | ASAPV42B_test_in_good_CR_2.txt                                                                                                    | Rejected               | Dup Transaction |         |         |
|----------------------------------------------------------------------------------------------------|------------------|----------------------------------------------------------------------------------------------------|------------------------|-----------------|---------|---------|
| 2021/06/2314:18:25                                                                                                    | 888888           | ASAPV42B_test_in_good_delimi_in_data.txt                                                                                                    | Processed-Error        |                 | Summary | PDF CSV |
| 2021/06/23 14:17:32                                                                                                    | 888888           | ASAPV42B_test_in_good_CR_2.txt                                                                                                    | Rejected               | Invalid Version |         |         |
| 2021/06/2314:17:10                                                                                                    | 888888           | ASAP2005_test_in_good.txt                                                                                                    | Rejected               | Invalid Version |         |         |
| xport to CSV                                                                                                    |                  |                                                                                                    |                        |                 |         |         |
| Status:                                                                                                    |                  |                                                                                                    |                        |                 |         |         |
| 'Accepted' status indic                                                                                                    | ates that the fi | le is in compliance with ASAP file formatting standa                                                                                                    | rds and is yet to be p | rocessed        |         |         |
| 'Rejected' status indic:                                                                                                    | ates that the fi | e is not in compliance with ASAP file formatting star                                                                                                    | ndards                 |                 |         |         |
| 'Processed' status indi                                                                                                    | cates that the   | file was successfully processed without any errors o                                                                                                    | or warnings            |                 |         |         |
| Processed-Warn' stati                                                                                                    | us indicates th  | at the file was processed but with some warnings                                                                                                    |                        |                 |         |         |
| Processed-Error' statu                                                                                                    | s indicates the  | at the file was processed but with some errors                                                                                                    |                        |                 |         |         |
|                                                                                                    |                  |                                                                                                    |                        |                 |         |         |
|                                                                                                    |                  |                                                                                                    |                        |                 |         |         |
| 'Reject Codes:                                                                                                    |                  |                                                                                                    |                        |                 |         |         |
| 'Reject Codes:<br>Reject Code                                                                                                    |                  | Reject Description                                                                                                    |                        |                 |         |         |
| 'Reject Codes:<br>Reject Code<br>Bad File Type                                                                                                    |                  | Reject Description<br>File extension indicated a binary file type                                                                                                    |                        |                 |         |         |
| 'Reject Codes:<br>Reject Code<br>Bad File Type<br>Database Error                                                                                                    |                  | Reject Description<br>File extension indicated a binary file type<br>Database error occured when loading the file                                                                                                    |                        |                 |         |         |
| 'Reject Codes:<br>Reject Code<br>Bad Fila Type<br>Database Error<br>Dup Tran-File                                                                                                    |                  | Reject Description<br>File extension indicated a binary file type<br>Database error occured when loading the file<br>Duplicate Transaction Control Number in file                                                                                                    |                        |                 |         |         |
| <b>Reject Codes:</b><br>Reject Code<br>Bad File Type<br>Database Error<br>Dup Tran-File<br>Dup Transaction                                                                                                    |                  | Reject Description<br>File extension indicated a binary file type<br>Database error occured when loading the file<br>Duplicate Transaction Control Number in file<br>Transaction Control Number already exists in data                                                                                                    | bese.                  |                 |         |         |
| Reject Codes:<br>Reject Code<br>Bad File Type<br>Database Error<br>Dup Tran-File<br>Dup Transaction<br>Empty File                                                                                                    |                  | Reject Description<br>File extension indicated a binary file type<br>Database error occured when loading the file<br>Duplicate Transaction Control Number in file<br>Transaction Control Number already exists in data<br>File to upload is empty                                                                                                    | base.                  |                 |         |         |
| Reject Codes:<br>Reject Code<br>Bad File Type<br>Database Error<br>Dup Tran-File<br>Dup Transaction<br>Empty File<br>File Too Large                                                                                        |                  | Reject Description<br>File extension indicated a binary file type<br>Database error occurad when loading the file<br>Duplicate Transaction Control Number in file<br>Transaction Control Number already exists in data<br>File to upload is empty<br>File to upload is larger than the allowable limit                                                                                                    | bese.                  |                 |         |         |
| Reject Codes:<br>Reject Code<br>Bad File Type<br>Dafabase Error<br>Dup TransFile<br>Dup Transection<br>Empty File<br>File Too Large<br>Format Error                                                                        |                  | Reject Description<br>File extension indicated a binary file type<br>Database error occured when loading the file<br>Duplicate Transaction Control Number in file<br>Transaction Control Number already exists in data<br>File to upload is empty<br>File to upload is larger than the allowable limit<br>ASAP formatting error in the file.                                                                                                    | base.                  |                 |         |         |
| Reject Codes:<br>Reject Code<br>Bad File Type<br>Database Error<br>Dup Tran-File<br>Dup Transaction<br>Empty File<br>File Too Large<br>Format Error<br>Invalid Varsion                                                     |                  | Reject Description<br>File extension indicated a binary file type<br>Database error occured when loading the file<br>Duplicate Transaction Control Number in file<br>Transaction Control Number already exists in data<br>File to upload is empty<br>File to upload is larger than the allowable limit<br>ASAP formatting error in the file<br>Invalid ASAP version in the file                                                                                       | base.                  |                 |         |         |
| Reject Codes:<br>Reject Code<br>Bad File Type<br>Database Error<br>Dup Tran-File<br>Dup Transaction<br>Empty File<br>Filé Too Large<br>Format Error<br>Invalid Varsion<br>No File SLCTD                                    |                  | Reject Description<br>File extension indicated a binary file type<br>Database error occured when loading the file<br>Duplicate Transaction Control Number in file<br>Transaction Control Number already exists in data<br>File to upload is empty<br>File to upload is larger than the allowable limit<br>ASAP formatting error in the file<br>Invalid ASAP version in the file<br>No file selected to upload                                                         | basa.                  |                 |         |         |
| Reject Codes:<br>Reject Code<br>Bad File Type<br>Database Error<br>Dup Trans-File<br>Dup Transaction<br>Empty File<br>File Too Large<br>Format Error<br>Invalid Varsion<br>No File SLCTD<br>Non ASAP File                  |                  | Reject Description<br>File extension indicated a binary file type<br>Database error occurad when loading the file<br>Duplicate Transaction Control Number in file<br>Transaction Control Number already exists in data<br>File to upload is empty<br>File to upload is larger than the allowable limit<br>ASAP formattling error in the file<br>Invalid ASAP version in the file<br>No file selected to upload<br>File did not start with TH segment, may not be an A | bese<br>ASAP fila      |                 |         |         |
| Reject Codes:<br>Reject Code<br>Bad Fila Type<br>Database Error<br>Dup Trans-File<br>Dup Transaction<br>Empty File<br>File Too Large<br>Format Error<br>Invalid Varsion<br>No File SLCTD<br>Non ASAP File<br>Org Not SLCTD |                  | Reject Description<br>File extension indicated a binary file type<br>Database error occurad when loading the file<br>Duplicate Transaction Control Number in file<br>Transaction Control Number already exists in data<br>File to upload is empty<br>File to upload is larger than the allowable limit<br>ASAP formatting error in the file<br>Invalid ASAP version in the file<br>No file selected to upload<br>File did not start with TH segment, may not be an A  | base.<br>ASAP fila     |                 |         |         |

#### **Manual Entry Status**

When searching manual submissions, clicking PDF on the Submission Status line displays details about the submitted record. See the screenshot below.

| File Upload Man        | ual Entry + Zaro I                 | Reporting \$   | Submission Status | Rx Review     | Drug Listing       |                   |            |           |       |
|------------------------|------------------------------------|----------------|-------------------|---------------|--------------------|-------------------|------------|-----------|-------|
| SUBMISSION S           | STATUS                             |                |                   |               |                    |                   |            |           |       |
| Criteria to display su | bmission status                    |                |                   |               |                    |                   |            |           |       |
| Search By              |                                    |                |                   |               |                    |                   |            |           |       |
| Organization           | 8                                  | 88888 - Z TEST | PHARMACY 2 Cornir | 1g Tower 2345 |                    |                   |            | ~         |       |
|                        |                                    |                | OR                |               |                    |                   |            |           |       |
| Submitter's HCS UserID |                                    |                |                   |               | Example: userl,use | 2.user3           |            |           |       |
|                        |                                    |                | OR                |               | Yana da da da da   |                   |            |           |       |
| NADI                   |                                    |                |                   |               | Doemple: nebp1,ne  | bp2,nebp3         |            |           |       |
| View                   | C File Heles 4 Ch                  | due.           | File Uploa        | d Status      | Proce              | cood Successfully |            |           |       |
| <                      | <ul> <li>Manual Entry S</li> </ul> | itatus 💙       |                   |               | Proce              | cood With Error   |            |           |       |
|                        | O Zero Reporting                   | Status         |                   |               | Froce              | read With Warning |            |           |       |
| From                   | 05/24/2021                         |                |                   |               | Proce              | aaan wun wanning  | P.4        |           |       |
| Τα                     | 06/24/2021                         |                |                   |               | Accor              | het               |            |           |       |
|                        |                                    | 1              | Submit            |               | -1460)             | 1 W M             |            |           |       |
|                        |                                    |                |                   |               |                    |                   |            |           |       |
| Manual Entry Status    |                                    |                |                   |               |                    |                   |            |           |       |
| Submissions found.     |                                    |                |                   |               |                    |                   |            |           |       |
| Date & Time            | Organization                       | NAB            | P Pharmad         | cy Name       |                    | RX Number         | Date Fille | d Rep     | iort. |
| 2021/06/24 08:54:31    | 888888                             | 5444           | 441 Z TEST F      | HARMACY 2     |                    | 11223355          | 06/02/20   | 121 ( PDF |       |

#### Online Zero Reporting Submission Status

When choosing to review the Zero Reporting Status, the column Type indicates whether the zero report was entered online (manually) or submitted via a file upload. The Reported From and Reported To columns indicate the dates when no controlled substances were dispensed.

| RNYS                      | PMP<br>EATA COLLECTION TOOL                                                                       |                                                      |            |              |            |                                                     | Data Collection FAQ                                        | Data Collection Hel |
|---------------------------|---------------------------------------------------------------------------------------------------|------------------------------------------------------|------------|--------------|------------|-----------------------------------------------------|------------------------------------------------------------|---------------------|
| File Upload               | Manual Entry <del>-</del>                                                                         | Zero Reporting                                       | Submissic  | in Status    | Rx Review  | Drug Listing                                        |                                                            |                     |
| SUBMISSIC                 | N STATUS                                                                                          | 5                                                    |            |              |            |                                                     |                                                            |                     |
| Criteria to displa        | y submission                                                                                      | status                                               |            |              |            |                                                     |                                                            |                     |
| Search By                 |                                                                                                   |                                                      |            |              |            |                                                     |                                                            |                     |
| Organization              |                                                                                                   | 888888 - Z T                                         | EST PHARMA | CY 2 Corning | Tower 2345 |                                                     |                                                            | *                   |
| Submitter's HCS Us        | erlD                                                                                              |                                                      | OR         |              | _          | Example: user1,user2,                               | user3                                                      |                     |
| NABP                      |                                                                                                   |                                                      | OR         |              |            | Example: nebp1,nebp                                 | 2,перр3                                                    |                     |
| View<br>From<br>To        | <ul> <li>File Upl</li> <li>Manual</li> <li>Zero Re</li> <li>05/24/20</li> <li>06/24/20</li> </ul> | load Status<br>Entry Status<br>aporting Status<br>21 | Subr       | File Upload  | Status     | Process<br>Process<br>Process<br>Rejecte<br>Accepte | ed Successfully<br>ed With Errors<br>ed With Warnings<br>d |                     |
| Online Zero Repo          | orting Status                                                                                     |                                                      |            |              |            |                                                     |                                                            |                     |
| Submission<br>Date & Time | Org                                                                                               | anization                                            | Туре       | NABP         | Pharmac    | y Nama                                              | Reported From                                              | Reported To         |
| 2021/06/24 09:02:3        | 0 888                                                                                             | 888                                                  | Online     | 5444441      | Z TEST P   | HARMACY 2                                           | 06/20/2021                                                 | 06/24/2021          |

# 6. ERROR CORRECTION

#### **ABOUT THIS CHAPTER**

This chapter describes how to retrieve and correct dispensed controlled substance data that was previously transmitted electronically to the New York State Department of Health (NYSDOH).

### **RETRIEVING ERRORS**

Pharmacy providers and dispensing practitioners have the option of retrieving all outstanding errors for the organization itself (see chapter above) as well as a fixed errors report pertaining to a specific data file submission. Both reports are on the Submission Status tab.

- Option 1. All Outstanding Errors Report (displays all errored records that still need to be corrected). Once corrected, these errors will no longer display on the report. Click the green All Outstanding Errors button for the desired format (CSV or PDF).
- Option 2. *Errors & Warnings Report* (displays all errors associated with the file on that specific row). The errors on this report are fixed but will remain on the report even after they are corrected. Click CSV or PDF to the right of the file being reviewed to open report.

Review of the *All Outstanding Errors* report informs the user of the records that still need to be corrected.

Providers can review the error report in either a CSV format (a sortable spreadsheet view) or a PDF format. The PDF view is easier to read when the error count is small. If there is a large number of errors, the CSV format is a better option because the data can be sorted, filtered, and saved as an Excel file.

| 1.5 | A                     | В           | C                   | D                   | E           | F          | G                             | Н             | 4                 | 1                                          | K                   |
|-----|-----------------------|-------------|---------------------|---------------------|-------------|------------|-------------------------------|---------------|-------------------|--------------------------------------------|---------------------|
| 1   | Pharmacy ID Qualifier | Pharmacy ID | Pharmacy Name       | Prescription Number | Date Filled | Field Code | Field Description             | Processing St | atus Value Provid | Comment                                    | Date Submitted      |
| 2   | NCPDP/NABP            | "5444441"   | "Z TEST PHARMACY 1" | "111000"            | "20080111"  | AIR02      | State Issued Rx Serial Number | Error         | "OR034F21"        | Field value is > Max-Script                | 08/01/2013 16:46:16 |
| 3   | NCPDP/NABP            | "5444441"   | "Z TEST PHARMACY 1" | "222111"            | "20080111"  | AIR02      | State Issued Rx Serial Number | Error         | "0R034F22"        | Field value is > Max-Script                | 08/01/2013 16:46:16 |
| 4   | NCPDP/NABP            | "5444441"   | "Z TEST PHARMACY 1" | "111000"            | "20080111"  | DSP03      | Date Written                  | Error         | "20080111"        | Date value must be within last five years. | 08/01/2013 16:46:16 |
| 5   | NCPDP/NABP            | "5444441"   | "Z TEST PHARMACY 1" | "222111"            | "20080111"  | DSP03      | Date Written                  | Error         | "20080110"        | Date value must be within last five years. | 08/01/2013 16:46:16 |
| 6   | NCPDP/NABP            | "5444441"   | "Z TEST PHARMACY 1" | "222111"            | "20080111"  | DSP05      | Date Filled                   | Error         | "20080111"        | Date value must be within last five years. | 08/01/2013 16:46:16 |
| 7   | NCPDP/NABP            | "5444441"   | "Z TEST PHARMACY 1" | "111000"            | "20080111"  | DSP05      | Date Filled                   | Error         | "20080111"        | Date value must be within last five years. | 08/01/2013 16:46:16 |
| 8   | NCPDP/NABP            | "5444441"   | "Z TEST PHARMACY 1" | "222111"            | "20080111"  | DSP08      | Product ID                    | Error         | "223456789"       | Field value is invalid length              | 08/01/2013 16:46:16 |
| 9   | NCPDP/NABP            | "5444441"   | "Z TEST PHARMACY 1" | "222111"            | "20080111"  | DSP11      | Drug Dosage Units Code        | Error         | "05"              | Field value is invalid                     | 08/01/2013 16:46:16 |
| 10  | NCPDP/NABP            | "5444441"   | "Z TEST PHARMACY 1" | "111000"            | "20080111"  | PHA03      | Pharmacy DEA Number           | Error         | "DEA00001"        | Field value is not on file                 | 08/01/2013 16:46:16 |
| 11  | NCPDP/NABP            | "5444441"   | "Z TEST PHARMACY 1" | "222111"            | "20080111"  | PHA03      | Pharmacy DEA Number           | Error         | "DEA00001"        | Field value is not on file                 | 08/01/2013 16:46:16 |
| 12  | NCPDP/NABP            | "5444441"   | "Z TEST PHARMACY 1" | "111000"            | "20080111"  | PRE02      | Prescriber DEA Number         | Error         | "AA1122334        | Field value is not on file                 | 08/01/2013 16:46:16 |
| 13  | NCPDP/NABP            | "5444441"   | "Z TEST PHARMACY 1" | "222111"            | "20080111"  | PRE02      | Prescriber DEA Number         | Error         | "AA2222334        | Field value is not on file                 | 08/01/2013 16:46:16 |
| 14  | NCPDP/NABP            | "99999999"  | "Z TEST PHARMACY 2" | "333111"            | "20080111"  | AIR02      | State Issued Rx Serial Number | Error         | "0R034G23"        | Field value is > Max-Script                | 08/01/2013 16:46:16 |
| 15  | NCPDP/NABP            | "99999999"  | "Z TEST PHARMACY 2" | "333112"            | "20080111"  | AIR02      | State Issued Rx Serial Number | Error         | "0R034G23"        | Field value is > Max-Script                | 08/01/2013 16:46:16 |
| 16  |                       |             |                     |                     |             |            |                               |               |                   |                                            |                     |

#### All Outstanding Errors for an organization presented in CSV format (green button)

Errors & Warnings in CSV format for a specific file submission (Includes a summary row and warning counts if the number of warnings is above 20% threshold)

|      | · · ·           |                  |                     |          |            |            | 2                                 | -                 | -           |                                   |            | -       |             |         |
|------|-----------------|------------------|---------------------|----------|------------|------------|-----------------------------------|-------------------|-------------|-----------------------------------|------------|---------|-------------|---------|
| 1.46 | A               | В                | С                   | D        | E          | F          | G                                 | Н                 | - R         | , J.                              | K          | L.      | M           | N       |
| 1    |                 | 4 "123456"       | "01"                |          | "20080122" | "1521"     | P                                 | ни                | 4           | 0                                 | 4          | 1       | 0 0         | 0       |
| 2    | NCPDP/NABP      | "5444441"        | "Z TEST PHARMACY 1" | "111000" | "20080111" | AIR02      | State Issued Rx Serial Number     | Error             | "OR034F21"  | Field value is > Max-Script       |            |         |             |         |
| 3    | NCPDP/NABP      | "5444441"        | "Z TEST PHARMACY 1" | "222111" | "20080111" | AIR02      | State Issued Rx Serial Number     | Error             | "0R034F22"  | Field value is > Max-Script       |            |         |             |         |
| 4    | NCPDP/NABP      | "5444441"        | "Z TEST PHARMACY 1" | "111000" | "20080111" | DSP03      | Date Written                      | Error             | "20080111"  | Date value must be within last    | ive years. |         |             |         |
| 5    | NCPDP/NABP      | "5444441"        | "Z TEST PHARMACY 1" | "222111" | "20080111" | DSP03      | Date Written                      | Error             | "20080110"  | Date value must be within last    | ive years. |         |             |         |
| 6    | NCPDP/NABP      | "5444441"        | "Z TEST PHARMACY 1" | "222111" | "20080111" | DSP05      | Date Filled                       | Error             | "20080111"  | Date value must be within last    | ive years. |         |             |         |
| 7    | NCPDP/NABP      | "5444441"        | "Z TEST PHARMACY 1" | "111000" | "20080111" | DSP05      | Date Filled                       | Error             | "20080111"  | Date value must be within last    | ive years. |         |             |         |
| 8    | NCPDP/NABP      | "5444441"        | "Z TEST PHARMACY 1" | "222111" | "20080111" | DSP08      | Product ID                        | Error             | "223456789" | Field value is invalid length     |            |         |             |         |
| 9    | NCPDP/NABP      | "5444441"        | "Z TEST PHARMACY 1" | "222111" | "20080111" | DSP11      | Drug Dosage Units Code            | Error             | "05"        | Field value is invalid            |            |         |             |         |
| 10   | NCPDP/NABP      | "5444441"        | "Z TEST PHARMACY 1" | "111000" | "20080111" | PHA03      | Pharmacy DEA Number               | Error             | "DEA00001"  | Field value is not on file        |            |         |             |         |
| 11   | NCPDP/NABP      | "5444441"        | "Z TEST PHARMACY 1" | "222111" | "20080111" | PHA03      | Pharmacy DEA Number               | Error             | "DEA00001"  | Field value is not on file        |            |         |             |         |
| 12   | NCPDP/NABP      | "5444441"        | "Z TEST PHARMACY 1" | "111000" | "20080111" | PRE02      | Prescriber DEA Number             | Error             | "AA1122334" | Field value is not on file        |            |         |             |         |
| 13   | NCPDP/NABP      | "5444441"        | "Z TEST PHARMACY 1" | "222111" | "20080111" | PRE02      | Prescriber DEA Number             | Error             | "AA2222334" | Field value is not on file        |            |         |             |         |
| 14   | NCPDP/NABP      | "99999999"       | "Z TEST PHARMACY 2" | "333111" | "20080111" | AIR02      | State Issued Rx Serial Number     | Error             | "0R034G23"  | Field value is > Max-Script       |            |         |             |         |
| 15   | NCPDP/NABP      | "99999999"       | "Z TEST PHARMACY 2" | "333112" | "20080111" | AIR02      | State Issued Rx Serial Number     | Error             | "0R034G23"  | Field value is > Max-Script       |            |         |             |         |
| 16   | ***More Warning | gs***            |                     |          |            |            |                                   |                   |             |                                   |            |         |             |         |
| 17   | Pharmacy ID Qua | lifi Pharmacy II | D Pharmacy Name     |          |            | Field Code | Field Description                 | Processing Status |             | Comment                           |            | Records | with this w | /arning |
| 18   | NCPDP/NABP      | "5444441"        | "Z TEST PHARMACY 1" |          |            | DSP14      | Pharmacist National Provider Ide  | Warning           |             | Field value is invalid length     |            |         | 1           |         |
| 19   | NCPDP/NABP      | "5444441"        | "Z TEST PHARMACY 1" |          |            | DSP14      | Pharmacist National Provider Ide  | Warning           |             | Field value is missing            |            |         | 1           |         |
| 20   | NCPDP/NABP      | "5444441"        | "Z TEST PHARMACY 1" |          |            | PAT20      | Patient Species Code              | Warning           |             | Field value is invalid            |            |         | 2           |         |
| 21   | NCPDP/NABP      | "5444441"        | "Z TEST PHARMACY 1" |          |            | PHA01      | National Provider Identifier (Rec | Warning           |             | Field value is not a valid number |            |         | 2           |         |
| 22   | NCPDP/NABP      | "5444441"        | "Z TEST PHARMACY 1" |          |            | PRE01      | Prescriber National Provider Ide  | Warning           |             | Field value is missing            |            |         | 2           |         |
| 23   | NCPDP/NABP      | "5444441"        | "Z TEST PHARMACY 1" |          |            | DSP14      | Pharmacist National Provider Ide  | Warning           |             | Field value is missing            |            |         | 2           |         |
| 24   | NCPDP/NABP      | "5444441"        | "Z TEST PHARMACY 1" |          |            | PAT20      | Patient Species Code              | Warning           |             | Field value is invalid            |            |         | 2           |         |
| 25   | NCPDP/NABP      | "5444441"        | "Z TEST PHARMACY 1" |          |            | PHA01      | National Provider Identifier (Rec | Warning           |             | Field value is not a valid number |            |         | 2           |         |
| 26   | NCPDP/NABP      | "5444441"        | "Z TEST PHARMACY 1" |          |            | PRE01      | Prescriber National Provider Ide  | Warning           |             | Field value is missing            |            |         | 1           |         |
| 27   | NCPDP/NABP      | "5444441"        | "Z TEST PHARMACY 1" |          |            | PRE01      | Prescriber National Provider Ide  | Warning           |             | Field value is not a valid number |            |         | 1           |         |
| 28   | No. of Street   |                  |                     |          |            |            |                                   |                   |             |                                   |            |         |             |         |

### SUBMITTING CORRECTIONS/VOIDING RECORDS

Pharmacy providers and dispensing practitioners are responsible for checking the status of their data submissions.

Retail chain pharmacies should consult their corporate headquarters to coordinate data correction activities.

In the event of either a complete file rejection or error with one or more records, the dispensing organization is responsible for correcting and resubmitting the information to NYSDOH within **three** (3) days.

Daily HCS login and review of the Submission Status using the PMP Data Collection Tool is highly recommended to ensure data submission errors are identified, corrected, and resubmitted within three days.

Only Users with both a Controlled Substance Prescription Data Submitter role (CSPDS) and the Controlled Substance Prescription Data Reviewer role (CSPDR) for a specific pharmacy or practice will have the ability to void or correct records. If the user has been assigned the Controlled Substance Prescription Data Submitter role, the Void and Correction buttons will be available to the right of the record. If the user does **not** have this role, the Void and Correction buttons will be not be an option.

## CORRECTIONS

Corrections may be submitted electronically in one of two ways: online, one record at a time, or through uploading a corrected file.

- 1. **Online Corrections:** to <u>change</u> information on a previously submitted record (e.g., typographical errors, drug dosage units, address, etc.) you may do the following:
  - a. Navigate to the PMP Data Collection Tool: My Content → All Applications → "P" →
     → Prescription Monitoring Program Data Collection Tool or select the PMP Data
     Collection Tool from your list of available HCS applications
  - b. Click on the Rx Review menu item (see screenshot below)
  - c. Search by NABP/NCPDP & Rx Number
  - d. Determine the record to be corrected based on the Date Filled
  - e. Click Correction under the Action column on the record needing correction
  - f. The manual entry screen for that record will be displayed with the error(s) highlighted, and the required data elements noted with red asterisks
  - g. Update the data elements as needed
  - h. Click Submit

| File (                                                                                                    | Jploed                                   | MenuelEntry      | - Zero I         | Reporting       | Submission      | Stetus f              | tx Revie    | w D             | rug Listing       |                            |                            |                                         |                                               |             |
|----------------------------------------------------------------------------------------------------|------------------------------------------|------------------|------------------|-----------------|-----------------|-----------------------|-------------|-----------------|-------------------|----------------------------|----------------------------|-----------------------------------------|-----------------------------------------------|-------------|
| PRES                                                                                                    | CRIP                                     | TION(RX)         | REVIEW           | N               |                 |                       |             |                 |                   |                            |                            |                                         |                                               |             |
| Criteria t                                                                                                    | o sear                                   | ch Rx numt       | per              |                 |                 |                       |             |                 |                   |                            |                            |                                         |                                               | 2.1         |
| Search B                                                                                                    | ly                                       |                  |                  |                 |                 |                       |             |                 |                   |                            |                            |                                         |                                               |             |
| Organiza                                                                                                    | tion                                     |                  | 0000 77881       | DHADMACY        | d Casalaa Tau   |                       |             |                 | -                 |                            |                            |                                         |                                               |             |
| NABP                                                                                                    |                                          |                  |                  | r tionines i    |                 |                       |             |                 |                   |                            |                            |                                         |                                               |             |
| Rx Numb                                                                                                    | er                                       | 1122             | 3366             |                 | iReau           | ired)                 |             |                 |                   |                            |                            |                                         |                                               |             |
|                                                                                                    |                                          | Sut              | mit              |                 | (i) a dia       |                       |             |                 |                   |                            |                            |                                         |                                               |             |
|                                                                                                    |                                          |                  |                  |                 |                 |                       |             |                 |                   |                            |                            |                                         |                                               |             |
| lick Here t                                                                                                    | lor Instru                               | ctions on Online | e Voids          |                 |                 |                       |             |                 | Voic              | l:Onlyusers<br>Submitterro | with the Co<br>le can perf | on trolled Substa<br>form on line voids | iew all recon<br>noe Prescrip<br>and correcti | tion<br>one |
| )ne cumen                                                                                                    | t record :                               | for Rx Number    | 11223355 fo      | und.            |                 |                       |             |                 |                   |                            |                            |                                         | 60.00                                         |             |
| Dispenser                                                                                                    | Status<br>Code*                          | Plescibel<br>DEA | D-ate<br>Written | Date.<br>Filled | Date<br>Sold    | Quantity<br>Dispensed | Refili¢     | Panlai<br>Fill® | Date<br>Submitted | Patient<br>DOB             | Patient<br>Gender          | NDC                                     | Update<br>Date                                | Action      |
| 5444441                                                                                                    | PMP                                      | 8899999999       | 20210601         | 20210602        | 20210603        | 30 each               | 00          | 00              | 20210624          | 19760603                   | м                          | 17856202701                             | 20210624                                      | Canad       |
| Эгрол то С                                                                                                    | sv                                       |                  |                  |                 |                 |                       |             |                 |                   |                            |                            |                                         |                                               |             |
| Status Coo                                                                                                    | des (Nate                                | Records with     | a status of P    | MP will anly    | appear in the   | e PMP regist          | ry for 6    | months          | fallowing the     | e Date Filled)             | :                          |                                         |                                               |             |
| Status Coo                                                                                                    | de                                       | Statu            | is Descriptio    | n               |                 |                       |             |                 |                   |                            |                            |                                         |                                               |             |
| In Process                                                                                                    |                                          | This             | necond is bei    | ng processe     | d. Not yet in   | PMP                   |             |                 |                   |                            |                            |                                         |                                               |             |
| NonPMP-B                                                                                                    | BuprSelf                                 | Preso            | niptions for l   | Buprenorphir    | thet were       | dispensed b           | ye prec     | titioner        | ene not disp      | layed in the               | PMP                        |                                         |                                               |             |
| NonPMP-N                                                                                                    | loDrug                                   | Unde             | fined NDC o      | ode submitt     | ed. It is not d | isplayed in t         | he PMP      |                 |                   |                            |                            |                                         |                                               |             |
| NonPMP-V                                                                                                    | let                                      | Pres             | niptions from    | n veterinarian  | ab ton ene a    | played in the         | PMP.        |                 |                   |                            |                            |                                         |                                               |             |
| NonPMP-V                                                                                                    | loid                                     | This             | prescription     | was voided b    | by the submi    | tting pharma          | cy, It is n | lot displa      | ayed in the I     | PMP                        |                            |                                         |                                               |             |
| a second second s | ed-Enor                                  | This             | record hed e     | in enorand i    | must be com     | ected and re          | submitt     | ed. It is       | not displaye      | d in the PMF               | 2                          |                                         |                                               |             |
| NotAccept                                                                                                    | 1. 1. 1. 1. 1. 1. 1. 1. 1. 1. 1. 1. 1. 1 | C This           | record was fi    | ore non-con     | trolled subst   | ance and is           | not pres    | ented in        | the PMP           |                            |                            |                                         |                                               |             |
| Not4ccept<br>Not4ccept                                                                                                    | ed-NON                                   |                  |                  |                 |                 |                       |             |                 |                   |                            |                            |                                         |                                               |             |
| NotAccept<br>NotAccept<br>PMP                                                                                                    | ed-NON                                   | This             | record is pre    | sented in the   | PMP             |                       |             |                 |                   |                            |                            |                                         |                                               |             |

- 2. **Corrections through a file upload**: to <u>change</u> information on a previously submitted record (e.g., typographical errors, incorrect DEA number, etc.) you may do the following:
  - a. Make the necessary data modifications using the pharmacy's software
  - b. Consult the pharmacy software vendor for guidance to ensure that the corrected record gets included in the file to be uploaded to the PMP Registry
  - c. Resubmit the revised record (See Chapter 4 Data Submission above). Resubmit only the record(s) corrected rather than sending a range of records
  - d. Check the submission status the next day to ensure the corrections were processed

- **IMPORTANT:** For any correction to be successfully processed, the following key fields on the corrected record must be <u>identical</u> to what was submitted on the original record:
  - ✓ Pharmacy NABP/NCPDP (dispensing practitioner DEA number)
  - ✓ Rx Number (pharmacy or dispensing practitioner assigned number; must be unique)
  - ✓ Date Filled

If changes need to be made to one or more of these 3 key data elements, <u>the existing</u> <u>record must first be voided</u> (see how to void records below), and then a revised record submitted. If the record with the error is corrected before it is voided, both records will display on the PMP Registry.

Also be advised that corrections to any record that appear on the list of *All Outstanding Errors* will remain on the list of errors unless properly corrected using the steps above.

Corrections to <u>compound</u> prescriptions (except to VOID) cannot be done manually online. They must be done as a file upload.

Additionally, errors in Zero Reports <u>CANNOT</u> be corrected. They will cycle off of the *All Outstanding Errors* report 90 days after the error was reported. Be sure to submit the Zero Report reflecting the correct date range.

## VOIDS

Only Users with a Controlled Substance Prescription Data Submitter role for a specific pharmacy or practice will have the ability to void records. If the user has been assigned the Controlled Substance Prescription Data Submitter role, the Void and Correction buttons will be available to the right of the record. If the user does **not** have this role, the Void and Correction buttons will be grayed out.

The Void option should only be used in the following scenarios:

- To remove a prescription record from the PMP Registry or Outstanding Errors list when the prescription was never dispensed to the patient
- To correct a prescription record on the PMP Registry or Outstanding Errors list when the dispensed prescription was submitted with an incorrect Date Filled, Rx Number (pharmacy or dispensing practitioner assigned number), or NABP/NCPDP Number (dispensing practitioner DEA number). Note that the record must be voided **prior** to submitting a revised record.

To VOID a prescription record on the PMP Registry:

- Navigate to the PMP Data Collection Tool: My Content → All Applications → "P" →
   → Prescription Monitoring Program Data Collection Tool or select the PMP Data Collection Tool from your list of available HCS applications
- 2. Click on the Rx Review menu item (see screenshot below)
- 3. Search by NABP/NCPDP & Rx Number

- 4. Determine which record to void based on the Date Filled
- 5. Click Void under the Action column for the record needing to be removed from the PMP Registry
- 6. Click Confirm to complete the void action
- 7. The status will change to Non PMP Void, and the Action will indicate N/A

The record with the exact same NABP/NCPDP, Rx Number, and Date Filled as selected will be voided in the PMP Registry. See the screenshots below.

| File L                                                      | lpload                                                 | Manual Ent                                         | ry - Zei                                     | ro Reporting               | Submis          | sion Status           | RX R        | eview             | Drug Listi        | ng                           |                                                 |                                                   |                                                                         |                                                     |
|-------------------------------------------------------------|--------------------------------------------------------|----------------------------------------------------|----------------------------------------------|----------------------------|-----------------|-----------------------|-------------|-------------------|-------------------|------------------------------|-------------------------------------------------|---------------------------------------------------|-------------------------------------------------------------------------|-----------------------------------------------------|
| PRES                                                        | CRIPT                                                  | TION(R)                                            | ) REVI                                       | EW                         |                 |                       |             |                   |                   |                              |                                                 |                                                   |                                                                         |                                                     |
| riteria to                                                  | o searc                                                | h Rx numt                                          | per                                          |                            |                 |                       |             |                   |                   |                              |                                                 |                                                   |                                                                         |                                                     |
| Search By                                                   | v                                                      |                                                    |                                              |                            |                 |                       |             |                   |                   |                              |                                                 |                                                   |                                                                         |                                                     |
| Organizat                                                   | son                                                    | 8                                                  | 88888 - Z T                                  | EST PHARMA                 | CY 2 Comin      | g Tower 2345          | ŀ           |                   | ÷                 |                              |                                                 |                                                   |                                                                         |                                                     |
| NABP                                                        |                                                        | 54                                                 | 44441                                        |                            |                 |                       |             |                   |                   |                              |                                                 |                                                   |                                                                         |                                                     |
| Rx Numb                                                     | er                                                     | 112                                                | 23355                                        |                            | 10              | Required)             |             |                   |                   |                              |                                                 |                                                   |                                                                         |                                                     |
|                                                             |                                                        | 18                                                 | ubma.                                        |                            |                 |                       |             |                   |                   |                              |                                                 |                                                   |                                                                         |                                                     |
|                                                             |                                                        |                                                    | UTS DIOCREEN                                 | g Sme after sub-           | ntting s file b | efore searching       | ) for an Re | number (          | from that file. S | earch results a              | re resultse                                     | d to the 50 most r                                | ecent records                                                           | received fo                                         |
| ha: Please a                                                | Now Detwo                                              | ten 2 and 24 ho                                    | elle evenences                               |                            |                 |                       |             |                   |                   |                              |                                                 |                                                   |                                                                         |                                                     |
| iki: Piesse s<br>anticular Rx<br>ick: Here 1                | number:<br>ar instru                                   | dians an Oni                                       | ine Voide                                    |                            |                 |                       |             |                   |                   |                              |                                                 |                                                   | View al                                                                 | racords                                             |
| ile: Please a<br>amiculiar Rx<br>Icic Heire 1               | now between<br>number<br>or instruct                   | tions on Oni                                       | ine Vaide                                    |                            |                 |                       |             |                   |                   | Vo                           | kd: Only use                                    | rs with the Control                               | View al                                                                 | l reiciörds<br>Prescriptic                          |
| ile: Please a<br>anticular Rx.<br>Ick: Here 1<br>ne current | number:<br>er instru<br>trecord                        | alions on Onl                                      | inë Valde<br>11223355                        | i found.                   |                 |                       |             |                   |                   | Vo<br>Data                   | d: Only use<br>Submitter                        | rs with the Contro<br>role can perform o          | View al<br>led Substance<br>nime voids an                               | l records<br>Prescriptic<br>Learnettion             |
| ne current                                                  | allow between<br>number:<br>air (instruct<br>trecord ) | ten 2 and 24 to<br>cliens en Oni<br>for Rx Numbe   | imë Valde<br>er 11223355                     | i found.                   |                 |                       |             |                   |                   | Va<br>Data                   | d: Only use<br>Submitter                        | ra with the Contro<br>cole can perform o          | View al<br>ed Substance<br>nime voids am<br>Status                      | l records<br>Pressiptic<br>Leorrection              |
| ne current                                                  | t record<br>Status<br>Code*                            | alions on Oni<br>for Rx Numbe<br>Prescriber<br>DEA | inë Voldis<br>er 11223355<br>Dete<br>Written | i found.<br>Date<br>Filled | Date            | Quantity<br>Dispensed | Refile      | Pertial<br>Fill** | Date<br>Submitted | Vo<br>Dete<br>Patient<br>DOB | d: Only use<br>Submitter :<br>Patient<br>Gender | ins with the Control<br>role can perform o<br>NDC | View all<br>and Substance<br>alme voids and<br>Status<br>Update<br>Date | I records<br>Prescription<br>I correction<br>Action |

| File L       | pload        | Manuali        | Entry - Ze       | ro Reportin     | g Submi        | ssion Status | RERevi                | w c     | brug List       | ung .             |                |         |             | -                        |
|--------------|--------------|----------------|------------------|-----------------|----------------|--------------|-----------------------|---------|-----------------|-------------------|----------------|---------|-------------|--------------------------|
| Rx St        | JBMIS        | SION           | TO VOI           | D               |                |              |                       |         |                 |                   |                |         |             |                          |
| his is the r | ecord you    | have set       | lected to VOID   | 5.              |                |              |                       |         |                 |                   |                |         |             |                          |
| this is corr | ect, click C | ONFIRM         | A If this is not | correct, die    | K CANCEL       |              |                       |         |                 |                   |                |         |             |                          |
| Dispenser    | RX Num       | Status<br>Code | Prescriber       | Date<br>Written | Date<br>Filled | Date<br>Sold | Quantity<br>Dispensed | Refilit | Partia)<br>Fill | Date<br>Submitted | Patient<br>DOB | Patient | NDC         | Status<br>Update<br>Date |
| 544441       | 11223355     | PMP            | BB99999999       | 20210601        | 20210602       | 20210603     | 30 each               | 00      | 00              | 20210624          | 19760503       | м       | 17856202701 | 2021062                  |
|              |              |                |                  |                 | -              |              |                       |         |                 |                   |                |         |             |                          |

| File                                                         | pload M                                           | lanual Entry                              | Zero F                      | reporting        | Submission       | n Staturo - A   | to: Revie | w D      | rug Listing     |                                |                              |                                            |                                                                     |                              |
|--------------------------------------------------------------|---------------------------------------------------|-------------------------------------------|-----------------------------|------------------|------------------|-----------------|-----------|----------|-----------------|--------------------------------|------------------------------|--------------------------------------------|---------------------------------------------------------------------|------------------------------|
| PRES                                                         | CRIPTIC                                           | ON(RX)                                    | REVIEN                      | N                |                  |                 |           |          |                 |                                |                              |                                            |                                                                     |                              |
| Iriteria t                                                   | o search l                                        | Rx numbe                                  |                             |                  |                  |                 |           |          |                 |                                |                              |                                            |                                                                     |                              |
| Search B                                                     | 1                                                 |                                           |                             |                  |                  |                 |           |          |                 |                                |                              |                                            |                                                                     |                              |
| Organizat                                                    | son                                               | 888                                       | 188 - Z TEST                | PHARMACY         | 2 Coming To      | wer 2345        |           |          | ~               |                                |                              |                                            |                                                                     |                              |
| NABP                                                         |                                                   | 54444                                     | 41                          |                  |                  |                 |           |          |                 |                                |                              |                                            |                                                                     |                              |
| Rx Numb                                                      | er                                                | 11223                                     | 155                         |                  | [Reg             | uired)          |           |          |                 |                                |                              |                                            |                                                                     |                              |
|                                                              |                                                   | Subr                                      | щ                           |                  |                  |                 |           |          |                 |                                |                              |                                            |                                                                     |                              |
|                                                              | newweat woll                                      | 2 and 24 hours                            | processing thr              | ie ofter submitt | ing a file batch | e sesnihing for | an Ricewe | ber from | that file. Sean | n results are r                | wetrinted to                 | the 50 most recen                          | n records rece                                                      | weid fü                      |
| ote: Plasca i<br>particular Re                               | number:                                           |                                           |                             |                  |                  |                 |           |          |                 |                                |                              |                                            |                                                                     |                              |
| ota: Piesce i<br>particular Ru<br>Lick: Hara 1               | number<br>ai instruictio                          | nt on Online                              | Voidti                      |                  |                  |                 |           |          |                 |                                |                              |                                            | View all rea                                                        | cords                        |
| lota: Piesca i<br>perticular Re<br>Sick Hara 1               | number<br>ai instructio                           | nt on Online                              | Voidte                      |                  |                  |                 |           |          |                 | Voix: C<br>Dete Sui            | inly users w                 | ith the Controlled I<br>own perform online | View all red<br>Substance Pres<br>volds and cor                     | cords<br>enerties<br>reation |
| ote: Piesca i<br>particular Re<br>lick Higre 1<br>ine curren | number<br>or instructio<br>t record for           | ns on Online<br>Rx Number 1               | Voids                       | und.             |                  |                 |           |          |                 | Volu: C<br>Dete Sul            | inly users w<br>Smitter role | ith the Controlled I<br>can perform online | View all res<br>Subjective Pre-                                     | eriptio<br>reation           |
| ote: Planca I<br>particular Ru<br>lick Hore 1<br>me curren   | number<br>on instructio<br>t record for<br>Status | ns on Online<br>Rx Number 1<br>Prescriber | Voids<br>223355 for<br>Date | Date             | Date             | Quantity        |           | Partial  | Date            | Voia: C<br>Doto Sul<br>Patient | Patient                      | ath the Comroled I                         | View all rev<br>Substance Pre-<br>voids and cor<br>Status<br>Update | cords<br>enote<br>reation    |

## 7. <u>REVIEWING SUBMITTED RECORDS</u>

The Rx Review tab will allow the Controlled Substance Prescription Data Reviewer to review each record submitted by their pharmacy, whether it was uploaded manually by the pharmacy itself or the pharmacy software vendor. This tool allows assessment of the status of a specific Rx Number on the PMP Registry.

To review submitted records, follow the steps below:

- Navigate to the PMP Data Collection Tool: My Content → All Applications → "P" → Prescription Monitoring Program Data Collection Tool or select the PMP Data Collection Tool from your list of available HCS applications.
- 2. Click on the Rx Review menu item (see screenshot below)
- 3. Search by NABP/NCPDP & Rx Number

Multiple dispensing records may display for the NCPDP/NABP and Rx Number combination entered. There can be more than one *current* record listed, depending on how many different filled dates have been submitted for that Rx Number and NABP number. And voided records will also appear.

Click View All Records to see all submissions for the entered Rx Number. See the screenshots below.

The Status Code on each record will indicate whether it appears on the PMP Registry, generated an error, was voided, or was replaced by an additional report coming in for that Rx Number, etc. (see below). The search results on an Rx Number may contain different filled dates, submit dates, refill numbers, etc. This information helps identify the individual record submitted.

The records in the PMP Registry are displayed for one year from the date filled. After one year, the records will retain the status of PMP indicating they were successfully posted to the PMP Registry.

| In Process        | This record is being processed. It is not yet in the PMP.                    |
|-------------------|------------------------------------------------------------------------------|
| NonPMP-Bupr-Self  | Prescriptions for buprenorphine that were dispensed by a practitioner are    |
|                   | not displayed in the PMP.                                                    |
| NonPMP-NoDrug     | An undefined NDC code was submitted. It is not displayed in the PMP.         |
| NonPMP-Vet        | Prescriptions from veterinarians are not displayed in the PMP.               |
| NonPMP-VOID       | This prescription was voided by the submitting pharmacy. It is not displayed |
|                   | in PMP.                                                                      |
| NotAccepted-Error | This record has an error and must be corrected and re-submitted. It is not   |
|                   | displayed in the PMP.                                                        |
| NotAccepted-NONC  | This record is for a non-controlled substance. It is not presented in the    |
|                   | PMP.                                                                         |
| PMP               | This record is presented in the PMP.                                         |
| Replaced          | Record was replaced by a subsequent data submission for this prescription.   |
| Voided            | Record was voided by a matching prescription record, which had the Void      |
|                   | reporting status.                                                            |

#### Status Codes:

#### Partial Fill Indicators:

| 00      | Not a partial fill                                    |
|---------|-------------------------------------------------------|
| 00 - 99 | Partial fill number                                   |
| Y       | Is a partial fill, but partial fill number is unknown |

| R ke U              | gload l         | Klanual E      | ntıy -         | Zela Rej      | na iti ng      | SubmissionS          | tatus Ax             | Review              | Diug             | Usting              |                |                  |                         |                |
|---------------------|-----------------|----------------|----------------|---------------|----------------|----------------------|----------------------|---------------------|------------------|---------------------|----------------|------------------|-------------------------|----------------|
| PRES                | CRIPTK          | DN(R)          | X) RE'         | VIEW          |                |                      |                      |                     |                  |                     |                |                  |                         |                |
| Criteria to         | n search        | • R× ni        | umber          |               |                |                      |                      |                     |                  |                     |                |                  |                         |                |
|                     |                 |                |                |               |                |                      |                      |                     |                  |                     |                |                  |                         |                |
| Search By           | ,               |                |                |               |                |                      |                      |                     |                  |                     |                |                  |                         |                |
| Organizat           | on              |                | 888888 - Z     | TEST PHA      | RMACY 2 C      | oning Towor 23       | L4S                  |                     | ~                | •                   |                |                  |                         |                |
| NABP                |                 |                |                |               |                | _                    |                      |                     |                  |                     |                |                  |                         |                |
| Rx Numbe            | r               | 11:            | 223355         |               |                | Enguined             |                      |                     |                  |                     |                |                  |                         |                |
|                     |                 |                | Sebn <u>it</u> |               |                |                      |                      |                     |                  |                     |                |                  |                         |                |
|                     |                 |                |                |               |                |                      |                      |                     |                  |                     |                |                  |                         |                |
| Adac Places city.   | a babaaan 2 cr  | nd 24 haurs.   | i processo di  | ina ofter sub | n King a Ma ba | fore searching for a | an Ra number fr      | ore that Me.        | Smarch ma        | uita, ere neutricte | d to the 50 mm | t meant mea      | nda, maaikaad far o ger | ticular R.s.   |
| unter               |                 |                |                |               |                |                      |                      |                     |                  |                     |                |                  | (                       |                |
| JICK Hele K         | ar inscruced    | ins dri C      | nine vala      | 15            |                |                      |                      |                     |                  |                     | Valo Only u    | uera, veith the  | Controlled Substance    | Preceiption    |
| Cuuantuar           | raude Bau B     | or Nuraha      |                | 55 Faund      |                |                      |                      |                     |                  |                     | Data Subreith  | r nin een p      | rform online volds, and |                |
| Contraine ne rec    |                 | a namay        |                | aa na una.    |                |                      |                      |                     |                  |                     |                |                  |                         | Status         |
| Dispenser           | Status<br>Code" | Prescri<br>DEA | iber Da<br>Wr  | ete<br>rittem | Date<br>Filled | Date<br>Sold         | Guardty<br>Dispensed | Refil#              | Partal<br>Fill** | Date<br>Submitted   | Paten:<br>DCB  | Paten:<br>Gender | NDC                     | Update<br>Date |
| 5444441             | NanPMP-<br>Vald | BB333,         | 9999 20        | 1210601       | 20210602       | 20210603             |                      | aa                  | aa               | 20210624            | 19760503       | м                | 17856202701             | 20210624       |
| 3304588             | P MP            | A41534         | 331 20         | 1210511       | 20210511       | 20210511             | 30 each              | aa                  | 02               | 20210726            | 19000101       | F                | 00034060401             | 20210726       |
|                     |                 |                |                |               |                |                      |                      |                     |                  |                     |                |                  |                         |                |
|                     |                 |                |                |               |                |                      |                      |                     |                  |                     |                |                  |                         |                |
| xpairta CS          | 10              |                |                |               |                |                      |                      |                     |                  |                     |                |                  |                         |                |
| Status Code         | as (Note: R     | ecords v       | with a start.  | is of PMP     | will only ap   | ppear in the Pi      | MP registy           | for 6 mo            | intis follo      | owing the D         | ate Filled);   |                  |                         |                |
| Status Code         | •               | St             | unis Desc      | rotqiv        |                |                      |                      |                     |                  |                     |                |                  |                         |                |
| In Process          |                 | IT             | his record     | i is being    | placessed      | 1. Notyetin P        | MP                   |                     |                  |                     |                |                  |                         |                |
| NanPMP-Bu           | IDI-Se <b>r</b> | P              | iescil plia    | ns for Bug    | pienaiphin     | e that we re di      | spensed by           | ra piadil<br>. outo | tonei ai         | e not displa        | yed in the P   | MP               |                         |                |
| NO OP MP-NO         | a b i ug        | 0              | noenned        | NDC odd       | e submited     | a tis not disp       | layed in the         | PMP                 |                  |                     |                |                  |                         |                |
| No nº MP-Ve         | a.<br>ald       | 71             | Ne rugeor      | lation w      | s valdad b     | with a cub rate      | ayed in the          | e net               | dicalas          | ed in the Ph        | P              |                  |                         |                |
| Nationente          | zd-Eulai        | 71             | his record     | i had an e    | up and m       | ust be caused        | ed and le-s          | ub mitted           | . It is poi      | t dis nieved i      | nthe PMP       |                  |                         |                |
| NatAcce nte         | d-NONC          | т              | his record     | i was for a   | a ng n-og ntu  | alled substan        | ce and is no         | tniesen             | ted in th        | e PMP               |                |                  |                         |                |
| PMP                 |                 | т              | his record     | ils piese     | nted in the    | PMP                  |                      |                     |                  |                     |                |                  |                         |                |
| Replaced            |                 | Re             | ecold was      | s le place    | d by a subs    | equent data s        | ubmissioni           | for this p          | rescript         | an                  |                |                  |                         |                |
| Valded              |                 | Re             | ecold was      | s valded      | by a match     | ng prescriptio       | in lecold w          | hich had            | the 'Val-        | d' iepailing        | status         |                  |                         |                |
| "Partal Fill Codes: |                 |                |                |               |                |                      |                      |                     |                  |                     |                |                  |                         |                |
| Partal RII C        | ode             |                |                | Partal        | All Descrip    | non                  |                      |                     |                  |                     |                |                  |                         |                |
| aa                  |                 |                |                | Notep         | аванти         |                      |                      |                     |                  |                     |                |                  |                         |                |
| 04.00               |                 |                |                | Paital        | fil number     |                      |                      |                     |                  |                     |                |                  |                         |                |
| 01-33               |                 |                |                |               |                |                      |                      |                     |                  |                     |                |                  |                         |                |

# 8. ASSISTANCE AND SUPPORT

### **GENERAL INFORMATION**

For general information regarding electronic data transmissions and retrievals, please visit BNE's website at <a href="http://www.health.ny.gov/professionals/narcotic">http://www.health.ny.gov/professionals/narcotic</a>. Specific questions may be addressed to BNE staff by emailing <a href="mailto:narcotic@health.ny.gov">narcotic@health.ny.gov</a> or by calling 1-866-811-7957 between the hours of 8:45 AM and 4:45 PM Eastern Time, Monday through Friday, excluding holidays.

If you are using a data submission service, consult with the software vendor for specific technical guidance on the proper submission of prescription information. Retail chain pharmacies should consult their corporate headquarters for guidance.

## HCS ACCOUNTS/AFT ACCOUNTS/UPHN LITE

For assistance with HCS Accounts/AFT Accounts/UPHN Lite please contact the NYSDOH Commerce Accounts Management Unit (CAMU) directly at 1-866-529-1890 between the hours of 8:45 AM and 4:45 PM Eastern Time, Monday through Friday, excluding holidays.

Specific technical questions regarding UPHN Lite installation may also be emailed to <u>uphn@health.ny.gov</u>.

# Appendix A: Data File Specifications

#### Effective August 1, 2021

## Background

The information on the following pages defines the fields required for file uploads to the NYSDOH Prescription Monitoring Program Data Collection Tool.

Electronic file submissions must adhere to the American Society for Automation in Pharmacy (ASAP) version 4.2, 4.2a, or 4.2b. All information in this appendix comes from the ASAP specification.

Electronic prescribing, which is supported in ASAP Versions 4.2, 4.2a and 4.2b, is mandatory in New York State.

## **General Composition**

Every upload file uses the following core components to electronically communicate data to the PMP Registry:

- **Segment** a section of data that contains a specific type of information. Each segment consists of various data elements made up of a reference (field name) and data element name (description).
- Segment Identifier this indicates the beginning of a new segment.
- **Data Element** a unit of information. Usage for reporting purposes is identified within this Appendix as follows:
  - **R** = Required by ASAP
  - **S** = Situational by ASAP
  - **RR** = Required by the NYSPMP

**IMPORTANT:** Data elements identified as either "R" or "RR" <u>must</u> be reported to the NYS PMP Data Collection Tool. Data elements identified with a "!" following their usage type must also pass minimum system parsing. Data files missing any such elements will be rejected during the file upload process.

- **Data Delimiter** a character, typically an asterisk (\*), used to separate data elements within a segment. Each completed data element should be followed by an asterisk, and each blank data element should consist solely of the delimiting asterisk.
- Segment Terminator a character, typically a tilde (~), used to indicate the end of a segment.

## **Core Reporting Segments**

#### Header

- o TH Transaction Header
- IS Information Source
- PHA Pharmacy Header

#### Detail

- o PAT Patient Information
- o DSP Dispensing Record
- PRE Prescriber Information
- o CDI Compound Drug Ingredient Detail
- AIR Additional Information Reporting

#### Summary

- o TP Pharmacy Trailer
- TT Transaction Trailer

### **Error Classification Types**

- Error Data submission for a required element has been rejected due to a serious error. \*\*\*Correction and resubmission are required\*\*\*
- **Warning** Data submission for a situational element has been accepted, but the submitter should review their data for overall quality control purposes.

| ASAP                                      | <b>Reference Infor</b>                                                                                                    | mation | NYSPMP                                     | Field Requiremen          | its   |  |  |  |
|-------------------------------------------|----------------------------------------------------------------------------------------------------|--------|--------------------------------------------|---------------------------|-------|--|--|--|
|                                           | << HEADER >>                                                                                                    |        |                                            |                           |       |  |  |  |
| Segment: T<br>This is a req<br>segment te | Segment: TH – Transaction Header<br>This is a required header segment which indicates the beginning of a transaction. It is also used to assign the<br>segment terminator, data element separator and control number. |        |                                            |                           |       |  |  |  |
| Reference                                 | Data Element Name                                                                                                    | Usage  | Edit Validations                           | Error Message             | Туре  |  |  |  |
| TU01                                      | Version/Release                                                                                                    | D (I)  | Error if empty or null                     | Field value is<br>missing | Error |  |  |  |
| TH01                                      | Number                                                                                                    | К (!)  | Value must be "4.2" or<br>"4.2A" or "4.2B" | Field value is<br>invalid | Error |  |  |  |
| TH02                                      | Transaction Control<br>Number *                                                                                                    | R (!)  |                                            |                           |       |  |  |  |
| TH03                                      | Transaction Type                                                                                                    | S      |                                            |                           |       |  |  |  |
| TH04                                      | Response ID                                                                                                    | S      |                                            |                           |       |  |  |  |
| TH05                                      | Creation Date                                                                                                    | R (!)  |                                            |                           |       |  |  |  |
| TH06                                      | Creation Time                                                                                                    | R (!)  |                                            |                           |       |  |  |  |
|                                           | Filo Typo                                                                                                    | P (1)  | Error if empty or null                     | Field value is<br>missing | Error |  |  |  |
| 1H07                                      | гие туре                                                                                                    | к(!)   | Value must be "₽" or "T"                   | Field value is invalid    | Error |  |  |  |
| тно8                                      | Routing Number                                                                                                    | S      |                                            |                           |       |  |  |  |

| TH09<br>Segment: IS<br>This is a requ<br>supplying the | Segment<br>Terminator<br>Character | R (!)                |                                |                           |         |       |  |  |  |
|--------------------------------------------------------|------------------------------------|----------------------|--------------------------------|---------------------------|---------|-------|--|--|--|
| TH09<br>Segment: IS<br>This is a requ<br>supplying the | Terminator<br>Character            | R (!)                |                                | -                         |         |       |  |  |  |
| Segment: IS<br>This is a requ<br>supplying the         | Character                          |                      |                                |                           |         |       |  |  |  |
| Segment: IS<br>This is a requ<br>supplying the         | - Information Source               |                      |                                |                           |         |       |  |  |  |
| supplying the                                          | Segment: IS – Information Source   |                      |                                |                           |         |       |  |  |  |
| IS01†                                                  | e information                      | vnich is used        | to report the name and ident   | incation numbers of the e | entity  |       |  |  |  |
| 1501†                                                  | Unique Information                 |                      | Γ                              |                           |         |       |  |  |  |
|                                                        |                                    | R                    |                                |                           |         |       |  |  |  |
|                                                        | Information Source                 |                      |                                |                           |         |       |  |  |  |
| IS02                                                   | Entity Name                        | R (!)                |                                |                           |         |       |  |  |  |
| 1503                                                   | Message                            | S                    |                                |                           |         |       |  |  |  |
| *Each occurre                                          | ence of TH02 must repr             | esent a <b>uniqu</b> | e transaction control numbe    | r.                        |         |       |  |  |  |
| Duplicate tran                                         | saction control numbe              | rs will result i     | n the file submission being re | ejected.                  |         |       |  |  |  |
| Segment: PH                                            | HA – Pharmacy Header               | r                    |                                | •                         |         |       |  |  |  |
| This is a requ                                         | uired header segment w             | /hich is used t      | to report pharmacy informati   | on.                       |         |       |  |  |  |
| Reference                                              | Data Element Name                  | Usage                | Edit Validations               | Error Message             | Туре    |       |  |  |  |
|                                                        |                                    |                      | Every digit must be a          | Field value is            |         |       |  |  |  |
|                                                        | National Duaviday                  |                      | number                         | not a valid               | Warning |       |  |  |  |
| PHA01                                                  | National Provider<br>Identifier    | S                    |                                | Field value is            | Warning |       |  |  |  |
|                                                        |                                    |                      | Value must begin with a        | not correct               |         |       |  |  |  |
|                                                        |                                    |                      | "1"                            | format                    |         |       |  |  |  |
|                                                        |                                    |                      | Freezif on the or well         | Field value is            | Гинон   |       |  |  |  |
|                                                        | NCPDP/<br>NABP Provider ID         |                      |                                | Error il empty or hull    | missing | Error |  |  |  |
| PHA02                                                  |                                    | BR (I)               | Error if more than 7           | Field value is            | Frror   |       |  |  |  |
| THAUL                                                  |                                    |                      | characters                     | invalid length            | Entor   |       |  |  |  |
|                                                        |                                    |                      | Error if not a valid           | Field value is            | Error   |       |  |  |  |
|                                                        |                                    |                      | NCPDP/NABP value               | Field value is            |         |       |  |  |  |
|                                                        |                                    |                      | Error if empty or null         | missing                   | Error   |       |  |  |  |
| PHA03                                                  | DEA Number                         | RR (!)               | Frror if not a valid DFA       | Field value is            | _       |       |  |  |  |
|                                                        |                                    |                      | value                          | not on file               | Error   |       |  |  |  |
| DUAGA                                                  | Pharmacy/                          | c                    |                                |                           |         |       |  |  |  |
| PHAU4                                                  | Dispenser Name                     | 2                    |                                |                           |         |       |  |  |  |
| PHA05                                                  | Address                            | ç                    |                                |                           |         |       |  |  |  |
| TIAUS                                                  | Information – 1                    | 5                    |                                |                           |         |       |  |  |  |
| PHA06                                                  | Address                            | S                    |                                |                           |         |       |  |  |  |
|                                                        | Information – 2                    |                      |                                |                           |         |       |  |  |  |
| PHA07                                                  | City Address                       | S                    |                                |                           |         |       |  |  |  |
| PHA08                                                  | State Address                      | 5                    |                                |                           |         |       |  |  |  |
|                                                        | Zir Coue Address ·                 | 5<br>c               |                                |                           |         |       |  |  |  |
|                                                        |                                    | <u>ح</u>             |                                |                           |         |       |  |  |  |
|                                                        | Chain Site ID                      | د<br>د               |                                |                           |         |       |  |  |  |
| 111/512                                                | Pharmacy's Permit                  | 5                    |                                |                           |         |       |  |  |  |
| PHA13                                                  | Number/License                     | S                    |                                |                           |         |       |  |  |  |
|                                                        | Number                             | 5                    |                                |                           |         |       |  |  |  |
| t Do not inclus                                        | da hynhans                         |                      |                                |                           |         |       |  |  |  |

|                                                             | << DETAIL >>                                                                                                    |       |                                                                |                            |         |  |  |  |
|-------------------------------------------------------------|----------------------------------------------------------------------------------------------------|-------|----------------------------------------------------------------|----------------------------|---------|--|--|--|
| Segment: P<br>This is a req<br>in the pharr<br>instructions | Segment: PAT – Patient Information<br>This is a required detail segment which is used to report the patient's name and basic information as contained<br>in the pharmacy record. The patient name fields must contain only the patient name. Do not include pharmacy<br>instructions in these fields. |       |                                                                |                            |         |  |  |  |
| Reference                                                   | Data Element Name                                                                                                    | Usage | Edit Validations                                               | Error Message              | Туре    |  |  |  |
| PAT01                                                       | ID Qualifier of<br>Patient Identifier                                                                                                    | S     |                                                                |                            |         |  |  |  |
| PAT02                                                       | ID Qualifier                                                                                                    | S     |                                                                |                            |         |  |  |  |
| PAT03                                                       | ID of Patient                                                                                                    | S     |                                                                |                            |         |  |  |  |
| РАТО4                                                       | ID Qualifier of<br>Additional Patient<br>Identifier                                                                                                    | S     |                                                                |                            |         |  |  |  |
| PAT05                                                       | Additional Patient<br>ID Qualifier                                                                                                    | S     |                                                                |                            |         |  |  |  |
| PAT06                                                       | Additional ID                                                                                                    | S     |                                                                |                            |         |  |  |  |
|                                                             |                                                                                                    |       | Error if empty or null                                         | Field value is missing     | Error   |  |  |  |
| РАТ07                                                       | Last Name                                                                                                    | R     | Alphanumeric characters<br>and may contain "—", "'"<br>and "." | Field value is<br>invalid  | Error   |  |  |  |
|                                                             | First Name                                                                                                    | R     | Error if empty or null                                         | Field value is missing     | Error   |  |  |  |
| РАТО8                                                       |                                                                                                    |       | Alphanumeric characters<br>and may contain "—", "'"<br>and "." | Field value is<br>invalid  | Error   |  |  |  |
| PAT09                                                       | Middle Name                                                                                                    | S     |                                                                |                            |         |  |  |  |
| PAT10                                                       | Name Prefix                                                                                                    | S     |                                                                |                            |         |  |  |  |
| PAT11                                                       | Name Suffix                                                                                                    | S     |                                                                |                            |         |  |  |  |
| PAT12                                                       | Address<br>Information – 1                                                                                                    | R     | Error if empty or null                                         | Field value is missing     | Error   |  |  |  |
| PAT13                                                       | Address<br>Information – 2                                                                                                    | S     |                                                                |                            |         |  |  |  |
| PAT14                                                       | City Address                                                                                                    | R     | Error if empty or null                                         | Field value is missing     | Error   |  |  |  |
| DATIE                                                       | State Address                                                                                                    | c     | Error if empty or null                                         | Field value is missing     | Warning |  |  |  |
| PATIS                                                       | State Autress                                                                                                    | 3     | Value must be from ASAP listing of jurisdictions               | Field value is not on file | Warning |  |  |  |
|                                                             |                                                                                                    |       | Error if empty or null                                         | Field value is<br>missing  | Error   |  |  |  |
| PAT16                                                       | ZIP Code Address *†                                                                                                    | R     | Error if all zeros                                             | Field value is zeros       | Error   |  |  |  |
|                                                             |                                                                                                    |       | Value must be 5-digit or<br>9-digit number for US<br>states    | Field value is<br>invalid  | Error   |  |  |  |
| PAT17                                                       | Phone Number†                                                                                                    | S     |                                                                |                            |         |  |  |  |

| Reference | Data Element Name               | Usage | Edit Validations                                                                    | Error Message                                              | Туре    |
|-----------|---------------------------------|-------|-------------------------------------------------------------------------------------|------------------------------------------------------------|---------|
|           |                                 |       | Error if empty or null                                                              | Field value is missing                                     | Error   |
|           |                                 |       | Value must be numeric                                                               | Field value is<br>not a valid<br>number                    | Error   |
|           |                                 | -     | Error if all zeros                                                                  | Field value is zeros                                       | Error   |
| ΡΑΤ18     | Date of Birth                   | R     | Format must be<br>"CCYYMMDD"                                                        | Field value is<br>not correct<br>format                    | Error   |
|           |                                 |       | Value must be a date<br>prior to today                                              | Date value<br>after today                                  | Error   |
|           |                                 |       | Patient age must be less<br>than 126                                                | Age much be <<br>115                                       | Error   |
| DATIO     | Gender Code                     | RR    | Error if empty or null                                                              | Field value is<br>missing                                  | Error   |
| PA119     |                                 |       | Value must be "M", "F" or<br>"℧"                                                    | Field value is invalid                                     | Error   |
|           | SpeciesCode                     | RR    | Error if empty or null                                                              | Field value is<br>missing                                  | Error   |
| PAT20     |                                 |       | Value must be "01"<br>(Human) or "02"<br>(Veterinary Patient)                       | Field value is<br>invalid                                  | Error   |
| PAT21     | Patient Location<br>Code        | S     |                                                                                     |                                                            |         |
| PAT22     | Country of Non-U.S.<br>Resident | S     |                                                                                     |                                                            |         |
| PAT23     |                                 |       | Species code submitted =<br>"02" (Veterinary Patient)<br>and value is empty or null | Field value is blank or<br>null for Veterinary<br>Patient  | Error   |
|           | Name of Animal                  | RR    | Species code submitted =<br>"01" (Human) and value<br>is not blank or null          | Field value is<br>populated for Non-<br>Veterinary Patient | Warning |
|           |                                 |       | Alphanumeric characters<br>and may contain "—", "'"<br>and "."                      | Field value is invalid                                     | Error   |

\*For PAT16, value may be up to a 9-character alphanumeric for non-US zip codes. † Do not include hyphens.

| <b>Segment: DSP – Dispensing Record</b><br>This is a required detail segment which is used to report basic components of a dispensing of a given<br>prescription order including the date and quantity. |                        |   |                                     |                                         |       |  |  |
|----------------------------------------------------------------------------------------------------|------------------------|---|-------------------------------------|-----------------------------------------|-------|--|--|
| DSP01                                                                                                    | ReportingStatus        | R | Error if empty or null              | Field value is<br>missing               | Error |  |  |
|                                                                                                    |                        |   | Value must be "00", "01"<br>or "02" | Field value is<br>invalid               | Error |  |  |
|                                                                                                    | Prescription<br>Number | R | Error if empty or null              | Field value is<br>missing               | Error |  |  |
| DSP02                                                                                                    |                        |   | Every digit must be a<br>number     | Field value is<br>not a valid<br>number | Error |  |  |
|                                                                                                    |                        |   | Error if all zeros                  | Field value is zeros                    | Error |  |  |

| Reference | Data Element Name  | Usage | Edit Validations                                                                               | Error Message                                       | Туре    |
|-----------|--------------------|-------|------------------------------------------------------------------------------------------------|-----------------------------------------------------|---------|
|           |                    |       | Error if empty or null                                                                         | Field value is missing                              | Error   |
|           |                    |       | Value must be numeric                                                                          | Field value is<br>not a valid<br>number             | Error   |
|           |                    |       | Error if all zeros                                                                             | Field value is zeros                                | Error   |
|           |                    |       | Format must be<br>"CCYYMMDD"                                                                   | Field value is<br>not correct<br>format             | Error   |
| DSP03     | Date Written       | R     | Value must be > than<br>patient's date of birth                                                | Date of birth<br>cannot be<br>after date<br>written | Error   |
|           |                    |       | Value must be less than<br>or equal to 5 years from<br>today's date                            | Date value<br>must be within<br>last five<br>years  | Error   |
|           |                    |       | If a new prescription<br>(DSP06 ="00"), then<br>value should be <= 30<br>days from date filled | Date written<br><= 30 days<br>from date<br>filled   | Warning |
|           | Refills Authorized | R     | Error if empty or null                                                                         | Field value is<br>missing                           | Error   |
| DSP04     |                    |       | Value must be numeric                                                                          | Field value is<br>not a valid<br>number             | Error   |
|           |                    |       | Value must be between<br>"00" and "05"                                                         | Field value is invalid                              | Error   |
|           |                    |       | Error if empty or null                                                                         | Field value is<br>missing                           | Error   |
|           |                    |       | Value must be numeric                                                                          | Field value is<br>not a valid<br>number             | Error   |
|           |                    |       | Error if all zeros                                                                             | Field value is zeros                                | Error   |
| DSP05     | Date Filled        | R     | Value must be less than<br>or equal to 5 years from<br>today's date                            | Date value<br>must be within<br>last five<br>years  | Error   |
|           |                    |       |                                                                                                | Date value<br>after today                           | Error   |
|           |                    |       | Value must be between<br>today and date written                                                | Date written<br>cannot be<br>after date<br>filled   | Error   |
|           |                    |       | Format must be<br>"CCYYMMDD"                                                                   | Field value is<br>not correct<br>format             | Error   |

| Reference | Data Element Name    | Usage | Edit Validations                                             | Error Message                                             | Туре    |
|-----------|----------------------|-------|--------------------------------------------------------------|-----------------------------------------------------------|---------|
|           |                      |       | Error if empty or null                                       | Field value is missing                                    | Error   |
| DSP06     | Refill Number        | R     | Value must be numeric                                        | Field value is<br>not a valid<br>number                   | Error   |
|           |                      |       | Value must be between<br>"00" and "99"                       | Field value is<br>invalid                                 | Error   |
|           |                      |       | Error if empty or null                                       | Field value is<br>missing                                 | Error   |
|           |                      | R (!) | Value must be numeric                                        | Field value is<br>not a valid<br>number                   | Error   |
| DSP07     | Product ID Qualifier |       | Value must be either a<br>"01" (NDC) or a "06"<br>(Compound) | Field value is<br>invalid                                 | Error   |
|           |                      |       | If value = "06"<br>(Compound), CDI<br>Segment is required    | Compound Drug<br>Information<br>missing                   | Error   |
| DSP08     | Product ID           | R     | Error if empty or null                                       | Field value is<br>missing                                 | Error   |
|           |                      |       | Value must be numeric                                        | Field value is<br>not a valid<br>number                   | Error   |
|           |                      |       | Error if all zeros                                           | Field value is zeros                                      | Error   |
|           |                      |       | Value length must be 11 characters (NDC)                     | Field value is invalid length                             | Error   |
|           |                      |       | Check if the substance is non-reportable in NY               | This is not a<br>NY reportable<br>controlled<br>substance | Warning |
|           |                      |       | Error if empty or null                                       | Field value is<br>missing                                 | Error   |
| DSP09     | Quantity Dispensed   | R     | Value must be numeric                                        | Field value is<br>not a valid<br>number                   | Error   |
|           |                      |       | Error if all zeros                                           | Field value is zeros                                      | Error   |
|           |                      |       | Alert if value is > 10,000                                   | Value is ><br>10,000                                      | Warning |
|           |                      |       | Error if empty or null                                       | Field value is missing                                    | Error   |
| DSP10     | Dave Supply          | R     | Value must be numeric                                        | Field value is<br>not a valid<br>number                   | Error   |
|           |                      |       | Error if all zeros                                           | Field value is zeros                                      | Error   |
|           |                      |       | Value must be between<br>"1" and "186"                       | Field value is<br>> 186                                   | Warning |

| Reference | Data Element Name                       | Usage | Edit Validations                                                            | Error Message                           | Туре    |
|-----------|-----------------------------------------|-------|-----------------------------------------------------------------------------|-----------------------------------------|---------|
|           |                                         |       | Error if empty or null                                                      | Field value is missing                  | Error   |
| DSP11     | Drug Dosage Units<br>Code               | RR    | Value must be numeric                                                       | Field value is<br>not a valid<br>number | Error   |
|           |                                         |       | Value must be "01", "02"<br>or "03"                                         | Field value is<br>invalid               | Error   |
|           |                                         |       | Error if empty or null                                                      | Field value is missing                  | Error   |
|           | - · · -                                 | RR    | Value must be numeric                                                       | Field value is<br>not a valid<br>number | Error   |
| DSP12     | of Rx Origin Code                       |       | Value must be between<br>"01" and "06" or be<br>"99"                        | Field value is<br>invalid               | Error   |
|           |                                         |       | Alert if e-prescription<br>(AIR02 = 'eeeeeeee') and<br>value not equal '05' | ElecSub -<br>field value is<br>invalid  | Warning |
|           | Partial Fill Indicator                  | RR    | Error if empty or null                                                      | Field value is missing                  | Error   |
| DSP13     |                                         |       | Value must be between<br>"00" and "99"                                      | Field value is<br>invalid               | Error   |
|           |                                         |       | Error if empty or null                                                      | Field value is missing                  | Warning |
| DCD14     | Pharmacist National                     |       | Value must be numeric                                                       | Field value is<br>not a valid<br>number | Warning |
| DSP14     | (NPI)                                   | 5     | Value length must be 10 characters                                          | Field value is invalid length           | Warning |
|           |                                         |       | Value must begin with a "1" or "2"                                          | Field value is<br>not correct<br>format | Warning |
| DSP15     | Pharmacist State<br>License Number      | S     |                                                                             |                                         |         |
|           |                                         |       | Error if empty or null                                                      | Field value is<br>missing               | Error   |
| DSP16     | Classification Code<br>for Payment Type | RR    | Value must be numeric                                                       | Field value is<br>not a valid<br>number | Error   |
|           | тог гаушенстуре                         |       | Value must be between<br>"01" and "07" or be<br>"99"                        | Field value is invalid                  | Error   |

| Reference | Data Element Name                              | Usage | Edit Validations                                                    | Error Message                                          | Туре  |
|-----------|------------------------------------------------|-------|---------------------------------------------------------------------|--------------------------------------------------------|-------|
|           |                                                |       | Error if empty or null                                              | Field value is missing                                 | Error |
|           |                                                |       | Value must be numeric                                               | Field value is<br>not a valid<br>number                | Error |
|           |                                                |       | Error if all zeros                                                  | Field value is zeros                                   | Error |
| DSP17     | Date Sold                                      | RR    | Value must be less than<br>or equal to 5 years from<br>today's date | Date value<br>must be within<br>last five<br>years     | Error |
|           |                                                |       | Value must be between<br>today and date written                     | Date written<br>cannot be<br>after date<br>sold        | Error |
|           |                                                |       | Format must be<br>"CCYYMMDD"                                        | Field value is<br>not correct<br>format                | Error |
| DSP18     | RxNorm Product<br>Qualifier                    | S     |                                                                     |                                                        |       |
| DSP19     | RxNorm Code                                    | S     |                                                                     |                                                        |       |
|           | Electronic<br>Prescription<br>Reference Number | RR*   | Value must be alpha-<br>numeric when populated                      | Field value is<br>not alpha-<br>numeric                | Error |
| DSP20     |                                                |       | Value cannot be zero,<br>blank or null if DSP21 is<br>populated     | Field must be<br>populated if<br>DSP21 is<br>populated | Error |
|           |                                                |       | Value must be populated<br>if AIR01 = 'NY' and AIR02<br>= 'eeeeeee' | Elec Script -<br>required field<br>value is<br>missing | Error |
|           |                                                |       | Value must be alpha-<br>numeric when populated                      | Field value is<br>not alpha-<br>numeric                | Error |
| DSP21     | Electronic<br>Prescription Order<br>Number     | RR*   | Value cannot be zero,<br>blank or null if DSP20 is<br>populated     | Field must be<br>populated if<br>DSP20 is<br>populated | Error |
|           |                                                |       | Value must be populated<br>if AIR01 = 'NY' and AIR02<br>= 'eeeeeee' | Elec Script -<br>required field<br>value is<br>missing | Error |
| DSP22     | Quantity<br>Prescribed                         | S     |                                                                     |                                                        |       |
| DSP23     | Rx Sig                                         | S     |                                                                     |                                                        |       |
| DSP24     | Treatment Type                                 | S     |                                                                     |                                                        |       |
| DSP25     | Diagnosis Code                                 | S     | Value must exclude<br>decimal point                                 |                                                        |       |

| Segment: P<br>This is a reg | <b>Segment: PRE – Prescriber Information</b><br>This is a required detail segment which is used to identify the prescriber of the prescription. |       |                                                            |                                         |         |  |  |  |
|-----------------------------|----------------------------------------------------------------------------------------------------|-------|------------------------------------------------------------|-----------------------------------------|---------|--|--|--|
| Reference                   | Data Element Name                                                                                                    | Usage | Edit Validations                                           | Error Message                           | Туре    |  |  |  |
| PRE01                       | National Provider<br>Identifier (NPI)                                                                                                    | S     | Value must be numeric                                      | Field value is<br>not a valid<br>number | Warning |  |  |  |
|                             |                                                                                                    |       | Value must begin with a "1"                                | Field value is invalid                  | Warning |  |  |  |
| PRE02 DEA Number**          |                                                                                                    | D     | Error if empty or null                                     | Field value is<br>missing               | Error   |  |  |  |
|                             | DEA NUMBER **                                                                                                    | к     | Error if not a valid DEA<br>number                         | Field value is not on file              | Error   |  |  |  |
| PRE03                       | DEA Number Suffix                                                                                                    | S     | If PRE02 (DEA Number) is an institutional DEA.             | Field value is<br>institutional<br>DEA  | Warning |  |  |  |
| PRE04                       | Prescriber State<br>License Number                                                                                                    | S     |                                                            |                                         |         |  |  |  |
| PRE05                       | Last Name                                                                                                    | S     |                                                            |                                         |         |  |  |  |
| PRE06                       | First Name                                                                                                    | S     |                                                            |                                         |         |  |  |  |
| PRE07                       | Middle Name                                                                                                    | S     |                                                            |                                         |         |  |  |  |
| PRE08                       | Phone Number                                                                                                    | S     |                                                            |                                         |         |  |  |  |
| PRE09                       | XDEA Number                                                                                                    | S     | If not null, error if invalid<br>format or invalid length. |                                         | Error   |  |  |  |
| PRE10                       | Jurisdiction or State<br>Issuing Prescriber<br>License Number                                                                                   | S     |                                                            |                                         |         |  |  |  |

\* This field is required only for an electronic prescription.

\*\* Do not include the '-' at the end of the DEA, the record will reject.

#### Segment: CDI – Compound Drug Ingredient Detail

This is a situational detail segment which is used to identify medication that is dispensed as a compound where one of the ingredients is a reportable drug. If more than one ingredient is a reportable drug, then the CDI is incremented by one for each reportable ingredient. [Assumes DSP07 = "06"]

| Reference | Data Element Name                              | Usage | Edit Validations                         | Error Message                           | Туре  |
|-----------|------------------------------------------------|-------|------------------------------------------|-----------------------------------------|-------|
| CDI01     | Compound Drug<br>Ingredient<br>Sequence Number | R     |                                          |                                         |       |
| CDI02     |                                                | R     | Error if empty or null                   | Field value is missing                  | Error |
|           | Product ID Qualifier                           |       | Value must be numeric                    | Field value is<br>not a valid<br>number | Error |
|           |                                                |       | Value must be "01"<br>(NDC)              | Field value is invalid                  | Error |
| CDI03     | Product ID                                     | R     | Error if empty or null                   | Field value is missing                  | Error |
|           |                                                |       | Value must be numeric                    | Field value is<br>not a valid<br>number | Error |
|           |                                                |       | Error if all zeros                       | Field value is zeros                    | Error |
|           |                                                |       | Value length must be 11 characters (NDC) | Field value is invalid length           | Error |

| Reference | Data Element Name                  | Usage | Edit Validations                    | Error Message                           | Туре    |
|-----------|------------------------------------|-------|-------------------------------------|-----------------------------------------|---------|
| CDI04     | Component<br>Ingredient Quantity   | R     | Error if empty or null              | Field value is missing                  | Error   |
|           |                                    |       | Value must be numeric               | Field value is<br>not a valid<br>number | Error   |
|           |                                    |       | Error if all zeros                  | Field value is zeros                    | Error   |
|           |                                    |       | Alert if value is > 10000           | Value is ><br>10000                     | Warning |
| CDI05     | Compound Drug<br>Dosage Units Code | RR    | Error if empty or null              | Field value is missing                  | Error   |
|           |                                    |       | Value must be numeric               | Field value is<br>not a valid<br>number | Error   |
|           |                                    |       | Value must be "01", "02"<br>or "03" | Field value is invalid                  | Error   |

| Segment: AIR – Additional Information Reporting |                                                                                                    |                                                                                       |                                                        |                                                                                                    |         |  |  |
|-------------------------------------------------|----------------------------------------------------------------------------------------------------|---------------------------------------------------------------------------------------|--------------------------------------------------------|----------------------------------------------------------------------------------------------------|---------|--|--|
| This is a <u>req</u><br>serialized R            | This is a <u>required segment</u> for data submissions into the <i>PMP Registry</i> . It is used to capture state-issued serialized Bx pad information |                                                                                       |                                                        |                                                                                                    |         |  |  |
| Reference                                       | Data Element Name                                                                                                    | Usage                                                                                 | Edit Validations                                       | Error Message                                                                                                    | Туре    |  |  |
|                                                 | State Issuing Rx<br>Serial Number (for                                                                                                    |                                                                                       | Error if empty or null                                 | Field value is<br>missing                                                                                         | Error   |  |  |
| AIR01                                           | R01 e-prescriptions, this<br>is the State of RR<br>prescriber who<br>generated the<br>prescription)                                                    | RR                                                                                    | Must be a valid 2 letter<br>USPS state code            | Field value is<br>not on file                                                                                     | Error   |  |  |
|                                                 |                                                                                                    |                                                                                       | Error if empty or null                                 | Field value is<br>missing                                                                                         | Error   |  |  |
| AIR02                                           | AIR02 State Issued Rx                                                                                                    | RR                                                                                    | Error if all zeros                                     | Field value is zeros                                                                                              | Error   |  |  |
| Serial Number                                   | Senarnumber                                                                                                    |                                                                                       | Value length must be 8<br>characters                   | Value is invalid<br>number of<br>characters                                                                       | Error   |  |  |
| The fo                                          | ollowing are additional                                                                                                    | requireme                                                                             | nts when AIR01="NY" and is r                           | not an E-prescription                                                                                             |         |  |  |
|                                                 |                                                                                                    |                                                                                       | Value = "zzzzzzz"                                      | Serial number<br>for<br>dispensing<br>veterinarians<br>, dispensing<br>practitioners<br>and non-NY<br>prescribers | Warning |  |  |
| AIR02* State Issued Rx<br>Serial Number         | State Issued Rx<br>Serial Number                                                                                                    | RR                                                                                    | Value must be <<br>maximum serialized<br>script number | Field value is<br>> Max-Script                                                                                    | Error   |  |  |
|                                                 |                                                                                                    | Value must begin with<br>same character as the<br>maximum serialized<br>script number | Invalid format<br>for Script<br>Prefix                 | Error                                                                                                    |         |  |  |

|  |                                                                 | Value must not contain<br>a vowel     | No vowels<br>allowed               | Error   |
|--|-----------------------------------------------------------------|---------------------------------------|------------------------------------|---------|
|  |                                                                 | Last two digits must<br>be numeric    | Last two digits<br>must be 00-99   | Error   |
|  | If old script number,<br>then characters 2-7<br>must be numeric | Field value is invalid                | Error                              |         |
|  |                                                                 | Only 5-day supply for<br>oral scripts | Oral Script(9s)<br>> 5 days supply | Warning |

\*For oral prescriptions AIR02 must be "999999999". For e-prescriptions from NYS prescribers, AIR02 must be "eeeeeeee". See the edits for DSP20 and DSP21.

| Reference                                                                                                    | Data Element Name                                                                                                    | Usage | Edit Validations | Error Message | Туре |  |
|----------------------------------------------------------------------------------------------------|----------------------------------------------------------------------------------------------------|-------|------------------|---------------|------|--|
| AIR03                                                                                                    | ID Issuing<br>Jurisdiction                                                                                                    | S     |                  |               |      |  |
| AIR04                                                                                                    | ID Qualifier of<br>Person Dropping Off<br>or Picking Up Rx                                                                                                    | S     |                  |               |      |  |
| AIR05                                                                                                    | ID of Person<br>Dropping Off or<br>Picking Up Rx                                                                                                    | S     |                  |               |      |  |
| AIR06                                                                                                    | Relationship of<br>Person Dropping Off<br>or Picking Up Rx                                                                                                    | S     |                  |               |      |  |
| AIR07                                                                                                    | Last Name of Person<br>Dropping Off or<br>Picking Up Rx                                                                                                    | S     |                  |               |      |  |
| AIR08                                                                                                    | First Name of<br>Person Dropping Off<br>or Picking Up Rx                                                                                                    | S     |                  |               |      |  |
| AIR09                                                                                                    | Last Name or Initials<br>of Pharmacist                                                                                                    | S     |                  |               |      |  |
| AIR10                                                                                                    | First Name of<br>Pharmacist                                                                                                    | S     |                  |               |      |  |
| AIR11                                                                                                    | Dropping<br>Off/Picking Up<br>Identifier Qualifier                                                                                                    | S     |                  |               |      |  |
| << SUMMARY >>                                                                                                    |                                                                                                    |       |                  |               |      |  |
| Segment: T<br>This is a req<br>of the total                                                                                                    | <b>Segment: TP – Pharmacy Trailer</b><br>This is a required summary segment used to identify the end of data for a given pharmacy and provide the count of the total number of detail segments reported for the pharmacy (including the PHA and TP segments). |       |                  |               |      |  |
| Reference                                                                                                    | Data Element Name                                                                                                    | Usage | Edit Validations | Error Message | Туре |  |
| TP01                                                                                                    | Detail Segment<br>Count                                                                                                    | R (!) |                  |               |      |  |
| <b>Segment: TT – Transaction Trailer</b><br>This is a required summary segment used to identify the end of the transaction and provide the count of the total number of segments included in the transaction. |                                                                                                    |       |                  |               |      |  |
| тт01                                                                                                    | Transaction Control<br>Number                                                                                                    | R (!) |                  |               |      |  |
| тт02                                                                                                    | Segment Count                                                                                                    | R (!) |                  |               |      |  |

# Appendix B: Manual Entry Submission

#### **Pharmacy Manual Entry Instructions**

(Dispensing Practitioners and Medical Cannabis instructions follow)

The following charts define the fields for manual entry into the Prescription Monitoring Program (PMP) Data Collection Tool. This data populates the NYSDOH PMP Registry. All required data elements are shown in red (i.e., **Field Label\***). These will return an error if the entered data is incorrectly formatted. All errors must be corrected before the record can be successfully submitted. Based on your organization type (Pharmacy, Dispensing Practitioner or Medical Cannabis Dispensary), the instruction documents can be referenced on the Manual Entry screen.

| General Information                 |                             |                                                                                                    |
|-------------------------------------|-----------------------------|----------------------------------------------------------------------------------------------------|
| Field Label                         | Action                      | Description of Field Contents                                                                                                    |
| NABP*                               | Populated from previous     | The NABP number of the pharmacy                                                                                                    |
|                                     | screen. Can edit if needed. |                                                                                                    |
| Pharmacy DEA*                       | Populated from previous     | The DEA number of the pharmacy                                                                                                    |
|                                     | screen. Can edit if needed  |                                                                                                    |
| Pharmacy NPI                        | Optional                    | National Provider Identifier (NPI) assigned to the pharmacy by CMS                                                                                                    |
| Pharmacy Permit/License#            | Optional                    | NYS Board of Pharmacy registration number                                                                                                    |
| Phone #                             | Optional                    | Pharmacy phone number                                                                                                    |
| Last Name or Initials of Pharmacist | Optional                    | Last name or initials of dispensing pharmacist                                                                                                    |
| First Name of Pharmacist            | Optional                    | First name of dispensing pharmacist                                                                                                    |
| Pharmacist NPI                      | Optional                    | National Provider Identifier (NPI) assigned to the pharmacist by CMS                                                                                                    |
| Pharmacist State License#           | Optional                    | License number assigned to the pharmacist by state licensing board                                                                                                    |
| Submission Type*                    | Required, Select one        | Select 'New' to report a dispensed controlled<br>substance. Select 'Correction' to correct a previous<br>submission. The Pharmacy NABP Number, Rx<br>Number and Date Filled must match original entry<br>to correct a record. |
| Patient Information                 |                             |                                                                                                    |
| Field Label                         | Action                      | Description of Field Contents                                                                                                    |
| Species*                            | Required, Select one        | Select Human or Animal                                                                                                    |
| Gender*                             | Required, Select one        | Male (Veterinarians – include male animal, even if<br>neutered)<br>Female (Veterinarians – include female animal, even<br>if spayed)<br>Unknown                                                                               |
| Date of Birth*                      | Required                    | Patient's date of birth (MM/DD/YYYY) format.                                                                                                    |
| Last Name*                          | Required                    | Patient's last name. If the patient is an animal species, enter the owner's last name.                                                                                                    |
| First Name*                         | Required                    | Patient's first name. If the patient is an animal species, enter the owner's first name.                                                                                                    |
| Middle Name                         | Optional                    | Patient's middle name                                                                                                    |

| Field Label                  | Action               | Description of Field Contents                                                                                                    |
|------------------------------|----------------------|----------------------------------------------------------------------------------------------------|
| Animal Name*                 | Required, If Animal  | The name of pet if patient is an animal species.                                                                                                    |
| Address*                     | Required             | Patient's street address                                                                                                    |
| Address 2                    | Optional             | Additional address information (if applicable)                                                                                                    |
| City*                        | Required             | Patient's city                                                                                                    |
| State*                       | Required, Select one | Patient's state                                                                                                    |
| Zipcode*                     | Required, Select one | Patient's postal zip code                                                                                                    |
| Country of Non-U.S. Resident | Optional             | Use when patient's address is a foreign country                                                                                                    |
| Patient Location             | Optional             | Dropdown menu to indicate the location of the                                                                                                    |
| 21 //                        |                      | patient when receiving prescribed medications.                                                                                                    |
| Phone #                      | Optional             | Phone number of patient (including area code)                                                                                                    |
| Prescription Information     |                      |                                                                                                    |
| Field Label                  | Action               | Description of Field Contents                                                                                                    |
| RX Number*                   | Required             | The unique number assigned to a prescription by<br>the pharmacy. This value can be any combination of<br>numbers and letters and can be up to a length of 25.                                                                                                    |
| Date Written*                | Required             | Date the practitioner writes the prescription for the patient (MM/DD/YYYY).                                                                                                    |
| Date Filled*                 | Required             | Date the pharmacy fills the prescription (MM/DD/YYYY).                                                                                                    |
| Date Sold*                   | Required             | Date the prescription left the pharmacy                                                                                                    |
| Refills Authorized*          | Required, Select one | '00' = No Refills<br>'01' = One Refill<br>'02' = Two Refills<br>'03' = Three Refills<br>'04' = Four Refills<br>'05' = Five Refills<br>New York State law allows only up to five refills on<br>certain controlled substance medications.                                                             |
| Refill Number*               | Required, Select one | <ul> <li>'00' = Original Fill</li> <li>'01' = First Refill</li> <li>'02' = Second Refill</li> <li>'03' = Third Refill</li> <li>'04' = Fourth Refill</li> <li>'05' = Fifth Refill</li> <li>New York State law allows only up to five refills on certain controlled substance medications.</li> </ul> |
| Partial Fill Indicator*      | Required, Select one | Indicate:<br>'00' if the prescription is not a partial fill.<br>'01' = First Partial Fill<br>'02' = Second Partial Fill<br>'03' = Third Partial Fill<br>Additional partial fills can be reported up to '99'.                                                                                        |
| Quantity Prescribed          | Optional             | The number of tablets, capsules, units or milliliters of liquid prescribed. Must be a numeric entry.                                                                                                    |

| Field Label                | Action               | Description of Field Contents                                                                                                    |
|----------------------------|----------------------|----------------------------------------------------------------------------------------------------|
| Quantity Dispensed*        | Required             | The number of tablets, capsules, units or milliliters of liquid dispensed. Must be a numeric entry.                                                                                                    |
| Drug Dosage Units*         | Required, Select One | EACH – tablet, capsule, patch                                                                                                    |
|                            |                      | MILLILITERS – liquid (mi) such as viai, syringe, syrup                                                                                                    |
|                            |                      | <b>GRAMS</b> – solid (gm) such as powder, cream, ointment                                                                                                    |
| Days Supply*               | Required             | The number of day's supply of controlled substance dispensed. Must be a numeric entry.                                                                                                    |
| NDC Code*                  | Required             | Drug products are identified and reported using a<br>unique<br>11-digit, 3-segment number called the National Drug<br>Code (NDC) that is located on the medication label<br>either above the drug name or near the UPC code.<br>Manufacturers often omit a leading zero in the NDC<br>code; when submitting data, a zero must be placed<br>at the BEGINNING of each segment so that it will<br>always contain a 5-4-2 configuration. For Example:<br>• If NDC appears as "1234-5678-90" (missing 0 in 1st<br>segment), enter it as "01234-5678-90"<br>• If NDC appears as "54321-123-98" (missing 0 in<br>2nd segment), enter it as "54321-0123-98"<br>• If NDC appears as "54321-1234-8" (missing 0 in 3rd<br>segment), enter it as "54321-1234-08" |
| Payment Type*              | Required, Select one | The method of payment for the dispensed controlled substance.                                                                                                    |
| Practitioner DEA*          | Required             | Drug Enforcement Administration registration<br>number of the prescriber who issued the<br>prescription.                                                                                                    |
| Practitioner DEA Suffix    | Optional             | The identifying number assigned to a prescriber by an institution when the institution's DEA number is used.                                                                                                    |
| XDEA #                     | Optional             | Number assigned to physician authorized to<br>prescribe, administer or dispense approved<br>controlled substances for detoxification and<br>maintenance per the Drug Addiction Treatment Act<br>(DATA)                                                                                                    |
| Prescriber NPI             | Optional             | Identifier assigned to the prescriber by CMS                                                                                                    |
| Prescriber State License # | Optional             | Identification assigned to the prescriber by the state licensing board                                                                                                    |
| Phone #                    | Optional             | Phone number of prescriber (including area code)                                                                                                    |
| Diagnosis Code             | Optional             | ICD-10 code if included in the prescription                                                                                                    |
| Treatment Type             | Optional             | Dropdown menu to indicate reason for controlled substance being prescribed                                                                                                    |

| Field Label                         | Action               | Description of Field Contents                                                                                                    |  |
|-------------------------------------|----------------------|----------------------------------------------------------------------------------------------------|--|
| Rx SIG                              | Optional             | Directions printed on the prescription label (Maximum Length: 200 characters)                                                                                                    |  |
| Transmission Form of Rx Origin*     | Required, Select one | Dropdown menu to indicate how the pharmacy received the prescription                                                                                                    |  |
| State Issuing Rx Serial #*          | Required             | U.S.P.S. state code of state that issued the serialized prescription blank (e.g., VT, NJ, NY, ME, MA, PA, CT, etc.)                                                                                                    |  |
| Official Rx Serial Number*          | Required             | <ul> <li>This is the 8-digit number on the bottom of the Official Prescription Form.</li> <li>Non-NY prescriber enter 'zzzzzzz'</li> <li>Electronic Prescription enter 'eeeeeeee'</li> <li>Oral Prescription enter '99999999'</li> </ul> |  |
| Electronic Prescription Reference # | Optional             | Initiator Reference Number from field UIB-030-01 in the SCRIPT transaction                                                                                                    |  |
| Electronic Prescription Order #     | Optional             | Initiator Control Number from field UIH-030-01 in SCRIPT standard                                                                                                    |  |

#### **Dispensing Practitioner Manual Entry Submission Instructions**

The following represents the field definitions required for the interactive direct manual entry of reporting data to the NYSDOH for acceptance into the New York State Prescription Monitoring Program (PMP) Registry. All data elements required for manual entry will present an error if data is incorrectly formatted. Correction in such situations is required before the data can be successfully submitted.

| General Information              |                                                          |                                                                                                    |  |  |  |
|----------------------------------|----------------------------------------------------------|----------------------------------------------------------------------------------------------------|--|--|--|
| Field Label                      | Action Required                                          | Description of Field Contents                                                                                                    |  |  |  |
| DEA of Ordering<br>Practitioner* | Populated from<br>Previous Screen.<br>Can Edit if Needed | The DEA number of the individual who ordered the controlled substances for your practice.                                                                                                    |  |  |  |
| Submission Type*                 | Required                                                 | Select 'New' to report a dispensed controlled substance.<br>Select 'Correction' to correct a previous submission. The DEA<br>number of Ordering Practitioner, Rx Number and<br>Date Filled must match original entry to correct a record. |  |  |  |
| <b>Patient Information</b>       |                                                          |                                                                                                    |  |  |  |
| Field Label                      | Action Required                                          | Description of Field Contents                                                                                                    |  |  |  |
| Species*                         | Required, Select one                                     | Select Human or Animal.                                                                                                    |  |  |  |
| Last Name*                       | Required                                                 | Patient's last name. If the patient is an animal species, enter the owner's last name.                                                                                                    |  |  |  |
| First Name*                      | Required                                                 | Patient's first name. If the patient is an animal species, enter the owner's first name.                                                                                                    |  |  |  |

| Field Label          | Action Required      | Description of Field Contents                                                                                                    |
|----------------------|----------------------|----------------------------------------------------------------------------------------------------|
| Animal Name          | Required             | Veterinarians: Enter name of pet if patient is an animal species.                                                                                                    |
| City*                | Required             | Patient's city                                                                                                    |
| Address *            | Required             | Patient's street address                                                                                                    |
| State*               | Required             | Patient's state                                                                                                    |
| Zipcode*             | Required             | Patient's postal zip code                                                                                                    |
| Date of Birth*       | Required             | Patient's date of birth (MM/DD/YYYY) format.                                                                                                    |
| Gender*              | Required, Select one | Male (Veterinarians – include male animal, even if neutered)<br>Female (Veterinarians – include female animal, even if<br>spayed)<br>Unknown                                                                                                    |
| Prescription Informa | ation                |                                                                                                    |
| Field Label          | Action Required      | Description of Field Contents                                                                                                    |
| Date Filled*         | Required             | Date the dispensing practitioner delivered the controlled<br>substances to the patient/animal to take home<br>(MM/DD/YYYY).                                                                                                    |
| RX Number*           | Required             | Each controlled substance dispensed must be given a unique<br>RX Number that is used only once for that day's dispensing.<br>The number can be any combination of numbers or letters<br>and may be up to 25 characters in length.<br><b>Example:</b> Chart Number 123456<br>- 1st Rx Number for that patient for that day = 123456 <u>A</u><br>- 2nd Rx Number for that patient for that day = 123456 <u>B</u> |
| Quantity Dispensed*  | Required             | The number of tablets, capsules, units or milliliters of liquid dispensed. Must be a numeric entry.                                                                                                    |
| Drug Dosage Units*   | Required, Select One | EACH – tablet, capsule, patch<br>MILLILITERS – liquid (ml) such as vial, syringe, syrup<br>GRAMS – solid (gm) such as powder, cream, ointment                                                                                                    |
| Days Supply*         | Required             | The number of day's supply of controlled substance dispensed. Must be a numeric entry.                                                                                                    |
| Practitioner DEA*    | Required             | Drug Enforcement Administration registration number of the practitioner who dispensed the controlled substance.                                                                                                    |

| Field Label   | Action Required      | Description of Field Contents                                                                                                    |
|---------------|----------------------|----------------------------------------------------------------------------------------------------|
| NDC Code*     | Required             | Drug products are identified and reported using a unique<br>11-digit, 3-segment number called the National Drug Code<br>(NDC) that is located on the medication label either above<br>the drug name or near the UPC code. |
|               |                      | Manufacturers often omit a leading zero in the NDC code;<br>when submitting data, a zero must be placed at the<br>BEGINNING of each segment so that it will always contain a<br>5-4-2 configuration. For Example:         |
|               |                      | <ul> <li>If NDC appears as "1234-5678-90" (missing 0 in 1st<br/>segment), enter it as "01234-5678-90"</li> </ul>                                                                                                    |
|               |                      | <ul> <li>If NDC appears as "54321-123-98" (missing 0 in 2nd<br/>segment), enter it as "54321-0123-98"</li> </ul>                                                                                                    |
|               |                      | <ul> <li>If NDC appears as "54321-1234-8" (missing 0 in 3rd<br/>segment), enter it as "54321-1234-08"</li> </ul>                                                                                                    |
| Payment Type* | Required, Select one | The method of payment for the dispensed controlled substance.                                                                                                    |

#### Medical Cannabis Manual Entry Submission Instructions

The following represents the field definitions required for the interactive direct manual entry of reporting data to the NYSDOH for acceptance into the New York State Prescription Monitoring Program (PMP) Registry. All data elements required for manual entry (i.e., Field Label\*) will present an error if data is incorrectly formatted.

Correction in such situations is required before the data can be successfully submitted.

| General Information                 |                                                     |                                                                      |
|-------------------------------------|-----------------------------------------------------|----------------------------------------------------------------------|
| Field Label                         | Action                                              | Description of Field Contents                                        |
| NABP*                               | Populated from previous screen. Can edit if needed. | The NABP number of the pharmacy.                                     |
| Pharmacy NPI                        | Optional                                            | National Provider Identifier (NPI) assigned to the pharmacy by CMS   |
| Pharmacy Permit/License#            | Optional                                            | NYS Board of Pharmacy registration number                            |
| Phone #                             | Optional                                            | Pharmacy phone number                                                |
| Last Name or Initials of Pharmacist | Optional                                            | Last name or initials of dispensing pharmacist                       |
| First Name of Pharmacist            | Optional                                            | First name of dispensing pharmacist                                  |
| Pharmacist NPI                      | Optional                                            | National Provider Identifier (NPI) assigned to the pharmacist by CMS |
| Pharmacist State License#           | Optional                                            | License number assigned to the pharmacist by state licensing board   |

| Field Label                  | Action               | Description of Field Contents                              |  |
|------------------------------|----------------------|------------------------------------------------------------|--|
| Submission Type*             | Required, Select one | Select 'New' to report a dispensed controlled              |  |
|                              |                      | substance. Select 'Correction' to correct a previous       |  |
|                              |                      | submission. The DEA number of Ordering                     |  |
|                              |                      | Practitioner, Rx Number and                                |  |
|                              |                      | Date Filled must match original entry to correct a         |  |
|                              |                      | record.                                                    |  |
| Patient Information          |                      |                                                            |  |
| Field Label                  | Action               | Description of Field Contents                              |  |
| Species*                     | Required, Select one | Select Human or Animal                                     |  |
| Gender*                      | Required, Select one | Male (Veterinarians – include male animal, even if         |  |
|                              |                      | neutered)                                                  |  |
|                              |                      | <b>Female</b> (Veterinarians – include female animal, even |  |
|                              |                      | if spayed)                                                 |  |
|                              |                      | Unknown                                                    |  |
| Date of Birth*               | Required             | Patient's date of birth (MM/DD/YYYY) format.               |  |
| Last Name*                   | Required             | Patient's last name. If the patient is an animal           |  |
|                              |                      | species, enter the owner's last name.                      |  |
| First Name*                  | Required             | Patient's first name. If the patient is an animal          |  |
|                              |                      | species, enter the owner's first name.                     |  |
|                              | Optional             | Patient's middle name                                      |  |
| Animai Name*                 | Required, if animai  | The name of pet if patient is an animal species            |  |
| Address*                     | Required             | Patient's street address                                   |  |
| Address 2                    | Optional             | Additional address information (if applicable)             |  |
| City*                        | Required             | Patient's city                                             |  |
| State*                       | Required, Selectione | Patient's state                                            |  |
| Zipcode*                     | Required, Select one | Patient's postal zip code                                  |  |
| Country of Non-U.S. Resident | Optional             | Use when patient's address is a foreign country            |  |
| Patient Location             | Optional             | Dropdown menu to indicate the location of the              |  |
|                              |                      | patient when receiving prescribed medications.             |  |
| Phone #                      | Optional             | Phone number of patient (including area code)              |  |
| Prescription Information     |                      |                                                            |  |
| Field Label                  | Action               | Description of Field Contents                              |  |
| RX Number*                   | Required             | The unique number assigned to a prescription by            |  |
|                              |                      | the pharmacy. This value can be any combination of         |  |
|                              |                      | numbers and letters and can be up to a length of 25.       |  |
| Date Written*                | Required             | Date the practitioner writes the prescription for the      |  |
|                              |                      | patient (MM/DD/YYYY).                                      |  |
| Date Filled*                 | Required             | Date the pharmacy fills the prescription                   |  |
|                              |                      | (MM/DD/YYYY).                                              |  |
| Date Sold*                   | Required             | Date the prescription left the pharmacy                    |  |
| Field Label             | Action               | Description of Field Contents                          |
|-------------------------|----------------------|--------------------------------------------------------|
| Refills Authorized*     | Required, Select one | '00' = No Refills                                      |
|                         |                      | '01' = One Refill                                      |
|                         |                      | '02' = Two Refills                                     |
|                         |                      | '03' = Three Refills                                   |
|                         |                      | '04' = Four Refills                                    |
|                         |                      | '05' = Five Refills                                    |
|                         |                      |                                                        |
|                         |                      | New York State law allows only up to five refills on   |
|                         |                      | certain controlled substance medications.              |
| Refill Number*          | Required, Select one | '00' = Original Fill                                   |
|                         |                      | '01' = First Refill                                    |
|                         |                      | '02' = Second Refill                                   |
|                         |                      | '03' = Third Refill                                    |
|                         |                      | '04' = Fourth Refill                                   |
|                         |                      | '05' = Fifth Refill                                    |
|                         |                      | New York State law allows only up to five refills on   |
|                         |                      | certain controlled substance medications               |
| Partial Fill Indicator* | Required Selectone   | Indicate:                                              |
|                         | nequiled, selectorie | (00) if the prescription is not a partial fill         |
|                         |                      | (01' = First Partial Fill)                             |
|                         |                      | (02' = Second Partial Fill)                            |
|                         |                      | '03' = Third Partial Fill                              |
|                         |                      | Additional partial fills can be reported up to '99'.   |
| Quantity Prescribed     | Ontional             | The number of tablets cansules units or milliliters    |
| Quantity rescribed      | optional             | of liquid prescribed. Must be a numeric entry.         |
| Quantity Dispensed*     | Required             | The number of tablets, capsules, units or milliliters  |
|                         |                      | of liquid dispensed. Must be a numeric entry.          |
| Drug Dosage Units*      | Required, Select One | EACH – tablet, capsule, patch                          |
|                         |                      | MILLILITERS – liquid (ml) such as vial, syringe, syrup |
|                         |                      | GRAMS – solid (gm) such as powder, cream,              |
|                         |                      | ointment                                               |
| Days Supply*            | Required             | The number of day's supply of controlled substance     |
|                         |                      | dispensed. Must be a numeric entry.                    |
| NDC Code*               | Required             | Drug products are identified and reported using a      |
|                         |                      | unique                                                 |
|                         |                      | 11-digit, 3-segment number called the National Drug    |
|                         |                      | Code (NDC) that is located on the medication label     |
|                         |                      | either above the drug name or near the UPC code.       |
|                         |                      | Manufacturers often omit a leading zero in the NDC     |
|                         |                      | code; when submitting data, a zero must be placed      |
|                         |                      | at the BEGINNING of each segment so that it will       |
|                         |                      | always contain a 5-4-2 configuration. For Example:     |
|                         |                      | • If NDC appears as "1234-5678-90" (missing 0 in 1st   |
|                         |                      | segment), enter it as "01234-5678-90"                  |
|                         |                      | • If NDC appears as "54321-123-98" (missing 0 in       |
|                         |                      | 2nd segment), enter it as "54321-0123-98"              |
|                         |                      | • If NDC appears as "54321-1234-8" (missing 0 in 3rd   |
|                         |                      | segment), enter it as "54321-1234-08"                  |

| Field Label                                              | Action               | Description of Field Contents                                                                                                    |  |
|----------------------------------------------------------|----------------------|----------------------------------------------------------------------------------------------------|--|
| Payment Type*                                            | Required, Select one | The method of payment for the dispensed controlled substance.                                                                                                    |  |
| Practitioner DEA*                                        | Required             | Drug Enforcement Administration registration<br>number of the prescriber who issued the<br>prescription.                                                                                                    |  |
| Practitioner DEA Suffix                                  | Optional             | The identifying number assigned to a prescriber by an institution when the institution's DEA number is used.                                                                                                    |  |
| XDEA #                                                   | Optional             | Number assigned to physician authorized to<br>prescribe, administer or dispense approved<br>controlled substances for detoxification and<br>maintenance per the Drug Addiction Treatment Act<br>(DATA)                                   |  |
| Prescriber NPI Number                                    | Optional             | Identifier assigned to the prescriber by CMS                                                                                                    |  |
| Prescriber State License #                               | Optional             | Identification assigned to the prescriber by the state licensing board                                                                                                    |  |
| Phone #                                                  | Optional             | Phone number of prescriber (including area code)                                                                                                    |  |
| Diagnosis Code                                           | Optional             | ICD-10 code if included in the prescription                                                                                                    |  |
| Treatment Type                                           | Optional             | Dropdown menu to indicate reason for controlled substance being prescribed                                                                                                    |  |
| Rx SIG                                                   | Optional             | Directions printed on the prescription label<br>(Maximum Length: 200 characters)                                                                                                    |  |
| Transmission Form of Rx Origin*                          | Required, Select one | Dropdown menu to indicate how the pharmacy received the prescription                                                                                                    |  |
| State Issuing Rx Serial #*                               | Required             | U.S.P.S. state code of state that issued the serialized prescription blank (e.g., VT, NJ, NY, ME, MA, PA, CT, etc.)                                                                                                    |  |
| Official Rx Serial Number*                               | Required             | <ul> <li>This is the 8-digit number on the bottom of the Official Prescription Form.</li> <li>Non-NY prescriber enter 'zzzzzzz'</li> <li>Electronic Prescription enter 'eeeeeeee'</li> <li>Oral Prescription enter '99999999'</li> </ul> |  |
| Electronic Prescription Reference #*                     | Required             | Initiator Reference Number from field UIB-030-01 in the SCRIPT transaction                                                                                                    |  |
| Electronic Prescription Order #*                         | Required             | Initiator Control Number from field UIH-030-01 in SCRIPT standard                                                                                                    |  |
| Additional Information                                   |                      |                                                                                                    |  |
| Field Label                                              | Action               | Description of Field Contents                                                                                                    |  |
| Relationship of Person Dropping<br>Off or Picking Up Rx* | Required             | Dropdown menu to indicate relationship to the<br>person dropping off or picking up the prescription                                                                                                    |  |
| Last Name of Person Dropping Off<br>or Picking Up Rx*    | Required             | Last name of person dropping off or picking up                                                                                                    |  |
| First Name of Person Dropping Off<br>or Picking Up Rx*   | Required             | First name of person dropping off or picking up                                                                                                    |  |

| Field Label                                              | Action   | Description of Field Contents                                                                          |
|----------------------------------------------------------|----------|----------------------------------------------------------------------------------------------------|
| ID Qualifier of Person Dropping Off<br>or Picking Up Rx* | Required | Dropdown menu to indicate type of ID person<br>dropping off or picking up presented to the<br>pharmacy |
| ID of Person Dropping Off or<br>Picking Up Rx*           | Required | ID number of the person dropping off or picking up                                                     |
| ID Issuing Jurisdiction*                                 | Required | Dropdown to indicate the jurisdiction issuing the ID of the person dropping off or picking up          |
| Dropping Off/Picking Up Identifier<br>Qualifier*         | Required | Dropdown to indicate ID information submitted is for the person dropping off or picking up             |

# **Appendix C: Zero Reporting Specifications**

## Background

The information on the following pages defines the fields required for submitting Zero Reporting data files into the Prescription Monitoring Program (PMP) Data Collection Tool. Zero reporting may also be submitted via direct manual entry as described in Chapter 4 of this guide.

Electronic file submissions must adhere to the American Society for Automation in Pharmacy (ASAP) version 4.2, 4.2a or 4.2b character-delimited data formatting standards described in this guide. All information in this Appendix comes from ASAP specifications.

## **General Composition**

The Zero Report standard is a complete transaction and includes all fields indicated within <u>Appendix</u> <u>A: Data File Specifications</u>. The Transaction Headers and Trailer Segments are completed as they would be with a normal controlled substance report.

Every upload file utilizes the following core components to electronically communicate the Zero Reporting data into the PMP Data Collection Tool:

- **Segment** the ASAP standard; uses a segment to convey information.
- Segment Identifier a segment identifier; indicates the beginning of a new segment.
- **Data Element** each segment consists of various data elements including a reference (field name) and data element name (description). Usage for reporting purposes is identified within this Appendix as follows:
  - R (!) = Required by ASAP
  - **RR** = Required by the NYSPMP

**IMPORTANT:** Data elements identified as either "R (!)" or "RR" <u>must</u> be reported. Data elements identified with a "!" following their usage type are additionally required to pass minimum system parsing. Data files missing any such elements will be rejected during the file upload process.

To indicate a zero report, the following three ASAP data elements within the data file's Detail Segment <u>must</u> be populated as follows:

- PAT07 (First Name) = "Report"
- PAT08 (Last Name) = "Zero"
- **DSP05 (Date Filled) =** Date of submission

Data files submitted without these three data elements being properly populated to indicate a zero report will <u>automatically be assumed to be a report of dispensed controlled</u> <u>substance prescription data.</u>

- **Data Delimiter** an ASCII character, typically an asterisk (\*), used to separate data elements within a segment. Each completed data element should be followed by a data delimiter, and each blank data element should contain a single data delimiter. You cannot use a caret (^) as the data delimiter.
- Segment Terminator a character, typically a tilde (~), used to indicate the end of a segment.

### **Core Reporting Segments**

#### Header

- TH Transaction Header
- IS Information Source
- PHA Pharmacy Header

#### Detail

- PAT Patient Information
- DSP Dispensing Record
- PRE Prescriber Information
- CDI Compound Drug Ingredient Information
- AIR Additional Information Reporting

#### Summary

- TP Pharmacy Trailer
- TT Transaction Trailer

### **File Rejection**

All data elements that are required for zero reporting file submissions will be rejected if data is incorrectly formatted. Correction in such situations is required before the data can be successfully submitted.

| ASAP Re                                                                                                    | eference Information              | NYSPMP Field Requirements |                                                                                                    |  |
|----------------------------------------------------------------------------------------------------|-----------------------------------|---------------------------|----------------------------------------------------------------------------------------------------|--|
| Referenœ                                                                                                    | Data Element Name                 | Usage                     | Required Contents                                                                                                   |  |
|                                                                                                    |                                   | << H                      | EADER >>                                                                                                    |  |
| <b>Segment: TH – Transaction Header</b><br>This is a required header segment which indicates the beginning of a transaction. It also assigns the segment terminator, data element separator and control number |                                   |                           |                                                                                                    |  |
| TH01                                                                                                    | Version/Release Number            | R (!)                     | Value must be "4.2, 4.2a, or 4.2b"                                                                                  |  |
| TH02                                                                                                    | Transaction Control<br>Number     | R (!)                     | Value must be unique                                                                                                |  |
| TH05                                                                                                    | Creation Date                     | R (!)                     | Value must be in format "CCYYMMDD"                                                                                  |  |
| TH06                                                                                                    | <b>Creation Time</b>              | R (!)                     | Value must be in format "HHMMSS" or "HHMM"                                                                          |  |
| TH07                                                                                                    | File Type                         | R (!)                     | Value must be "P" or "T"                                                                                            |  |
| TH09                                                                                                    | Segment Terminator<br>Character   | R (!)                     |                                                                                                    |  |
| Segment: I                                                                                                    | S – Information Source            |                           |                                                                                                    |  |
| This is a req                                                                                                    | uired header segment which is     | used to co                | onvey the name and identification numbers of the entity                                                             |  |
| supplying th                                                                                                    | ne information.                   |                           |                                                                                                    |  |
| IS01                                                                                                    | ID                                | R(!)                      | No hyphens                                                                                                    |  |
| IS02                                                                                                    | Information Source Entity<br>Name | R (!)                     | Value must be name of pharmacy                                                                                      |  |
| IS03                                                                                                    | Message                           | RR                        | Value must be in format of<br>"#CCYYMMDD#-#CCYYMMDD#"<br>(Period_Start_Date to Period_End_Date)                     |  |
| Segment: F                                                                                                    | PHA – Pharmacy Header             |                           |                                                                                                    |  |
| This is a required header segment which is used to convey pharmacy information.                                                                                                    |                                   |                           |                                                                                                    |  |
| PHA02                                                                                                    | NCPDP/NABP Provider ID            | RR (!)                    | Value must be a valid NCPDP/NABP identification number<br>(Veterinarians – repeat DEA number in<br>PHA02 and PHA03) |  |
| PHA03                                                                                                    | DEA Number                        | RR (!)                    | Value must be a valid DEA number                                                                                    |  |
| << DETAIL >>                                                                                                    |                                   |                           |                                                                                                    |  |
| Segment: PAT – Patient Information<br>This is a required detail segment which is used to report the patient's name and basic information as contained<br>in the pharmacy record.                               |                                   |                           |                                                                                                    |  |
| РАТ07                                                                                                    | Last Name                         | R (!)                     | Value must equal "Report"                                                                                           |  |
| PAT08                                                                                                    | First Name                        | R (!)                     | Value must equal "Zero"                                                                                             |  |

| Referenœ                                                                                                    | Data Element Name                                                                                     | Usage       | Required Contents                                                                                                    |  |  |  |
|----------------------------------------------------------------------------------------------------|----------------------------------------------------------------------------------------------------|-------------|----------------------------------------------------------------------------------------------------|--|--|--|
| Segment: [                                                                                                    | Segment: DSP – Dispensing Record                                                                      |             |                                                                                                    |  |  |  |
| This is a req                                                                                                  | This is a required detail segment which is used to report basic components of a dispensing of a given |             |                                                                                                    |  |  |  |
| prescription                                                                                                   | norderincluding the date and o                                                                        | quantity.   |                                                                                                    |  |  |  |
| DSP05                                                                                                    | Date Filled                                                                                           | R (!)       | Value must be the submission date of the<br>zero report in "CCYYMMDD" format<br>(range of reporting dates is designated using ISO3) |  |  |  |
| Segment: PRE – Prescriber Information                                                                          |                                                                                                    |             |                                                                                                    |  |  |  |
| This is a required detail segment containing no data elements for the purposes of Zero Reporting.              |                                                                                                    |             |                                                                                                    |  |  |  |
| Segment: CDI – Compound Drug Ingredient Information                                                            |                                                                                                    |             |                                                                                                    |  |  |  |
| This is a required detail segment containing no data elements for the purposes of Zero Reporting.              |                                                                                                    |             |                                                                                                    |  |  |  |
| Segment: AIR – Additional Information Reporting                                                                |                                                                                                    |             |                                                                                                    |  |  |  |
| This is a req                                                                                                  | uired detail segment containin                                                                        | g no data e | elements for the purposes of Zero Reporting.                                                                                        |  |  |  |
| << SUMMARY >>                                                                                                  |                                                                                                    |             |                                                                                                    |  |  |  |
| Segment: TP – Pharmacy Trailer                                                                                 |                                                                                                    |             |                                                                                                    |  |  |  |
| This is a required summary segment used to identify the end of data for a given pharmacy and provide the count |                                                                                                    |             |                                                                                                    |  |  |  |
|                                                                                                    |                                                                                                    |             | Value includes DHA segment all Detail segments                                                                                      |  |  |  |
| TP01                                                                                                    | Detail Segment Count                                                                                  | R (!)       | and TP segment.                                                                                                    |  |  |  |
| Segment: TT – Transaction Trailer                                                                              |                                                                                                    |             |                                                                                                    |  |  |  |
| This is a required summary segment used to identify the end of the transaction and provide the count of the    |                                                                                                    |             |                                                                                                    |  |  |  |
| total number of segments included in the transaction.                                                          |                                                                                                    |             |                                                                                                    |  |  |  |
| тт01                                                                                                    | Transaction Control<br>Number                                                                         | R (!)       | Value must match TH02                                                                                                    |  |  |  |
| тто2                                                                                                    | Segment Count                                                                                         | R (!)       | Value must be total number of segments<br>(including header and trailer segments)                                                   |  |  |  |

# **Sample**

#### ASAP 4.2

```
TH*4.2*123456*01**20130506*12345*P**~
IS*9876*Any Pharmacy INC*#20130501#-#20130514#~
PHA*1234567890*2588462*FA9999991*Any Pharmacy INC.*123 Some
St**Anyplace*NY*12345*5551234567*1234567~
PAT*****Report*Zero*********
DSP****20130515****~
PRE***~
CDI*****~
AIR*~
TP*7~
TT*123456*10~
```